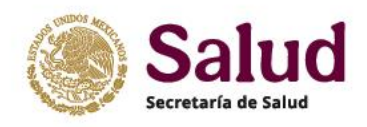

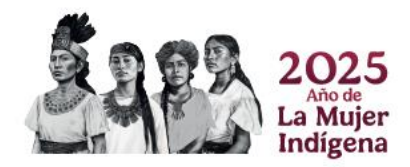

# Manual para el registro de información

# Catálogo de establecimientos en Salud CLUES

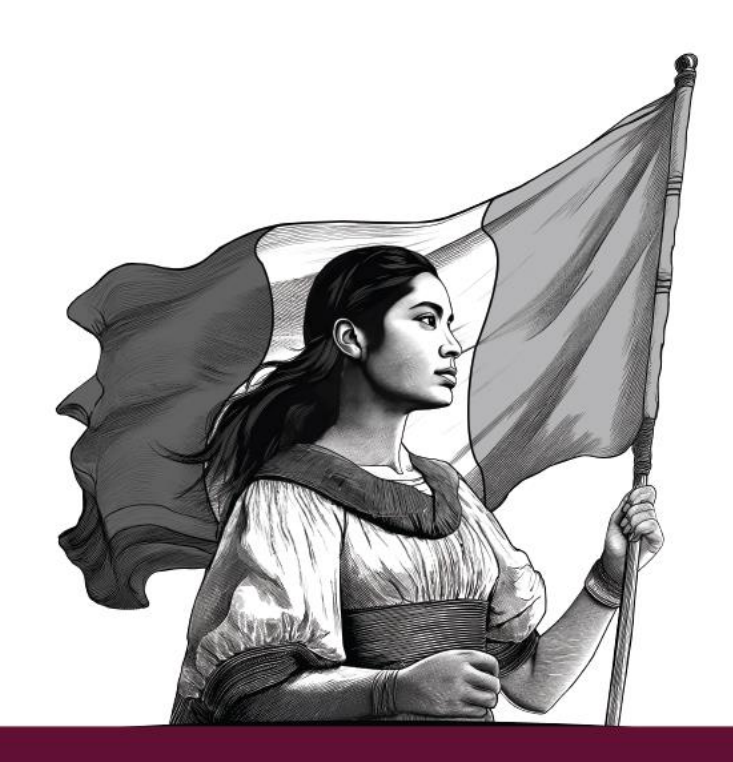

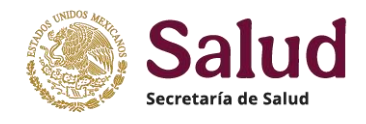

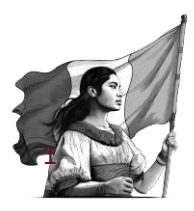

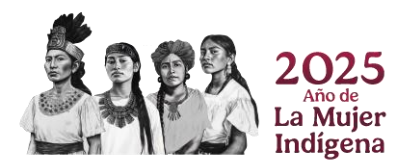

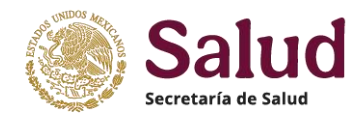

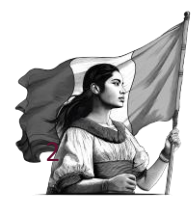

# INTRODUCCIÓN

Conforme al **ACUERDO por el que se emiten los Lineamientos para la asignación, actualización, difusión y uso de la Clave Única de Establecimientos de Salud**, el proceso de registro, actualización y mantenimiento del Catálogo CLUES se realiza a través de los enlaces CLUES designados en cada institución y entidad federativa, considerando que toda la información y documentos deben ser registrados únicamente dentro del aplicativo CLUES para su integración en el Catálogo Nacional.

El presente **Manual para el registro de información Catálogo de establecimientos en Salud CLUES** especifica las variables, los criterios de registro y validación que se deben cumplir para el adecuado ingreso de los datos asociados a un formulario de registro de cada uno de los campos dentro del aplicativo CLUES.

El proceso de registro se realizará dentro del aplicativo CLUES, que es una herramienta web a través de la cual los enlaces designados, mediante su usuario y contraseña, ingresarán para que realicen el registro de los datos y documentos requeridos.

Este Manual se actualizará conforme a las necesidades de información, actualizaciones de catálogos utilizados o ajustes al formulario que se requieran dentro del Sistema Nacional de Información en Salud.

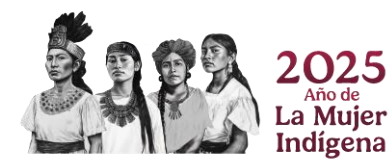

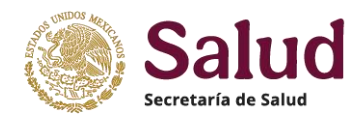

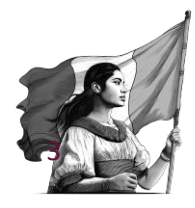

## **Ingreso al Aplicativo**

Para el registro de la información de cada establecimiento se deberá ingresar al aplicativo CLUES el cual se ubica en el link: https://clues.salud.gob.mx:8443/CLUES/AppClues en donde deberá seleccionar la opción *Ingresar al aplicativo* 

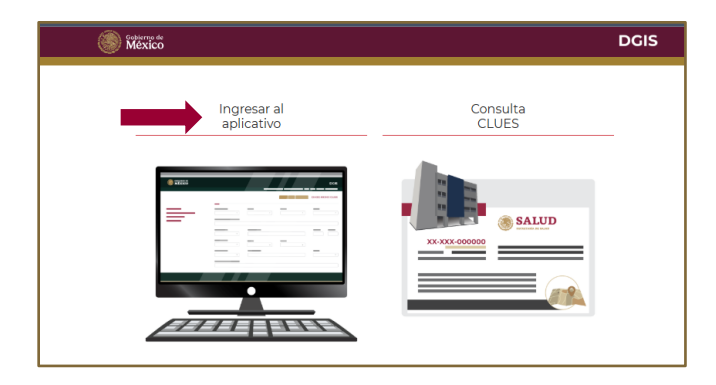

Se deberá registrar el usuario y contraseña correspondiente (generado por la DGIS conforme a la designación del enlace realizado por correo y oficio en cada entidad e institución). El acceso del usuario estará anclado a privilegios y roles de manera que cada enlace Estatal solamente podrá registrar solicitudes de su entidad y de las Instituciones de responsabilidad (SESA, DIF, Universitarios, Estatales, Municipales, Fiscalía del Estado, Privados, SCT), en tanto que los enlaces institucionales serán responsables del universo de establecimientos que pertenece solamente a su institución.

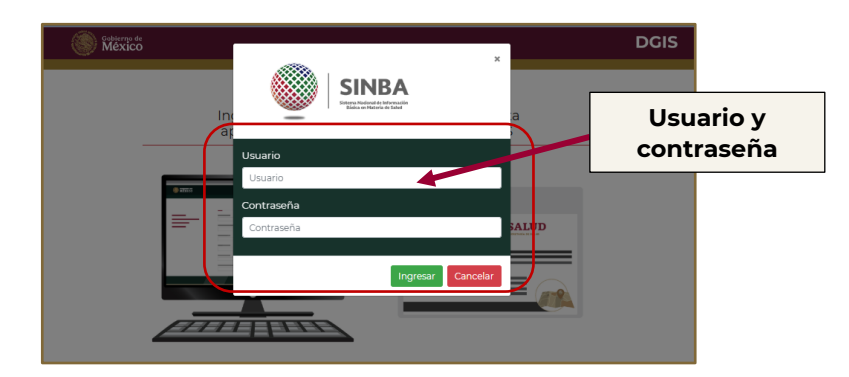

Una vez que se han incorporado el usuario y contraseña y seleccionada la opción ingresar, se presentará la pantalla donde se muestra el menú principal, el cual muestra 5 opciones que permitirán realizar consultas, generar solicitudes, descargar cierres o cerrar la sesión de trabajo.

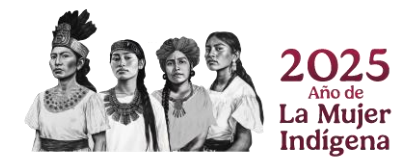

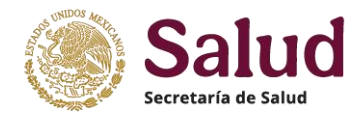

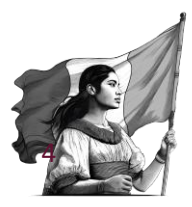

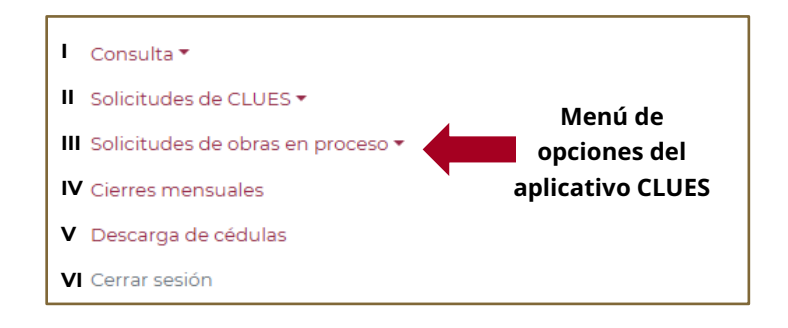

## I - Acciones y tareas del Menú Consulta

**Consulta**, este apartado permite generar búsquedas tanto de las CLUES como de las solicitudes de CLUES y solicitudes de obras en proceso que se encuentran registradas dentro del aplicativo al momento de la consulta.

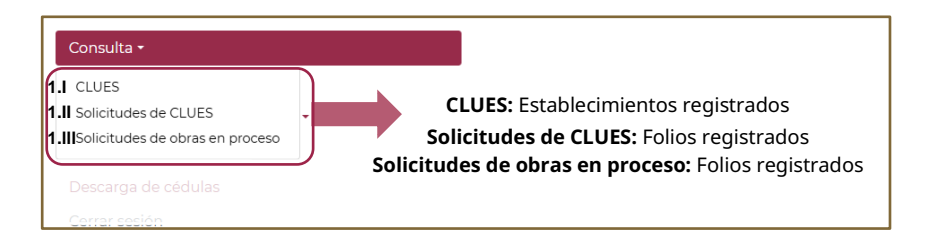

**<u>1.I CLUES</u>** al seleccionar esta opción, se permite al usuario visualizar el total de Establecimientos existentes en el Catálogo, es decir, todos aquéllos que al momento de la consulta se encuentran registrados. El aplicativo muestra diferentes campos para realizar un filtrado de la búsqueda (en caso de no seleccionar ningún filtro, el aplicativo muestra todos los registros), como se muestra en la imagen siguiente.

|                                                                                | México                                       |                                                                   | DGIS                                             |                                     |                                        |                                                          |                                                                      |  |  |
|--------------------------------------------------------------------------------|----------------------------------------------|-------------------------------------------------------------------|--------------------------------------------------|-------------------------------------|----------------------------------------|----------------------------------------------------------|----------------------------------------------------------------------|--|--|
| Consulta •<br>CLUES<br>Solicitudes de CLUES<br>Solicitudes de achas en proceso | Entidad<br>Seleccionar opción                | -                                                                 | Jurisdicción<br>Seleccione una o varias opciones | Institución<br>• Seleccionar opción | Campo<br>real                          | os que permi<br>izar filtros d                           | iten <sup>™</sup>                                                    |  |  |
| Descarga de cédulas                                                            | Tipología<br>Seleccionar opción              | -                                                                 | CLUES                                            | Nombre                              |                                        | búsqueda                                                 |                                                                      |  |  |
| <b>Buscar:</b> Presenta la cons                                                | ulta conforme a fil                          | bre<br>tros                                                       |                                                  |                                     | Fecha de alta                          | Estatus de operación                                     | Acciones                                                             |  |  |
| seleccior                                                                      | ados. 2 ASDIF000012 DIF<br>3 ASDIF000023 DIF | AGUASCALIENTES                                                    | ION JUVENIL, A.C. UNIDAD OPERATIVA A             | GUASCALIENTES                       | 31/12/2005<br>31/12/2005               | 1 - EN OPERACION<br>1 - EN OPERACION<br>1 - EN OPERACION | Detalle Cédula Repor<br>Detalle Cédula Repor<br>Detalle Cédula Repor |  |  |
| <b>impiar filtros:</b> Permite                                                 | 4 ASDIFOODO35 DIF                            | RINCÓN DE R <mark>OMOS</mark>                                     |                                                  |                                     | 31/12/2005<br>31/12/2005               | 1 - EN OPERACION<br>1 - EN OPERACION                     | Detalle Cédula Repo                                                  |  |  |
| realizadas er                                                                  |                                              | CALVILLO<br>ITRO GERONT <b>OLÓGI</b><br>SAN ERACISC <b>O DE L</b> | CO<br>OS ROMO                                    |                                     | 31/12/2005<br>31/12/2005<br>31/12/2005 | 1 - EN OPERACION                                         | Detalle Cédula Repo                                                  |  |  |
| <b>Descargar:</b> A partir de<br>ealizar la descarga (Exce                     | este botón se pue<br>el) de los registros    |                                                                   | GÍA DE LA UNIVERSIDAD CUAUHTÉMOC                 | Acciones que                        | se puede                               | EN OPERACION                                             | Detalle Cédula Repor<br>Detalle Cédula Repor                         |  |  |

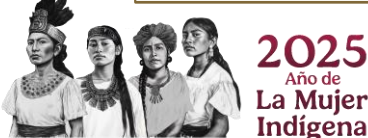

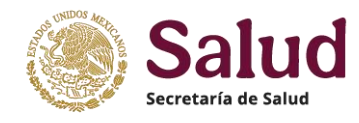

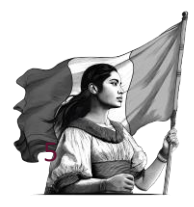

Para cada CLUES se presentan 3 opciones que permiten realizar diferentes acciones de acuerdo a lo siguiente

| Fecha de alta | Estatus de operación | A ones B C             |
|---------------|----------------------|------------------------|
| 31/12/2005    | 1 - EN OPERACION     | Detaile Cédula Reporte |
| 31/12/2005    | 1 - EN OPERACION     | Detalle Cédula Reporte |
| 31/12/2005    | 1 - EN OPERACION     | Detaile Cédula Reporte |
| 31/12/2005    | 1 - EN OPERACION     | Detalle Cédula Reporte |
| 31/12/2005    | 1 - EN OPERACION     | Detaile Cédula Reporte |
| 31/12/2005    | 1 - EN OPERACION     | Detaile Cédula Reporte |
|               |                      |                        |

*A) Detalle:* Al seleccionar este botón, se despliega una ventana emergente donde se presentan todos los datos y documentos que se tienen registrados por cada CLUES al momento de la consulta. Esta información es solamente de lectura y únicamente puede descargar los documentos digitalizados seleccionando el link VER del documento.

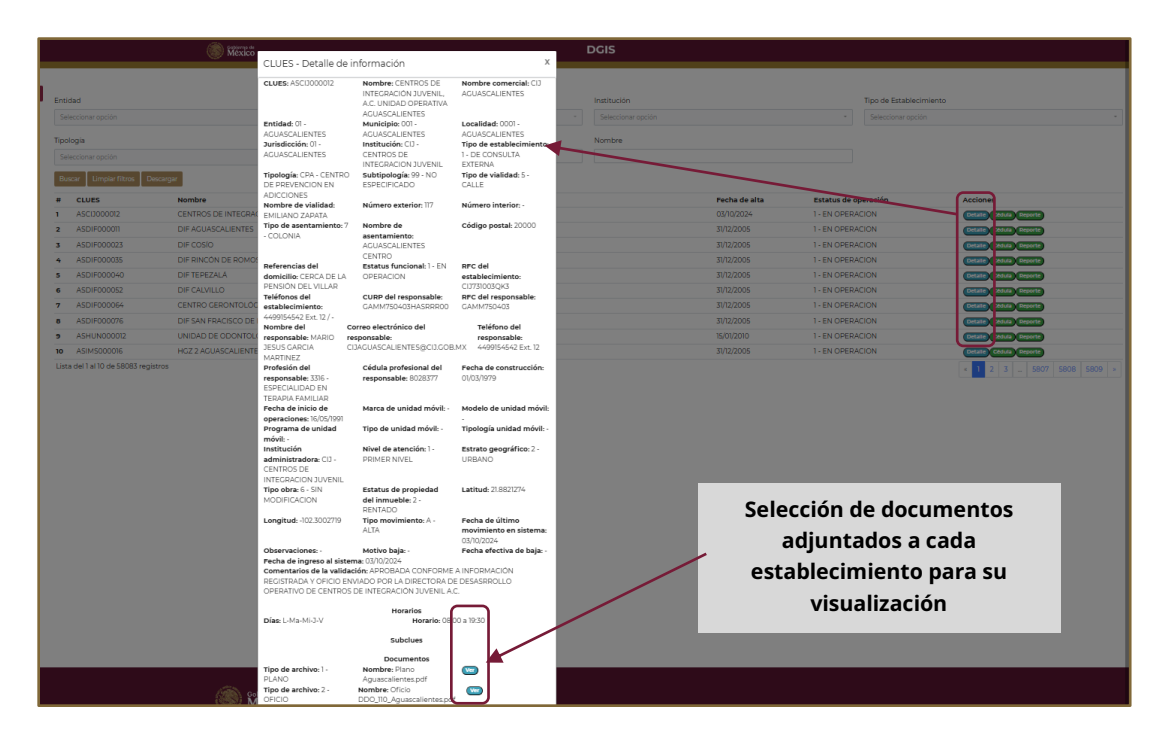

**B)** *Cédula:* Esta opción permite generar la Cédula CLUES que sirve para identificar que el establecimiento se encuentra registrado en al catálogo, y se muestra en formato PDF con los datos representativos del establecimiento y un código QR que permite verificar la información básica registrada.

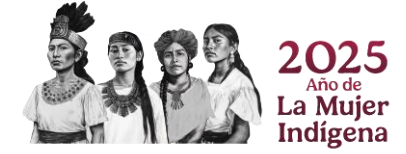

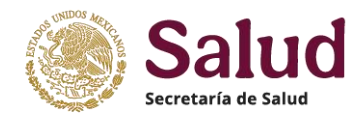

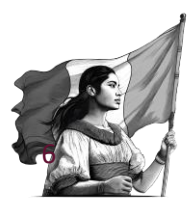

| O1 - AGUASCALIENTES                          | SALUD OVERSECUENT RETURNED                                                                                  |                           | Tipo de Estableo                                               | imiento<br>IZACIÓN                        |
|----------------------------------------------|----------------------------------------------------------------------------------------------------|---------------------------|----------------------------------------------------------------|-------------------------------------------|
| Tipología<br>Seleccionar opción              | Clave Única de Establecimientos de Salud                                                                    |                           |                                                                |                                           |
| Buscar Limpiar filtros # CLUES               | HGZ 2 AGUASCALIENTES<br>Nondro de rebiederinente<br>INSTITUTO MEXICANO DEL SEGURO SOCIAL                    | a de alta                 | Estatus de operación                                           | Acciones                                  |
| 1 ASIMS000016                                |                                                                                                    | 2005                      | 1 - EN OPERACIÓN                                               | Detaire Cédula Repor                      |
| 2 ASIMS000021                                | DE HOSPITALIZACIÓN                                                                                          | /2005                     | 1 - EN OPERACION                                               | Detaile Cédula Repo                       |
| ASIMS000161<br>ASIST000016<br>ASSDN000046    | Festive de Afrix 31 DE DICLEMBRE DE 2005                                                                    | 1/2018<br>/2005<br>4/2023 | 1 - EN OPERACION<br>1 - EN OPERACION<br>3 - FUERA DE OPERACION | Detalle Cédula Repo                       |
| 5 ASSMP000016                                | Estatus de Operación EN OPERACIÓN<br>Estatus de Operación AVENIDA LOS CONOS 102 FRACCIONAMIENTO OJOCALIENTE | /2007                     | 1 - EN OPERACION                                               | Detalle) Cédula Repo                      |
| ASSMP000021                                  | AGUASCALIENTES C.P. 20190. AGUASCALIENTES.<br>AQUASCALIENTES                                                | /2007                     | 1 - EN OPERACION                                               | Detalle Cédula Repo                       |
| ASSMP000033                                  |                                                                                                    | /2007                     | 1 - EN OPERACION                                               | Detaile Cédula Repo                       |
| ASSMP000045                                  | SUBCLUES: ASIM/S000/06-0203-01, ASIM/S000/06-0206-01                                                        | /2007                     | 1 - EN OPERACION                                               | Detaile Cédula Repo                       |
| 0 ASSMP000050<br>.ista del 1 al 10 de 36 rei | DIRECCIÓN CENERAL DE INFORMACIÓN EN SALUD                                                                   | /2007                     | 1 - EN OPERACION                                               | Oetalle     Cédula     Repo       « 1 2 3 |

*E) Reporte:* Finalmente al seleccionar este botón el aplicativo genera un archivo descargable en formato PDF donde se presenta toda la información contenida en el aplicativo para la CLUES seleccionada.

| Entidad                 |                    | SALUD INSTANTO IN A REPORT OF THE AND THE REPORT OF THE ADDRESS OF THE ADDRESS OF |    | Institución        |               |             | Tipo de Estableci | miento                 |   |
|-------------------------|--------------------|----------------------------------------------------------------------------------------------------|----|--------------------|---------------|-------------|-------------------|------------------------|---|
| 01 - AGUASCALIENTES     | ŝ                  | CLANE UNICA DE ESTADLEO MENTOS DE SALUD                                                                                                    | -  | Seleccionar opción |               | *           | 2 - DE HOSPITALI  | ZACIÓN                 |   |
| Tipología               |                    | CUTES ADADDON'S THE TRANSPORT CALL DEVICES THAT AND A THE TRANSPORT AND A THE TRANSPORT AND A THE TRA      | _  | Nombre             |               |             |                   |                        |   |
| Buscar Limpiar filt     | ros Descargar      | Type devialted / 425000 Control 0 Control 0 Co |    |                    |               |             |                   |                        |   |
| # CLUES                 | Nombre             | Referencia: ALENICA LOS CONOS 102 FRACICIONAMIENTO 030CHUENTE, C.P., 2019),<br>ACUASCALIDITES, ACUASCALIDITES                                                                                                    |    |                    | Fecha de alta | Estatus de  | peración          | Acciones               |   |
| 1 ASIMS000016           | HGZ 2 AGUASCALIEN  | Lathet 20272280 Longhot 0002544229                                                                                                    | _  |                    | 31/12/2005    | 1 - EN OPER | ACION             | Detalle Céduli Reporte |   |
| 2 ASIMS000021           | HGZ 1 AGUASCALIENT | U(UR) SARVEOTESICONOMI URC SARVEOTESICA<br>VILLON VANDERICONOMI URC SARVEOTESICA<br>Number VANDERIZO                                                                                                    |    |                    | 31/12/2005    | 1 - EN OPER | ACION             | Detalle Cédula Reporte | 5 |
| 3 ASIMS000161           | HGZ 3 JESÚS MARÍA  | Privar Apallities SANCHEZ<br>Seguretir Apalleles RCCENCIETZ Gedule professorial SECIETZ                                                                                                    |    |                    | 06/01/2018    | 1 - EN OPER | ACION             | Detalle Cédula Reporte |   |
| 4 ASIST000016           | HG AGUASCALIENTES  | Contractional personal persona | -  |                    | 31/12/2005    | 1 - EN OPER | ACION             | Detalle Cédula Reporte |   |
| 5 ASSDN000046           | 4/O. REGIMIENTO ME | IFOR A CONTRACTOR DISTANCE IN PROVIDE NUMBER OF A CONTRACTOR SECOND INVESTIGATION OF A CONTRACTOR OF A CONTRACTOR OF A CONTRAC |    |                    | 03/04/2023    | 3 - FUERA D | E OPERACION       | Detalle Cédula Reporte | > |
| 5 ASSMP000016           | TORRE MEDICA SANT  | Teléfons 1: coloni (1993) 680 Elsensión 1: Teléfons 2: Elsensión 2:<br>Peche de construcción: - Estatus de propieded deliminuade: PECEPIS                                                                                                    |    |                    | 12/12/2007    | 1 - EN OPER | ACION             | Detalle Cédula Reporte | • |
| 7 ASSMP000021           | CENTRO HOSPITALAR  | Notestando e operator                                                                                                    |    |                    | 12/12/2007    | 1 - EN OPER | ACION             | Detalle Cédula Reporte | • |
| 8 ASSMP000033           | CENTRO HOSPITALAR  |                                                                                                    |    |                    | 12/12/2007    | 1 - EN OPER | ACION             | Detalle Cédula Reporte | 5 |
| 9 ASSMP000045           | PRESTADORA DE SER  |                                                                                                    | DE | C.V.               | 12/12/2007    | 1 - EN OPER | ACION             | Detalle Cédula Reporte |   |
| 10 ASSMP000050          | CLÍNICA Y MATERNID | CLAVE UNICA DE ESTADLEOMETATOS DE SALLED<br>SUBCLUES                                                                                                    | -  |                    | 12/12/2007    | 1 - EN OPER | ACION             | Detalle Cédula Reporte | 5 |
| Lista del 1 al 10 de 36 | registros          | DUBOLICES ABOA     SERVICIO     ADIMA DI DI DI DI DI DI DI DI DI DI DI DI DI                                                                                                    |    |                    |               |             |                   | « 1 2 3                | 4 |

**1.II Solicitudes de CLUES** esta opción permite al usuario visualizar el total de folios existentes en el Aplicativo, es decir, los que al momento de la consulta se encuentran registrados, identificando el estatus en el que se encuentra cada solicitud.

| CLUES<br>Solicitudes de CLUES<br>Solicitudes de obras | Entokid<br>Seleccionar opción                                     | Seleccionar opción                                                                                        | Selectionar opción                     | filtros de                                                                            | búsqueda                                                          |
|-------------------------------------------------------|-------------------------------------------------------------------|----------------------------------------------------------------------------------------------------|----------------------------------------|---------------------------------------------------------------------------------------|-------------------------------------------------------------------|
| Descarga de cuelas<br>Cerrar sesión                   | # CLUES Folio Nombre<br>6231 XXXXXXXXXXXXXXXXXXXXXXXXXXXXXXXXXXXX | DE MEDICINA INTEGRAL DA VINCI S.A. DE C.V.                                                                |                                        | alta Estatus de operación Tipo de movimient<br>I - EN CRERACIÓN A - ALTA              | - Solicitud<br>S-EN REVISIO                                       |
| Buscar: Pre                                           | esenta la consulta conf<br>iltros seleccionados                   | Forme a os Cara                                                                                           | cterísticas de las                     | 1 - EN OPERACION A - ALTA     1 - EN OPERACION A - ALTA     1 - EN OPERACION A - ALTA | 4-NO ENVIADA CONSCI<br>4-NO ENVIADA CONSCI<br>4-NO ENVIADA CONSCI |
|                                                       | 6235 MNSMP001293 6766 CLÍNICA<br>6236 DFCI3000122 6767 CENTRO     | PATZCUARO SOLIO<br>DE INTEGRACIÓN JUVENIL A CUNIDAD OF <mark>alta</mark> ,                                | citudes: fecha de<br>tipo de solicitud | 1 - EN OPERACION C - BAJA<br>1 - EN OPERACION B - MODIL ACION                         | SION CHEMINA                                                      |
| Limpiar<br>seleccion                                  | <b>filtros:</b> Permite limpia<br>nes realizadas en los fi        | ar Ias <sup>con en investicación medicador<br/>itaria vilí leon delta <b>esta</b><br/>Itros ana iap</sup> | itus de la misma                       | 1-EN OPE<br>Acciones que se<br>1-EN OPE<br>pueden trabaja                             |                                                                   |
| Descargar: /                                          | apartir de este botón s                                           | se puede                                                                                                  | *                                      | <sup>1-EN OPERACIO®</sup> para cada <sup>ION</sup><br>solicitud (folio)               | 3 - EN REVISION ( Details ( )<br>1 2 3 - 123 624 63               |
| realizar la de                                        | scarga de las solicitude                                          | es que se                                                                                                 |                                        |                                                                                       |                                                                   |
| Ar                                                    | io de                                                             | Zaua                                                                                                    |                                        |                                                                                       |                                                                   |
| La N                                                  | Aujer                                                             |                                                                                                    |                                        |                                                                                       |                                                                   |

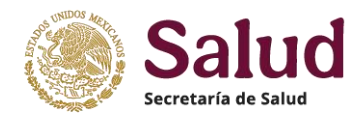

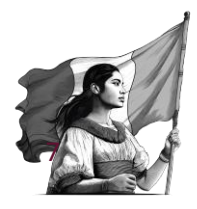

Para cada Folio se pueden presentar 4 opciones que permiten realizar diferentes actividades de acuerdo al estatus de registro que tiene la misma. Las opciones son:

| Folio Nombre                                                | Fecha de alta | Estatus de operación | Tipo de movimiento | Solicitud       | Acciones                  |
|-------------------------------------------------------------|---------------|----------------------|--------------------|-----------------|---------------------------|
| 4540 CASA DE SALUD CRUZ DE PIEDRA CENTRO                    | 05/04/2024    | 1 - EN OPERACION     | A - ALTA           | - ACEPTADA      | Detalle                   |
| 4541 CENTRO DE SALUD CON SERVICIOS AMPLIADOS SAN FERNANDO   | -             | 1 - EN OPERACION     | B - MODIFICACION   | - NO ENVIADA    | Detalle Revisar           |
| 4543 CENTRO DE SALUD RURAL UNION JUAREZ                     | 05/04/2024    | 1 - EN OPERACION     | A - ALTA           | ACEPTADA        | Detalle                   |
| 4547 CLINICA PARA LA ATENCION DE PARTO HUMANIZADO CINTALAPA | 05/04/2024    | 1 - EN OPERACION     | A - ALTA           | 1 - ACEPTADA    | Detalle                   |
| 4548 CENTRO DE SALUD RURAL GUADALUPE VICTORIA               | 05/04/2024    | 1 - EN OPERACION     | A - ALTA           |                 | Datallo                   |
| 4750 CLÍNICA PARA LA ATENCIÓN DE PARTO HUMANIZADO ACALA     | 16/04/2024    | 1 - EN OPERACION     | A - ALTA           | 2 - RECHAZADA   | Detalle Volver a solicita |
| 4751 CLÍNICA DE LA MUJER TONALÁ                             | 16/04/2024    | 1 - EN OPERACION     | B - MODIFICACION   | 2 - RECHAZADA   | Detalle Volver a solicita |
| 4752 CENTRO DE SALUD REYMUNDO ENRÍQUEZ                      | -             | 1 - EN OPERACION     | B - MODIFICACION   | 4 - NO ENVIADA  | Detalle Revisar           |
| 5081 TUXTLA (U.N.E.M.E. CISAME)                             | -             | 1 - EN OPERACION     | C - BAJA           | 3 - EN REVISION | Detalle Validar           |
| 5093 CARAVANA TIPO 0 NUEVA LIBERTAD                         | -             | 1 - EN OPERACION     | C - BAJA           | 3 - EN REVISION | Detalle Velidar           |
| 70 registros                                                |               |                      |                    | € < 1 2         | 34567>                    |

*A) Detalle:* Al seleccionar este botón, se despliega una ventana emergente donde se presentan todos los datos y documentos que se tienen registrados en la solicitud al momento de la consulta, la información es solo para lectura y no se puede descargar. Es posible visualizar los documentos adjuntados en la solicitud, para ello debemos seleccionar el botón de VER y con ello el aplicativo abrirá una ventana con el documento en cuestión.

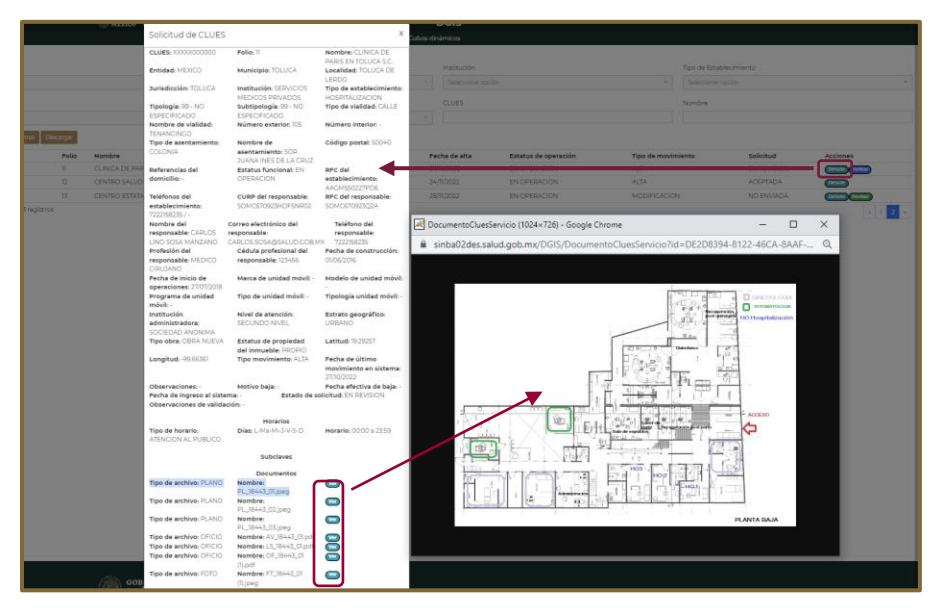

**B) Revisar:** Esta opción permite al enlace CLUES, estatal o institucional, revisar las solicitudes en proceso de registro (no se han completado ni enviado por falta de información a registrar y/o documentos digitalizados que anexar). Al seleccionar este botón se despliega el formulario con los datos que se tienen cargados. Conforme al tipo de solicitud el usuario deberá completar el mismo y proceder a su guardado y envío.

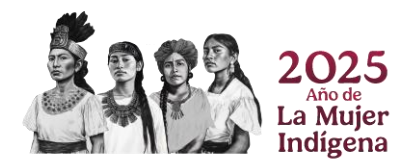

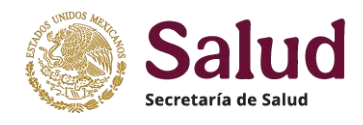

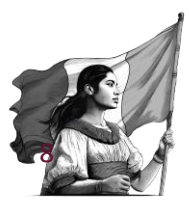

| onar spode         | * 50m               | more which types at yourse | 15. A                   | Selection and | ilden.     |                      | Selections |             |         |
|--------------------|---------------------|----------------------------|-------------------------|---------------|------------|----------------------|------------|-------------|---------|
| Folio              |                     |                            | CLUES                   |               |            |                      | annhea.    |             |         |
| 13                 |                     |                            | ASSSA000013             |               |            |                      |            |             |         |
| Movimiento         | Ubicación Responsab | de Característic           | cas del Establecimiento | Subclaves     | Documentos |                      |            |             |         |
| Movimiento         | <b>b</b>            |                            |                         |               |            |                      | miento     | Solicitud   | Accione |
|                    |                     |                            |                         |               | •          |                      | -          | EN REVISION | Consta  |
| Tipo de Movimiento |                     |                            | Motivo de baja          |               |            | Fecha de baja efecti | -          | ACEPTADA    |         |
| MODIFICACION       |                     | *                          | Seleccionar opción      |               | ~          |                      |            | INVERTING A |         |
|                    |                     |                            |                         |               |            |                      |            |             |         |
| Fecha de último mo | vimiento en sistema |                            |                         |               |            |                      |            |             |         |
| 28/11/2022         |                     |                            |                         |               |            |                      |            |             |         |
|                    |                     |                            |                         |               |            |                      |            |             |         |
|                    |                     |                            |                         |               |            |                      |            |             |         |
|                    |                     |                            |                         |               |            |                      |            |             |         |
|                    |                     |                            |                         |               |            |                      |            |             |         |

**C)** Validar: Esta opción aplica solamente para el administrador federal del Aplicativo CLUES (DGIS), y se refiere a la revisión de la solicitud para proceder a su aprobación o rechazo conforme al análisis de los datos y documentos digitalizados.

| Entidad<br>Seleccionar opción                                                                                                    | Jurisdicción<br>México<br>Validar registro                | Institución<br>X <sub>Tubos</sub> | Tipo de Est                                        | ablecimiento<br>er opción             | *                                                            |
|----------------------------------------------------------------------------------------------------|-----------------------------------------------------------|-----------------------------------|----------------------------------------------------|---------------------------------------|--------------------------------------------------------------|
| Setectors apold<br>Buncar Limpler Folio                                                                                                    | Envier<br>Resultado de validación<br>Seleccionar opción + | 4                                 | Time de envelopmente                               |                                       |                                                              |
| CLUES     Movimiento     Ub     Social Social Movimiento     Ub     Social Social     Social Social     Social     S | Observaciones de validación<br>R                          | Deración<br>DN<br>DN<br>DN<br>DN  | Tipo de movimiento<br>ALTA<br>ALTA<br>MODIFICACION | EN REVISION<br>ACEPTADA<br>NO ENVIADA | Acciones<br>Details (Validar)<br>Details<br>Details (Nation) |
| Losa den rai (5 de<br>Tigo de Helemante<br>ALTA<br>Pecha de último movim<br>27/10/2022                                                                                                    | Horow at tagg                                             | venhadsk-                         |                                                    |                                       | • 1 2 •                                                      |

*D) Volver a solicitar:* Cuando una solicitud es rechazada, al seleccionar esta opción el aplicativo recupera los datos registrados de la solicitud para pre-llenar el formulario de la nueva solicitud con el fin de que solamente se corrija el dato y/o documento correspondiente. Es importante leer las Observaciones de validación para atender los errores y asegurar el registro de manera correcta

| os Des    | REGISTRARSE EL NOMBRE DE LA VIALIDAD, EN<br>NOMBRE DEBE REGISTRAR SIN NOMBRE. ASIMI<br>ASENTAMIENTO, DE ACUERDO CON CATÁLOGO<br>REGISTRADO 34697, CORRESPONDE AL TIPO DE | CASO DE NO CONTAR CO<br>SMO SE PIDE VERIFICAR<br>DE SEPOMEX EL CÓDIGO<br>ASENTAMIENTO RANCH                                                                                                    | N<br>TIPO DE<br>) POSTAL<br>ERÍA                                                     | licitud<br>DA                            |                                                                     | Tipo de movimiento                                                 | -                |
|-----------|----------------------------------------------------------------------------------------------------|----------------------------------------------------------------------------------------------------|--------------------------------------------------------------------------------------|------------------------------------------|---------------------------------------------------------------------|--------------------------------------------------------------------|------------------|
| Folio     | (REGISTRAN PUEBLO). VERIFICAR Y CORREGIR                                                                                                    | Guasar Breka<br>Polio                                                                                                    | CLUES                                                                                |                                          |                                                                     |                                                                    | Acciones         |
| 5679      | JORISDICCIÓN SANITARIA III - TUXPAN                                                                                                    | Houmanto Utaocolo Responsibile Canada<br>Ubicación                                                                                                    | rim cas del Establec mer                                                             | o Documentos                             |                                                                     | •                                                                  | Detalle Volver a |
| 5681      | CENTRO COMUNITARIO DE SALUD MENTAL Y ADICCION                                                                                                    | Pressua                                                                                                    | -                                                                                    |                                          | Leading                                                             | Landreich .                                                        | Detalle Volver a |
| 5682      | CENTRO DE SALUD MENTAL TUXPAN                                                                                                    |                                                                                                    | CORP. K.N. LEWAS                                                                     |                                          | Same Concerne                                                       | - And the space                                                    | Detalle Volver a |
| 3981      | FUNDACION BEST A.C.                                                                                                    | Control Control (California)                                                                                                    |                                                                                      |                                          |                                                                     |                                                                    | Detalle Volver a |
| 4146      | FUNDACION BEST A.C.                                                                                                    | Non-increase and                                                                                                    |                                                                                      | A.L                                      |                                                                     |                                                                    | Detalle Volver a |
| 4024      | FUNDACION BEST A.C.                                                                                                    | (CARDOLSCIDICION)                                                                                                    |                                                                                      | AI SEIECC                                | ionar <b>voiver</b>                                                 | a solicitar se                                                     | Detalle Volver a |
| 687 regis | stros                                                                                                    | Type devided         •           S CALE         •           Monet an Martine to<br>Concentration         •           Type to recorder the<br>Concentration         •           Martine to exclude the device to<br>Concentration to Accorder to Accorder | Marcine de Venidad<br>Pose de La consection de<br>consection de venidance<br>(L.CODA | muestr<br>rechazada<br>os datos y<br>obs | an los datos d<br>a para que sola<br>/ documentos<br>ervación de va | e la solicitud<br>amente corrijan<br>señalados en la<br>alidación. | 2 3 67 6         |

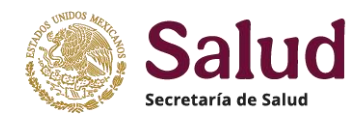

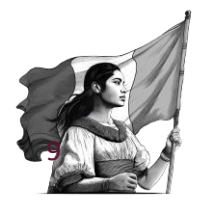

**1.III Solicitudes de Obras en Proceso** esta opción permite al usuario visualizar el total de folios existentes en el Aplicativo, es decir, los que al momento de la consulta se encuentran registrados, identificando el estatus en el que se encuentra cada solicitud.

|                                                                                | 🛞 🕬                                                                                    | ő             |                                          |              | DG                                         | IS                                                  |                    |              |          |
|--------------------------------------------------------------------------------|----------------------------------------------------------------------------------------|---------------|------------------------------------------|--------------|--------------------------------------------|-----------------------------------------------------|--------------------|--------------|----------|
| Consulta *<br>CLUES<br>Solicitudes de CLUES<br>Solicitudes de obras en proceso | Consulta * Entidad<br>CLUES<br>Solicitudes de CLUES<br>Solicitudes de ebras en proceso |               | Institución                              |              | Estatus de solicitud<br>Seleccionar opción | Campos que permiten realizar<br>filtros de búsqueda |                    |              |          |
| Descarga de cédulas                                                            | # CLUES de obra                                                                        | Folio         | Nombre                                   | Fecha de ini | cio de construcción                        | Estatus de acción                                   | Tipo de movimiento | Solicitud    | Acciones |
| Carroscenida                                                                   | 1 OCSSA021355                                                                          | 1             | URBANO DE 05 NÚCLEOS BÁSICOS             | 10/07/2015   |                                            | 2 - SUSPENDIDA                                      | A - ALTA           | 1 - ACEPTADA | Detalle  |
| Buscar: Presenta la                                                            | consulta                                                                               | 2             | CENTROS DE SALUD CON SERVICIOS AMPLIADOS | 04/05/2009   |                                            | 2 - SUSPENDIDA                                      | A - ALTA           | 1 - ACEPTADA | Detaile  |
| conforme a filtros sele                                                        | eccionados                                                                             | 3             | CENTROS DE SALUD CON SERVICIOS AMPLIADOS | 04/05/2009   |                                            | 2 - SUSPENDIDA                                      | A - ALTA           | 1 - ACEPTADA | Detalle  |
|                                                                                | <ul> <li>OCSSAU21384</li> </ul>                                                        | 4             | URBANO DE 05 NÚCLEOS BÁSICOS             | 10/08/2011   |                                            | 2 - SUSPENDIDA                                      | A - ALTA           | 1 - ACEPTADA | Detaile  |
|                                                                                | 5 OCSSA021396                                                                          | 5             | HOSPITAL INTEGRAL (COMUNITARIO)          | 01/01/2007   |                                            | 2 - SUSPENDIDA                                      | A - ALTA           | 1 - ACEPTADA | Detalle  |
| Limpiar filtros: Permite                                                       | e limpiar la                                                                           | 6             | CENTROS DE SALUD CON SERVICIOS AMPLIADOS | 01/01/2010   |                                            | 2 - SUSPENDIDA                                      | A - ALTA           | 1 - ACEPTADA | Detalle  |
| Emplai meros. i erinte                                                         |                                                                                        | 7             | HOSPITAL INTEGRAL (COMUNITARIO)          | 01/01/2/010  |                                            | 2 - SUSPENDIDA                                      | A - ALTA           | 1 - ACEPTADA | Detaile  |
| selecciones realizadas e                                                       | en los filtros                                                                         | 8             | HOSPITAL INTEGRAL (COMUNITARIO)          | 25/05/2009   |                                            | 2 - SUSPENDIDA                                      | A - ALTA           | 1 - ACEPTADA | Detalle  |
|                                                                                | 9 OCSSA021430                                                                          | 9             | HOSPITAL INTEGRAL (COMUNITARIO)          | 01/01/2010   |                                            | 2 - SUSPENDIDA                                      | A - ALTA           | 1 - ACEPTADA | Detalle  |
| Descargar: A partir de                                                         | este hotón                                                                             | 10            | CENTROS DE SALUD CON SERVICIOS AMPLIADOS | 04/05/2009   |                                            | 2 - SUSPENDIDA                                      | A - ALTA           | 1 - ACEPTADA | Detaile  |
| se puede realizar la des<br>solicitudes que se pres<br>búsqueda realiz         | carga de la<br>entan en la<br>ada                                                      | egistros<br>S | 4.<br>                                   |              |                                            |                                                     |                    | · 1 2        | 3 4 *    |

Para cada Folio se pueden presentar 4 opciones que permiten realizar diferentes actividades de acuerdo al estatus de registro que tiene la misma. Las opciones son:

|     | Gobierno de<br>México  |         |                 |             |                                 |     | DGI                  | S                  |                    |                            |
|-----|------------------------|---------|-----------------|-------------|---------------------------------|-----|----------------------|--------------------|--------------------|----------------------------|
| Γ   |                        |         |                 |             |                                 |     |                      |                    |                    |                            |
| En  | tidad                  |         |                 | Institución |                                 | E   | Estatus de solicitud |                    | Tipo de movimien   | to                         |
| S   | eleccionar opción      |         | *               | Seleccionar | opción 👻                        |     | Seleccionar opción   | *                  | Seleccionar opción |                            |
| в   | uscar 🛛 Limpiar filtre | os De   | escargar        |             |                                 |     |                      |                    | A                  |                            |
| #   | CLUES de obra          | Folio   | Nombre          |             | Fecha de inicio de construcción | n i | Estatus de acción    | Tipo de movimiento | Solicitud          | Acciones                   |
| 31  | ASSSA001430            | 31      | ESTABLECIMIENTO | PRUEBA      | 02/10/2023                      |     | 1 - EN PROCESO       | A - ALTA           | 1 - ACEPTADA       | Detaile                    |
| 32  | ASSSA001430            | 32      | ESTABLECIMIENTO | PRUEBA      | 02/10/2023                      |     | 5 - CONCLUIDA        | B - MODIFICACION   | 2 - RECHAZADA      | Detalle Volver a solicitar |
| 33  | ASSSA001430            | 33      | ESTABLECIMIENTO | PRUEBA      | 02/10/2023                      |     | 5 - CONCLUIDA        | B - MODIFICACION   | - ACEPTADA         | Detalle                    |
| 34  | XXXXX000000            | 34      | ESTABLECIMIENTO | PRUEBA      | 01/07/2024                      |     | 1 - EN PROCESO       | A - ALTA           | 4 - NO ENVIADA     | Detalle Revisar            |
| 35  | XXXXX000000            | 35      | UNIDAD PRUEBA   |             | 06/10/2023                      |     | 1 - EN PROCESO       | A - ALTA           | 3 - EN REVISION    | Detalle Valk ar            |
| Lis | ta del 31 al 35 de 35  | registr | os              |             |                                 |     |                      |                    | <b>C</b>           | <i>"</i> 1 3 4             |

*A) Detalle:* Al seleccionar este botón, se despliega una ventana emergente donde se presentan todos los datos y documentos que se tienen registrados en la solicitud al momento de la consulta, la información es solo para lectura y no se puede descargar. Es posible visualizar los documentos adjuntados en la solicitud, para ello debemos seleccionar el botón de VER y con ello el aplicativo abrirá una ventana con el documento en cuestión.

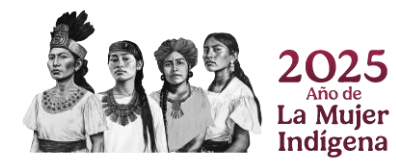

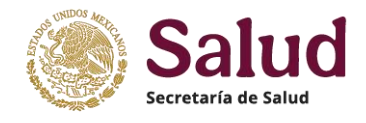

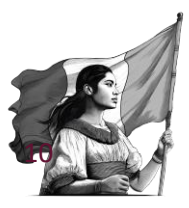

| rtidad                     | CLUES de obra:<br>xxxxxxxxxxxxxxxxxxxxxxxxxxxxxxxxxxxx       | Folio: 34                                                     | Nombre:<br>ESTABLECIMIENTO<br>PRUEBA             | de solicitud    |                    | Tipo de mavimient | 0                           |
|----------------------------|--------------------------------------------------------------|---------------------------------------------------------------|--------------------------------------------------|-----------------|--------------------|-------------------|-----------------------------|
| Seleccionar opción         | Nombre comercial: -                                          | Entidad: 04 - CAMPECHE                                        | Municipio: 001 - CALKINI                         | ioniar opcidini |                    |                   |                             |
|                            | Localidad: 0006 - SAN                                        | Jurisdiccion: 01 -                                            | Institución: SMA -<br>SECRETARIA DE MARINA       | 1               |                    |                   |                             |
| Limplar filtros            | Tipo de establecimiento:                                     | Tipologia: 99 - NO                                            | Subtipología: 99 - NO                            |                 |                    |                   |                             |
| CLUES de obra              | 1 - DE CONSULTA<br>EXTERNA                                   | ESPECIFICADO                                                  | ESPECIFICADO                                     | itus de acción  | Tipo de movimiento | Solicitud         | Acciones                    |
| ASSSA001430                | Tipo de vialidad: 3 -                                        | Nombre de vialidad:                                           | Número exterior: 123                             | N PROCESO       | A+ALIA             | T-ACEPTADA        | Ortille                     |
| ASSSA001430                | AVENIDA                                                      | VIALIDAD                                                      |                                                  | ONCLUIDA        | B - MODIFICACIÓN   | 2 - RECHAZADA     | Detalle) Volver a solicitar |
| ASSSA001430                | Número interior: -                                           | Tipo de asentamiento: 7                                       | Nombre de                                        | ONCLUIDA        | B-MODIFICACION     | 1-ACEPTADA        | Detaile                     |
| ××××××                     |                                                              | COLONIA                                                       | ASENTAMIENTO                                     | N PROCESO       | A - ALTA           | 4 - NO ENVIADA    | CHINE CHINE                 |
| 5 XXXXXX000000             | Código postal: 24904                                         | Referencias del<br>domicilio: -                               | Estatus funcional: -                             | N PROCESO       | A - ALTA           | 3 - EN REVISION   | Ortene Validar              |
| sta del 31 al 35 de 35 rei | RFC del establecimiento:                                     | Teléfonos del<br>establecimiento: - / -                       | Fecha de inicio de<br>construcción: 01/07/2024   |                 |                    |                   | · 1 2 3                     |
|                            | Fecha de termino de<br>construcción: -                       | Estatus de acción: 1 - EN<br>PROCESO                          | Avances físicos: 1 - 10%                         |                 |                    |                   |                             |
|                            | Fecha de referencia de<br>los avances físicos:<br>23/10/2024 | Costo estimado: 25000                                         | Avance financiero: 15                            |                 |                    |                   |                             |
|                            | Fecha de referencia del                                      | Institución                                                   | Nivel de atención: 1 -                           |                 |                    |                   |                             |
|                            | avance financiero:<br>23/10/2024                             | administradora: IMB -<br>SERVICIOS DE SALUD<br>IMSS BIENESTAR | PRIMER NIVEL                                     |                 | Solocci            | ón do doc         | umontos                     |
|                            | Estrato geográfico: 2 -<br>URBANO                            | Tipo obra: 1 - OBRA<br>NUEVA                                  | Estatus de propiedad<br>del inmueble: 1 - PROPIO |                 | adj                | untados a         | cada                        |
|                            | Latitud; 20:36795                                            | Longitua: -90.05506                                           | ALTA                                             |                 | establ             | ecimiento         | para su                     |
|                            | Observaciones: -<br>Observaciones de validaci                | Estado de s                                                   | olicitud: 4 - NO ENVIADA                         |                 | \<br>\             | visualizaci       | ón                          |
|                            |                                                              | Horarios                                                      |                                                  |                 |                    |                   |                             |
|                            |                                                              |                                                               |                                                  |                 |                    |                   |                             |

**B) Revisar:** Esta opción permite revisar las solicitudes en proceso de registro (no se han completado ni enviado por falta de información a registrar y/o documentos digitalizados que anexar). Al seleccionar este botón se despliega el formulario con los datos que se tienen cargados. Conforme al tipo de solicitud el usuario deberá completar el mismo y proceder a su guardado y envío.

| Gobierno de<br>México              |                                                                                                    |                                                                                                    |                                                         | DGIS                                                                |                                        |                            |
|------------------------------------|----------------------------------------------------------------------------------------------------|----------------------------------------------------------------------------------------------------|---------------------------------------------------------|---------------------------------------------------------------------|----------------------------------------|----------------------------|
| Entidad<br>Seleccionar opción      | tante non<br>Tas<br>Ja<br>Ukisia Cascinikan dragarene middet<br>Características de la obra en el este | Cutfise is day<br>xxxxxxxx<br>biedo biedo |                                                         |                                                                     | Tipo de movimien<br>Seleccionar opción | :0<br>*                    |
| Buscar Limpiar filtros Desc        | 1 - EN PROCESO *                                                                                      | NARA-SECRETARIA DE MARINA *                                                                                                    | Vipo de sensiblecimientes<br>1 - DE CIONSLETA EXTERNA * | ripelogia<br>99 - NO ESPECIFICADO *                                 |                                        |                            |
| # CLUES de obra Folio I            | subspecies<br>99 - NO CERECIFICADO *                                                                  | status de operación<br>Seleccionar opción ×                                                                                                    | net del mable designa                                   | niwi de ameridan<br>1 - DEMED NVEL *                                | Solicitud                              | Acciones                   |
| 31 ASSSA001430 31 F                | Printer designifican                                                                                  | Type de tilles<br>1 - ORDA NUPPA                                                                                                    | Patrice de Propiedad                                    | workuble administrations<br>IND - SERVICIOS DE SALUD IMSS DIENESTAD | 1 - ACEPTADA                           | Detalle                    |
| 32 ASSSA001430 32 B                | James faires                                                                                          | Pentra de referencia de los avances lísicos                                                                                                    | Caradra mediamantin (miless ette preven)                | Journee financiere de la obra (percentaje ejeniste)                 | 2 - RECHAZADA                          | Detalle Volver a solicitar |
| 33 ASSSA001430 33 B                | 1-12% -                                                                                               | 23/10/2024                                                                                                    | 2000                                                    | 8                                                                   | 1 - ACEPTADA                           | Detalle                    |
| 34 XXXXX000000 34 8                | Peche de referencie del evence finenciero<br>2010/3004                                                |                                                                                                    |                                                         | •                                                                   | 4 - NO ENVIADA                         | Cutality Revisar           |
| 35 XXXXX000000 35 0                | recha de inicio de communición                                                                        | Fecha de servito de construcción                                                                                                    |                                                         |                                                                     | 3 - EN REVISION                        | Detalle Validar            |
| Lista del 31 al 35 de 35 registros | Dies de Opencia<br>De ecceler una sieres sprisner<br>Horarios<br>• Dies                               | Heards de biside de aerobies de le<br>soladoremento<br>L'estant<br>Intelace<br>Intelace                                                                                                    | ndelia del<br>Consesso<br>10 Accie                      | 861                                                                 |                                        | « 1 2 3 4 »                |
|                                    |                                                                                                    | Sor                                                                                                    | orerios                                                 |                                                                     |                                        |                            |

**C)** Validar: Esta opción aplica solamente para el administrador federal del Aplicativo CLUES (DGIS), y se refiere a la revisión de la solicitud para proceder a su aprobación o rechazo conforme al análisis de los datos y documentos digitalizados.

**D)** Volver a solicitar: Cuando una solicitud de obra en proceso es rechazada, al seleccionar esta opción el aplicativo recupera los datos registrados previamente para pre-llenar el formulario de la nueva solicitud con el fin de que solamente se corrija el dato y/o documento correspondiente. Es importante leer las Observaciones de validación para atender los errores

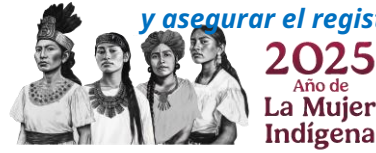

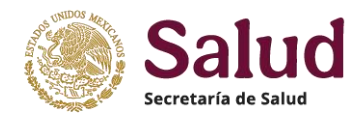

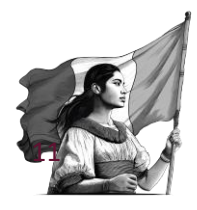

## II - Acciones y tareas del Menú Solicitudes de CLUES

**Solicitudes de CLUES**, es un elemento del menú principal donde se muestran los diferentes tipos de movimiento que se pueden realizar en el aplicativo CLUES, los cuales son: *Alta*, **Baja**, *Modificación y* SUBCLUES.

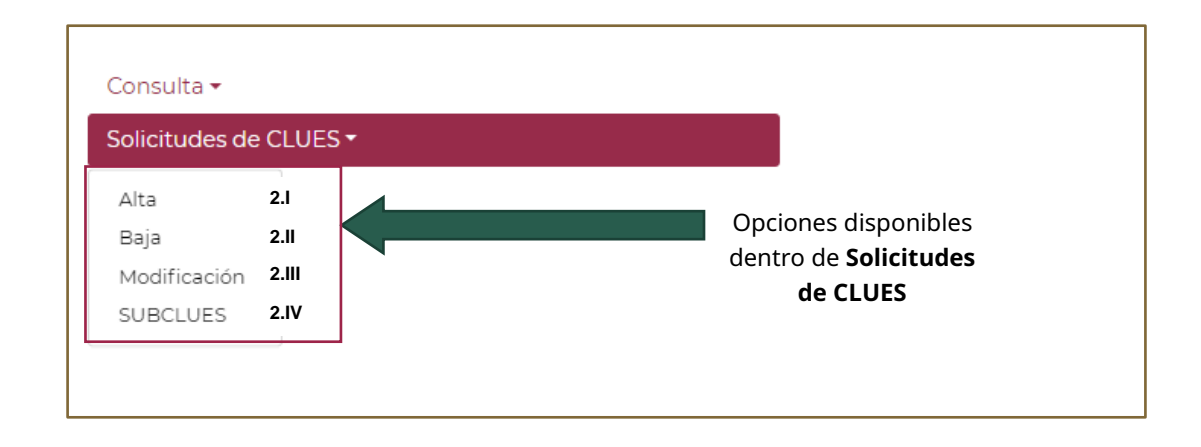

**<u>2.I Alta:</u>** Para iniciar el registro de una solicitud de ALTA, se debe dar un click en **Solicitudes de CLUES** con lo cual se despliega el menú de opciones, se selecciona la opción **ALTA** y una vez seleccionada se despliega del lado derecho los apartados de captura dentro del aplicativo, como se muestra a continuación:

|                                                                                                    | Gobierno de<br>México                                             |                                                                  | DGIS                                  |
|----------------------------------------------------------------------------------------------------|-------------------------------------------------------------------|------------------------------------------------------------------|---------------------------------------|
| Consulta *<br>Solicitudes de CLUES * 1<br>Ata 2 * en proceso *<br>Baja es<br>Modificación<br>SUBCLUES tulas | Guardar Enviar<br>Folio<br>3<br>Movimiento Ubicació<br>Movimiento | CLUES<br>xxxxxx000000<br>n Responsable Características del Estal | olecimiento Documentos                |
|                                                                                                    | Tipo de Movimiento<br>A - ALTA                                    | • Seleccionar opción                                             | Fecha de baja efectiva     DD/MM/AAAA |
|                                                                                                    | Fecha de último movimiento e                                      | nsistema                                                         |                                       |

Conforme al Lineamiento CLUES, la solicitud de ALTA dentro del Catálogo se refiere al ingreso de datos de un establecimiento (fijo o móvil) que no está registrado, en función de lo siguiente:

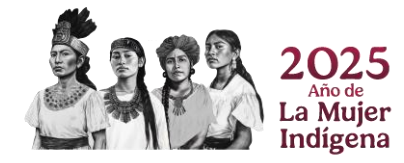

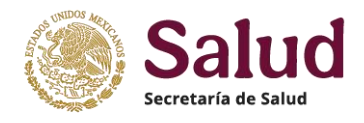

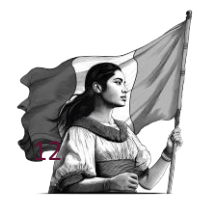

- 1. Establecimiento nuevo (obra de infraestructura nueva totalmente construida) que está en proceso de iniciar funcionamiento,
- 2. Establecimiento que ya existe, pero que por alguna causa no se ha registrado y está en funcionamiento.
- 3. Establecimiento que cambia de institución responsable.

**Importante:** Todo establecimiento, fijo o móvil, que se encuentre en funcionamiento debe contar con su CLUES; en el caso de las que sustituyen a otra unidad por ningún motivo heredarán la CLUES de la que sustituyen, aunque éstas se llamen igual que la anterior, se ubiquen en el mismo lugar o empleen a la misma plantilla de personal, ya que se trata de una infraestructura diferente.

En la parte superior de la pantalla del formulario de Alta se ubican las opciones de **Guardar** la cual permite almacenar la solicitud de forma parcial o total una vez que se llenan los campos obligatorios, y la opción **Enviar** que se refiere al proceso de envío y generación del folio de la solicitud una vez que el formulario se llenó de manera completa en cada uno de los apartados y se adjuntaron los documentos digitalizados (Oficio, foto, plano y registro sanitario).

| Guardar Enviar            | — Opciones de    | guardado y envío de solicitud       |            |                                                                             |
|---------------------------|------------------|-------------------------------------|------------|-----------------------------------------------------------------------------|
| Folio                     |                  | CLUES                               |            | Campos que muestran el                                                      |
| -                         |                  | XXXXX000000                         |            |                                                                             |
| Movimiento Ubica          | ción Responsable | Características del Establecimiento | Documen    | Pestañas de los apartados incluidos<br>dentro del formulario de solicitudes |
| Movimiento                |                  |                                     |            |                                                                             |
| Tipo de Movimiento        |                  | Motivo de baja                      |            | Fecha de baja efectiva                                                      |
| A - ALTA                  | •                | Seleccionar opción                  | -          | DD/MM/AAAA                                                                  |
| Fecha de último movimient | o en sistema     |                                     | Campo<br>A | os detalle incluidos en cada<br>partado de la solicitud                     |

Dentro del apartado de *Movimiento* de la solicitud de ALTA se muestran 4 campos que son únicamente de lectura, es decir, no se podrá realizar captura de información dado que son campos que el aplicativo pre-llena.

En el apartado <u>*Ubicación*</u> se muestran las variables donde se deberán registrar los datos que especifican la ubicación del establecimiento fijo o bien el lugar sede o de resguardo del establecimiento móvil (vehículo, remolque, lancha). Los campos pueden ser:

- de selección, es decir que utilizan un catálogo o tabla predeterminada para mostrar los valores permitidos;
- de captura alfanumérica (con longitudes definidas) y
- de captura numérica donde solamente se permite el registro de números mismos que presentan una determinada longitud.

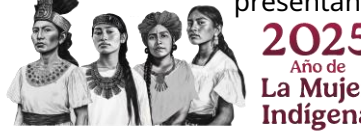

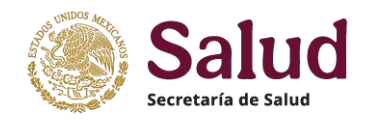

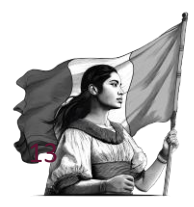

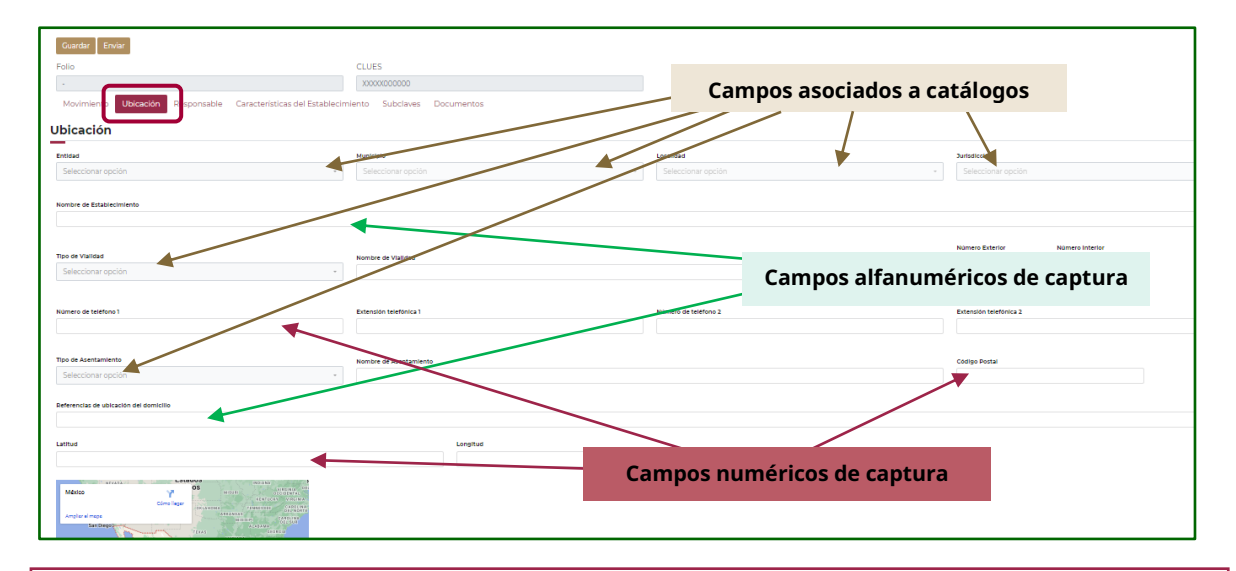

**Importante:** El enlace oficial CLUES de cada entidad e institución es responsable de revisar y verificar conjuntamente con el solicitante que la información a registrar sea completa, correcta y vigente, además de validar la idoneidad de los documentos digitalizados (que sean legibles y cuenten con las características definidas en el anexo de documentos digitalizados de este Manual) y consecuentemente cuidar que el registro de datos y documentos sea completo, vigente y veraz.

Para el registro de la ubicación del establecimiento de forma correcta, se procederá de la siguiente manera en el aplicativo. Para la *ubicación geográfica* deberá seleccionar el campo **Entidad** para que el sistema despliegue las opciones a utilizar; una vez seleccionada la entidad donde se ubica el establecimiento el sistema habilitará el campo de **Municipio** mostrando solamente los que corresponden a la entidad seleccionada. Después de registrado el Municipio se debe seleccionar la **Localidad** correspondiente y finalmente seleccionar la **Jurisdicción Sanitaria/Distrito de Salud**. Lo anterior se visualiza en el sistema conforme a la siguiente imagen:

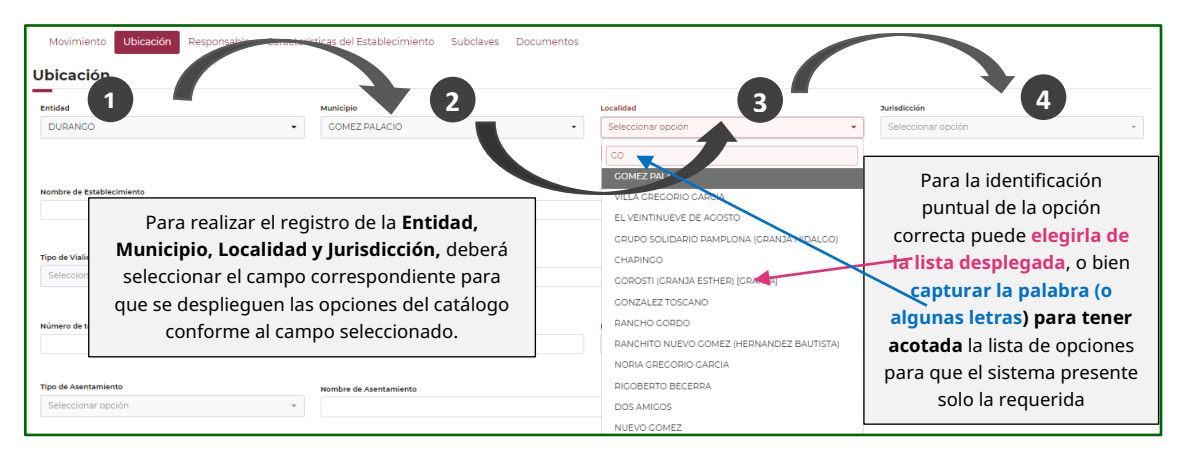

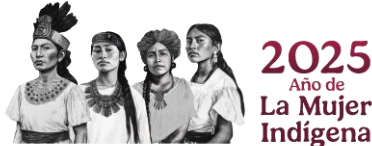

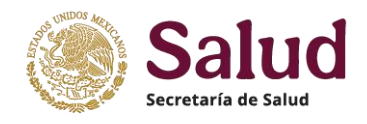

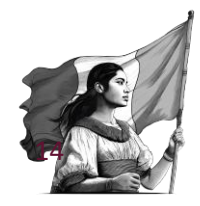

Nombre del establecimiento, deberá registrar el nombre oficial vigente con el que se identifica al establecimiento para cuestiones Sanitarias y Fiscales. El registro no debe contener símbolos (#, \$, &, ¿, entre otros) ni estar entrecomillado y deberá coincidir con el reportado en la documentación oficial digitalizada.

Para la ubicación domiciliaria del establecimiento se toma como base lo estipulado dentro de la Norma Técnica de Domicilios Geográficos de INEGI y se consideran para ello los siguientes campos:

*Tipo de vialidad*, se deberá seleccionar de acuerdo a los catálogos de domicilios geográficos incorporados en el aplicativo y que publica INEGI. En caso de no tener nombre en tipo de vialidad se deberá seleccionar la opción NINGUNO

*Nombre de vialidad*, se refiere al sustantivo propio con el cual esta registrada la vialidad de referencia donde se ubica el establecimiento. En caso de no tener nombre en la vialidad se deberá registrar SIN NOMBRE.

Número exterior, se refiere a los caracteres alfanuméricos y símbolos que identifican un inmueble en una vialidad. En caso de no tener número exterior deberá registrar SIN NÚMERO (no se aceptará registrar N/D, no disponible, S/N, entre otras opciones).

Número interior, son los caracteres alfanuméricos y símbolos que identifican un establecimiento al interior de un inmueble, con número exterior designado; éste no es un dato obligatorio, por lo que sólo deberá capturarse en caso que tenga número interior. En caso de no tener número interior se deberá dejar el campo vacío.

*Tipo de asentamiento* se refiere al establecimiento de un conglomerado demográfico, con el conjunto de sus sistemas de convivencia, en un área físicamente localizada, considerando dentro de la misma los elementos naturales y las obras materiales que la integran y puede referirse a la colonia, conjunto habitacional, condominio, barrio, ejido, u otro en el cual se ubica el establecimiento. Para su registro se deberá seleccionar la opción que el aplicativo despliega. En caso de no tener nombre en tipo de asentamiento se deberá seleccionar la opción NINGUNO

Nombre de asentamiento se refiere al sustantivo propio que identifica al asentamiento humano. En caso de no tener nombre de asentamiento se deberá registrar SIN NOMBRE.

*Código Postal* se refiere al número que identifica al asentamiento, obtenido de la información oficial de Correos de México. Se deberá registrar en formato numérico de 5 dígitos y el valor deberá existir en el Catálogo del Servicio Postal Mexicano (SEPOMEX) y corresponder a la Entidad y Municipio señalado en el mismo catálogo. Todo el territorio nacional tiene asociado un código postal que puede ser consultado en los Polígonos geográficos de los códigos postales.

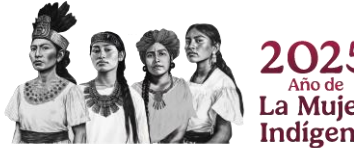

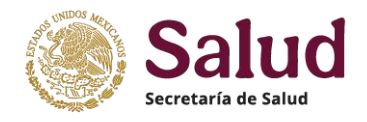

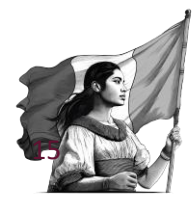

**Importante**: Es fundamental verificar que el tipo y nombre de asentamiento sea consistente con lo que muestra el catálogo de Códigos Postales, para el código postal reportado. En los casos donde el código postal identificado y con evidencia documental del municipio sea diferente o bien no esté incluido en el catálogo de SEPOMEX, se pide aclararlo en oficio de solicitud y mencionar que documento es probatorio del dato registrado en la solicitud.

*Número de teléfono 1 y 2* (donde las personas pueden comunicarse con el establecimiento) debe ser registrado solamente con números y tener una longitud de 10 dígitos, acorde a la unificación en la marcación a 10 dígitos de todos los números telefónicos en el país. El registro debe ser sin espacios ni símbolos ni letras, solamente números, por ejemplo 5512345678. Si el establecimiento no tiene número telefónico deberá registrar *000000000*.

*Extensión telefónica 1 y 2*, deberán registrar el número interno donde se comunicará la población en general con alguna persona del establecimiento. En caso de no tener extensión se dejará el campo vacío.

**Referencias de ubicación del domicilio**, para establecimientos que se encuentran en zonas donde no se tiene nombre de calles o bien que se ubican en áreas de difícil acceso, será indispensable referir la ubicación con base en algún sitio de conocimiento general, rasgos naturales o culturales (edificaciones) que aportan información adicional para facilitar la ubicación del domicilio; esto es fundamental en vialidades sin nombre y sin número exterior, en caminos, terracerías, brechas, veredas y localidades rurales. En el caso de establecimientos que se ubican en plazas, centros comerciales o edificios que no son de servicios médicos, será necesario especificar la ubicación dentro de los mismos, señalando el nivel donde se ubica, orientación con base en el acceso principal de la plaza, centro comercial o inmueble, especificando además entre que establecimientos se ubica.

**Georeferencia**, es el posicionamiento espacial del establecimiento de acuerdo al domicilio puntual del mismo, y para ello se deberán registrar las coordenadas geográficas de su ubicación, en donde la latitud y la longitud son los dos tipos de coordenadas geográficas angulares que conforman el sistema de referencia planetario y que permiten ubicar un punto cualquiera en la superficie del planeta Tierra. Para la georeferencia se debe considerarse como referencia el acceso principal de establecimiento

- Latitud se deberá registrar en formato decimal y cifras positivas, ejemplo: 19.19032300
- **Longitud** se deberá registrar en formato decimal y en cifras negativas, ejemplo: -96.15302800

Una vez concluido el llenado de todos los campos el aplicativo mostrara la información conforme a la imagen siguiente:

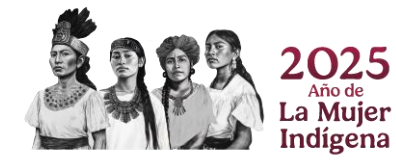

| Solution of the second | Salud               |
|------------------------|---------------------|
|                        | Secretaría de Salud |

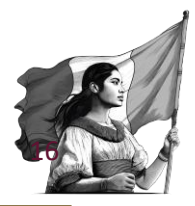

| tidad                                             |            | Municipio                                                                                                    |           | Localidad         |                  | Jurisdicción                    |
|---------------------------------------------------|------------|----------------------------------------------------------------------------------------------------|-----------|-------------------|------------------|---------------------------------|
| 0 - VERACRUZ DE IGNACIO DE LA LLAVE               | -          | 193 - VERACRUZ                                                                                                    | ,         | 0001 - VERACI     | RUZ ·            | 08 - VERACRUZ                   |
|                                                   |            |                                                                                                    |           |                   |                  |                                 |
| nbre de Establecimiento                           |            |                                                                                                    |           |                   |                  |                                 |
| INTRO MEDICO NACIONAL ADOLFO RUIZ CORTINES        |            |                                                                                                    |           |                   |                  |                                 |
|                                                   |            |                                                                                                    |           |                   |                  |                                 |
| INTRO MEDICO NACIONAL ADOLEO DUUZ CODTINES        |            |                                                                                                    |           |                   |                  |                                 |
| ATRO HEDICO RACIONAE ADOLI O ROLE CONTINUES       |            |                                                                                                    |           |                   |                  |                                 |
|                                                   |            |                                                                                                    |           |                   |                  | Número Exterior Número Interior |
| ) de Vialidad                                     | -          | Nombre de Vialidad                                                                                                    |           |                   |                  | SIN NUMERO                      |
| AVENIDA                                           | •          | CUAUHTEMOC                                                                                                    |           |                   |                  |                                 |
|                                                   |            |                                                                                                    |           |                   |                  |                                 |
| mero de teléfono 1                                |            | Extensión telefónica                                                                                                    | 1         | Número de teléfor | no 2             | Extensión telefónica 2          |
| 0000000                                           |            |                                                                                                    |           |                   |                  |                                 |
|                                                   |            |                                                                                                    |           |                   |                  |                                 |
| o de Asentamiento                                 |            | Nombre de Asentami                                                                                                    | ento      |                   |                  | Código Postal                   |
| - COEONIA                                         | •          | FORMANDO HOGA                                                                                                    | R         |                   |                  | 91897                           |
| erencias de ubicación del domicilio               |            |                                                                                                    |           |                   |                  |                                 |
| ITRE CALLE CERVANTES Y PADILLA Y CALLE RAZ Y GUZI | MAN        |                                                                                                    |           |                   |                  |                                 |
| ad                                                |            |                                                                                                    | Landitud  |                   |                  |                                 |
| 199389                                            |            |                                                                                                    | -96155778 |                   |                  |                                 |
|                                                   |            |                                                                                                    | 0000770   |                   |                  |                                 |
| 10005 Y                                           | de Quevedo |                                                                                                    |           |                   |                  |                                 |
| u: Cusuhtémoc, Formando Hogar, Cómo llegar MidUFI |            |                                                                                                    |           |                   |                  |                                 |
| Ampliar el mapa                                   |            | PEMEXLog                                                                                                    |           |                   | ES importante    | asegurar que la                 |
| TechM - Campus voter                              | a faire a  | and the                                                                                                    |           |                   | LS importance    | asegulai que la                 |
| Tecnológico. U McDonald's                         | CANO       |                                                                                                    |           |                   | Información es r | egistrada de forma              |
| , p. 1940                                         |            | Zocal                                                                                                    |           |                   |                  |                                 |
| AVISTA C                                          | Universid  | ad Jean Plaget                                                                                                    |           |                   | completa         | a y correcta                    |
| anyour the s                                      | A.         | 1                                                                                                    |           |                   |                  |                                 |
|                                                   | 101        | And I wanted at the second second sec |           |                   |                  |                                 |

**Importante:** El responsable del registro deberá validar y asegurar que los datos de **Latitud y Longitud** concuerden con el Estado, Municipio, Localidad y que permita confirmar la ubicación a nivel de vialidad y asentamiento del domicilio registrado. El aplicativo muestra un mapa que representa los datos de latitud y longitud registrados mediante un punto que sirve de referencia para visualizar su ubicación en el territorio nacional. Para asegurar la validez de la información registrada en el apartado de **Ubicación**, además de la revisión documental asociada al establecimiento se utilizarán diferentes herramientas de información geográfica de referencia, como son:

Mapa Digital de México de INEGI:

https://gaia.inegi.org.mx/mdm6/?v=bGF0OjIzLjMyMDA4LGxvbjotMTAxLjUwMDAwLHo6MixsOmMx MTFzZXJ2aWNpb3M=

Consulta en línea de Códigos Postales https://www.correosdemexico.gob.mx/SSLServicios/ConsultaCP/Descarga.aspx

(Consulta de códigos postales, nombre de asentamiento)

https://datos.gob.mx/busca/dataset/ubicacion-de-codigos-postales-en-mexico

(Poligonos de códigos postales para visualizar en Google Earth)

Google Maps y Google Earth https://www.google.com.mx/maps?hl=es&tab=rl

https://www.google.com/intl/es-419/earth/

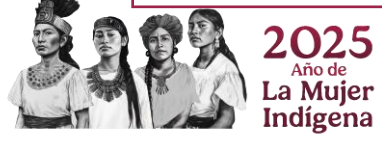

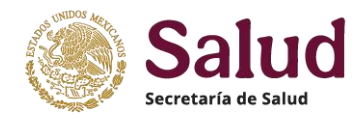

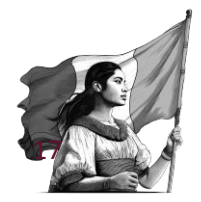

Dentro del apartado **<u>Responsable</u>** se deberá registrar la información de la persona que sera el enlace de la unidad para temas de comunicación, emergencias sanitarias, capacitación, entre otras actividades; dicho enlace puede ser la persona que funge como director(a) del Establecimiento, responsable sanitario, responsable administrativo, personal de salud (médico, enfermera) u otro que determine la autoridad competente o propietario del mismo. Los campos son de captura libre, exceptuando el de Profesión que trae incorporado el catálogo de profesiones utilizado y publicado por INEGI.

Para realizar el registro de manera correcta se procederá conforme a las siguientes indicaciones en cada una de las variables que integran este apartado:

**CURP** se deberá registrar la Clave Única de Registro de Población de la persona a 18 digitos como se expidió por la Secretaria de Gobernación, en caso de no registrarse con dicha estructura el aplicativo presentará un mesaje de error señalando *El formato de la CUP ingresada no es válido*. En caso de no contar con CURP registrar en formto genérico XXXX999999XXXXXX99 (solo casos especiales no tendrán CURP).

El aplicativo CLUES tiene un servicio web vinculado a RENAPO de manera que al registrar la CURP se verifica su existencia y una vez realizada la verificación y encontrada la coincidencia, mostrará los nombres, el primer y segundo apellido con el que está registrada. En caso de no encontrarse la CURP el sistema presentará un mensaje de error.

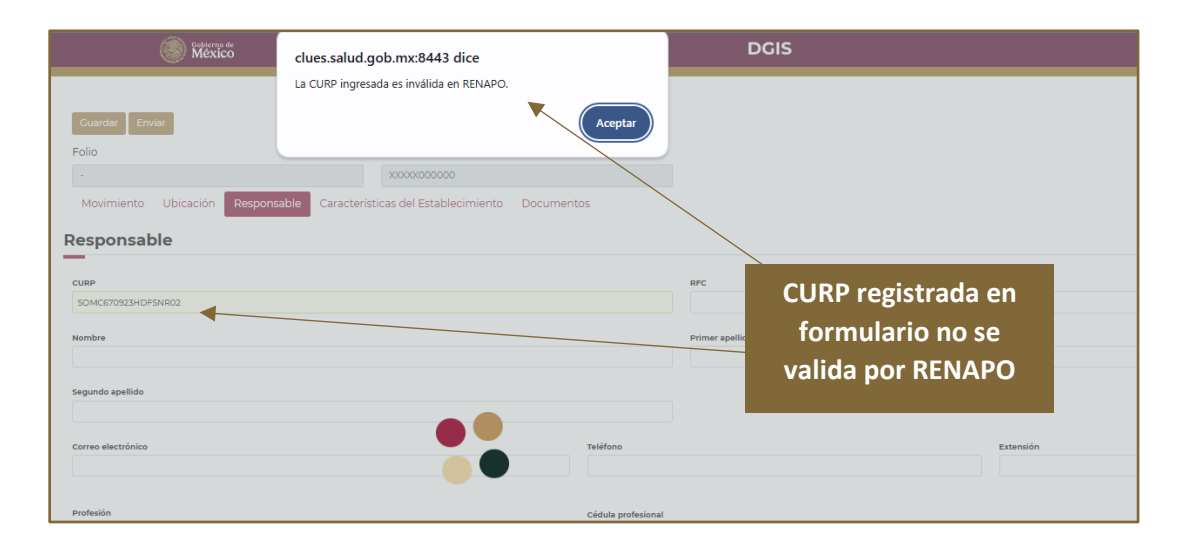

Si la CURP registrada existe y se valida por RENAPO dentro del formulario se muestra la información asociada a los campos de Nombre, Primer y Segundo apellido

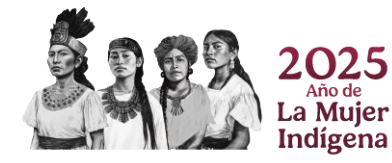

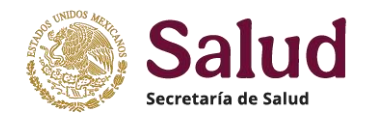

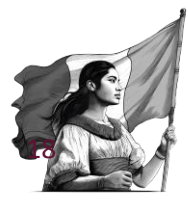

| Movimiento                  | Ubicación | Responsable | Características d | CUR       | P registrada en                    | formulario se valida                     |
|-----------------------------|-----------|-------------|-------------------|-----------|------------------------------------|------------------------------------------|
| Responsat                   | ble       |             |                   | por<br>nc | RENAPO: se aut<br>ombres, primer y | o llenan campos de<br>y segundo apellido |
| SOMC670923HDF               | SNR02     |             |                   |           | RFC                                |                                          |
| Nombre<br>CARLOS LINO       |           |             |                   |           | Primer apellido                    |                                          |
| Segundo apellido<br>MANZANO |           |             |                   |           |                                    |                                          |
| Correo electrónico          |           |             |                   | Teléfono  |                                    | Extensión                                |
|                             |           |             |                   |           |                                    |                                          |

*RFC*, deberá incorporar el Registro Federal de Contribuyentes de la persona conforme a su registro fiscal, sin espacios ni guiones.

*Nombre(s)*, deberá registrar el (los) nombre (s) de la persona con los que se registró y aparecen en el acta de nacimiento y en la CURP.

*Primer apellido*, deberá registrar el primer apellido de la persona con el que se registró y aparecen en el acta de nacimiento y en la CURP.

*Segundo apellido*, deberá registrar el segundo apellido de la persona con el que se registró y aparecen en el acta de nacimiento. En caso de no contar con segundo apellido deberá dejarse en blanco.

Los datos de Nombre(s), primer apellido y segundo apellido solamente se registran cuando se registró CURP genérica.

*Correo electrónico*, es la dirección que se utiliza para recibir y enviar e-mails, deberá registrar la dirección de correo institucional. En caso de no tener asignado un correo institucional puede registrar el correo personal. En caso de no tener correo registrar *NOTIENE@MX.MX* 

**Teléfono** (donde se pueden comunicar con la persona enlace), deberá registrarse solamente con números y tener una longitud de 10 dígitos, acorde a la unificación de la marcación de los números telefónicos en el país. El registro debe ser sin espacios ni símbolos ni letras, solamente números, por ejemplo **7712587945**. Si no se cuenta con número telefónico para el enlace/responsable del establecimiento, deberá registrar **0000000000**.

*Extensión* deberá registrar el número interno donde se ubica el director o responsable del establecimiento. En caso de no tener extensión dejar campo vacío.

**Profesión**, se refiere al grado de estudios conforme a documento oficial que ampare el nivel correspondiente, y deberá registrar la profesión seleccionando del catálogo incluido en el formulario la opción que sea idéntica o muy similar a lo que está asentado en el título / cédula profesional.

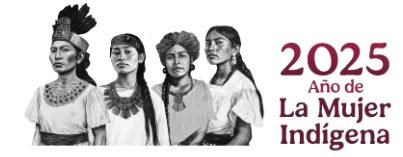

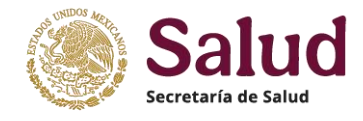

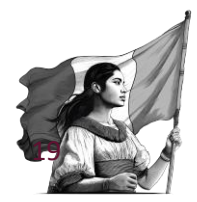

| Movimiento Ubicación Responsable Características del Establecimiento Documentos                                                                                                    | Profesión: Para la<br>identificación puntual de la                                                                        |
|----------------------------------------------------------------------------------------------------|----------------------------------------------------------------------------------------------------|
| Cardiol     Cardiologica     Cardiologica     Cardio | opción correcta puede<br>elegirla de la lista<br>desplegada, o de manera<br>más sencilla capturar la                      |
| 3349 - ESPECIALIDAD EN CARDIOLOGIA INTERVENCIONISTA 3350 - ESPECIALIDAD EN CARDIOLOGIA INTERVENCIONISTA PEDIATRICA 3351 - ESPECIALIDAD EN CARDIOLOGIA NUCLEAR 3352 - ESPECIALIDAD EN CARDIOLOGIA PEDIATRICA 3497 - ESPECIALIDAD Y RESIDENCIA EN CARDIOLOGIA                                                                                                    | letras) para tener acotada la<br>lista de opciones para que el<br>sistema presente solo la<br>requerida y asi seleccionar |
| SA96 - ESPECIALIDAD Y RESIDENCIA EN CARDIOLOGIA INTERVENCIONISTA cédula pr<br>Seleccionar opción *                                                                                                    | correctamente.                                                                                                    |

*Cédula Profesional*, registrar el número con el cual se expide este documento. La longitud mínima de este campo son 6 caracteres, por lo que, si la cédula profesional es 12345, se pide que registran **012345**.

Al finalizar el llenado de este apartado, el aplicativo lo muestra de la siguiente forma:

| Responsable                 | El formulario se completa de foi | rma correc         | ta y no muestra ningún mensaje | e de error |
|-----------------------------|----------------------------------|--------------------|--------------------------------|------------|
| CURP                        |                                  |                    | RFC                            |            |
| SOMC670923HDFSNR02          |                                  |                    | SOMC670923Q2A                  |            |
| Nombre                      |                                  |                    | Primer apellido                |            |
| CARLOS LINO                 |                                  |                    | SOSA                           |            |
| Segundo apellido<br>MANZANO |                                  |                    |                                |            |
| Correo electrónico          |                                  | Teléfono           |                                | Extensión  |
| CARLOS.SOSA@SALUD.GOB.MX    |                                  | 5563922300         |                                | 52593      |
| Profesión                   |                                  | Cédula profesional |                                |            |
| LICENCIATURA EN ECONOM      | A .                              | 125879             |                                |            |

*Características del establecimiento*, es el apartado donde se presentan las variables orientadas a conocer detalles del establecimiento como son la pertenencia institucional, tipo, tipología, horario de atención, fechas de construcción e inicio de operación del mismo, así como del estatus funcional. Las variables consideradas en este apartado deberán ser registradas conforme a las siguientes indicaciones.

**Institución** deberá seleccionar del catálogo la institución a la cual pertenece el establecimiento a registrar, para esto es necesario identificar quien administra, gestiona y es responsable del funcionamiento y prestación de servicios de dicho establecimiento y con ello asegurar la selección de la Institución en forma correcta. En el formulario se presenta el catálogo de institución vigentes.

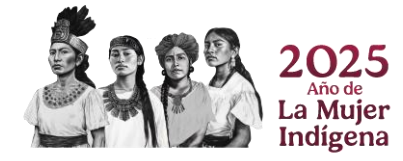

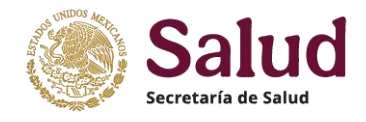

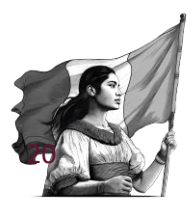

| Movimiento Ubicación Responsable                                                                                                    | Características del Establecimiento                                                                                                | Documentos                                                                                                    |                                      |   |
|----------------------------------------------------------------------------------------------------|----------------------------------------------------------------------------------------------------|----------------------------------------------------------------------------------------------------|--------------------------------------|---|
| Institución<br>Seleccionar opción                                                                                                    | Tipo de Establecimiento<br>Seleccionar opción                                                                                      | Tipología<br>Seleccionar opción                                                                                                    | Subtipología<br>- Seleccionar opción | · |
| Seleccionar opción                                                                                                    | RFC del Establecimiento                                                                                                    | Nivel de atención                                                                                                    | Estrato Geográfico                   |   |
| SSA - SECRETARIA DE SALUD<br>IMS - INSTITUTO MEXICANO DEL SEGURO SO<br>IST - INSTITUTO DE SECURIDA D' SERVICIOS<br>SINA - SECRETARIA DE MARINA<br>MAN - SECRETARIA DE MARINA<br>PMX - PETROLEOS MEXICANOS<br>DIF - SISTEMA NACIONAL PARA EL DESARRO<br>SME - SERVICIOS MEDICOS EXTALES<br>SMM - SERVICIOS MEDICOS MUNICIPALES | Estatuse Identifi<br>Set Selecco<br>Fecha de Instit<br>CRETARIA DE MARINA<br>Koranio de Inicio de servicios del<br>establicimiento | cación y<br>tión de<br>tución<br>tución<br>tors de término de servicios del<br>establecimiento<br>torsano termino de servicios del | - ·                                  |   |
| HUN - SERVICIOS MEDICOS UNIVERSITARIOS<br>SMP - SERVICIOS MEDICOS PRIVADOS<br>CRO - CRUZ ROJA MEXICANA<br>SCT - SECRETARIA DE COMUNICACIONES Y T<br>POR - PROCURADURIA CENERAL DE LA REP                                                                                                    | Inicio                                                                                                    | <b>Término</b><br>Sin horarios                                                                                                    | Acciones                             |   |
| CIJ - CENTROS DE INTEGRACION JUVENIL<br>IMO - INSTITUTO MEXICANO DEL SEGURO SO                                                                                                    |                                                                                                    |                                                                                                    |                                      |   |

**Tipo de establecimiento**, para definir este dato, deberá considerar la actividad principal, la infraestructura, los recursos y el personal disponibles del establecimiento. Para los establecimientos que se dedican a la atención médica (cuentan con áreas, personal, equipo y recursos) debera identificar si son de Atención Ambulatoria (De Consulta Externa), o bien si son de internamiento (De Hospitalización); existen ademas los tipos sstablecimiento De Apoyo y De Asistencia Social.

| Movimiento Ubicación Respons | able Características del Establecimiento Doc      | umentos                    |   |
|------------------------------|---------------------------------------------------|----------------------------|---|
| Características del Establ   | ecimiento                                         |                            |   |
| Institución                  | Tipo de Establecimiento                           | Tipología                  |   |
| SSA - SECRETARIA DE SALUD    | Seleccionar opción                                | • Seleccionar opción       | ÷ |
| Estatus de Operación         |                                                   | Nivel de atención          |   |
| Seleccionar opción           | - Seleccionar opción                              | Seleccionar opción         | Ŧ |
| Identificación y             | 1 - DE CONSULTA EXTERNA<br>2 - DE HOSPITALIZACIÓN | Institución administradora |   |
| selección de <b>Tipo de</b>  | - JE APOYO                                        | Seleccionar opción         | Ŧ |
| establecimiento              | 4 - DE ASISTENCIA SOCIAL                          |                            |   |
| DD/MM/AAAA                   | DD/MM/AAAA                                        |                            |   |

**Tipología** el registro de esta variable dependerá de los catálogos que cada institución utilice de manera oficial, considerando la desagregación de tipo de establecimientos de acuerdo a modelos de unidades de cada institución. Si es una Unidad Móvil, el aplicativo requerira un apartado adicional de información. La tipologia dependera del tipo de institución y tipo de establecimiento, conforme a los catálogo oficiales que cada institución envia a la DGIS para su incorporación en el aplicativo CLUES.

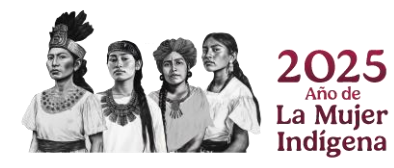

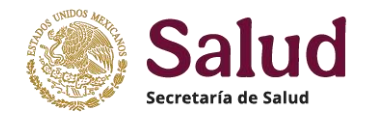

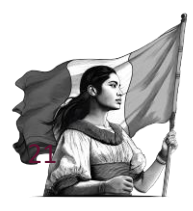

| Movimient o Obicación Resp. able                                                           | Características del Establecimiento                                                                         | Documentos                               | 3                                                                                                    |                                         |
|--------------------------------------------------------------------------------------------|----------------------------------------------------------------------------------------------------|------------------------------------------|----------------------------------------------------------------------------------------------------|-----------------------------------------|
| Institución                                                                                | Tipo de Establecimiento                                                                                     |                                          | Tipología                                                                                                    | Subtipología                            |
| IMS - INSTITUTO MEXICANO DEL SEGURO SOCIAL                                                 | 2 - DE HOSPITALIZACIÓN                                                                                      | -                                        | Seleccionar opción                                                                                                    | - Seleccionar opció                     |
| Estatus de Operación<br>Seleccionar opción                                                 | RFC del Establecimien                                                                                       |                                          | H<br>and - HOSPILTAL DE CARDIOLOGÍA                                                                                                    | Estrato Geográfico<br>Seleccionar opcio |
| Tipo de Obra<br>Seleccionar opción                                                         | Estatus de Propiedad<br>Seleccionar opción                                                                  | -                                        | HESP - HOSPITAL DE ESPECIALIDADES<br>HG - HOSPITAL GENERAL<br>HGO - HOSPITAL DE GINECO-OBSTETRICIA                                                                                           |                                         |
| Fecha de construcción                                                                      | Fecha de inicio de operaciones                                                                              |                                          | HGOMF - HOSPITAL DE GINECO-OBSTETRICI<br>HGP - HOSPITAL DE GINECO-PEDIATRÍA                                                                                                    |                                         |
| Para realizar el registro d<br>seleccionar primero la Ir<br>Selec<br>Tipología. Cada uno d | de la <b>Tipologia</b> , deberá<br>istitución, luego el Tipo<br>y posteriormente la<br>e estos campos tiene | Hora de término de se<br>establecimiento | HGPMF - HOSPITAL DE GINECO-PEDIATRÍA<br>HGR - HOSPITAL GENERAL REGIONAL<br>HGRMF - HOSPITAL GENERAL REGIONAL CO<br>HGR/UMAA - HOSPITAL GENERAL REGIONAL<br>HGS - HOSPITAL GENERAL DE SUBZONA |                                         |
| <ul> <li>asociado un catálogo qu</li> <li>oficiales conforme al </li> </ul>                | e muestra las opciones<br>campo seleccionado.                                                               | Término<br>Sin hor                       | HCSMF - HOSPITAL GENERAL DE SUBZONA<br>HCZ - HOSPITAL GENERAL DE ZONA<br>HCZMF - HOSPITAL GENERAL DE ZONA CON                                                                                | iones                                   |
|                                                                                            |                                                                                                    | _                                        | HINF - HOSPITAL INFECTOLOGÍA                                                                                                    |                                         |

En el caso de tipología de Unidades Móviles, el aplicativo presentará un apartado adicional denominado UNIDAD MÓVIL, en donde se deberá registrar información relacionada al vehículo como es la marca, el modelo (se refiere al año de fabricación), programa al que pertenece y tipo de unidad (con o sin consultorios).

| Guardar Enviar                          |                                              |                                        |                      |
|-----------------------------------------|----------------------------------------------|----------------------------------------|----------------------|
| Folio                                   | CLUES                                        |                                        |                      |
|                                         | XXXXX000000                                  |                                        |                      |
| Movimiento Ubicación Responsable Caract | erísticas del Establecimiento Unidad Móvil D | ocumentos                              |                      |
| Unidad Móvil                            |                                              |                                        |                      |
| Modelo (año) de la Unidad Móvil         | Marca de la Unidad Móvil                     |                                        | Especifique la marca |
|                                         | Seleccionar opción                           |                                        | v                    |
|                                         |                                              |                                        |                      |
| Tipología de la Unidad Móvil            | Tipo de la Unidad Móvil                      | Programa de la Unidad Móvil            |                      |
| Seleccionar opción                      | Seleccionar opción                           | <ul> <li>Seleccionar opción</li> </ul> |                      |
|                                         |                                              |                                        |                      |

*Modelo (año) de la unidad móvil*, en este campo deberá registrar el año de fabricación de la unidad móvil a cuatro dígitos, ejemplo 2019.

<u>Marca de la unidad móvil</u>, se deberá registrar el nombre del fabricante, para lo cual el aplicativo muestra una tabla de opciones y se deberá seleccionar la que corresponda. En caso de seleccionar la opción OTRO deberá especificar en campo Especifique marca.

*<u>Tipología de la unidad móvil</u>, es un campo donde deberá especificar si cuenta o no con consultorios, de que tipo y cuantos.* 

*<u>Tipo de la unidad móvil</u>,* campo donde debera registrarse si es una unidad móvil federal, estatal o de algún otro ámbito de gobierno

<u>Programa de la unidad móvil</u>, dependiendo del Tipo de unidad móvil se deberá seleccionar el programa en el cual esta registrada la unidad móvil (por ejemplo Fortalecimiento a la Atención

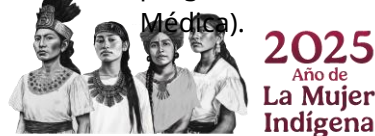

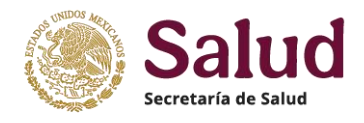

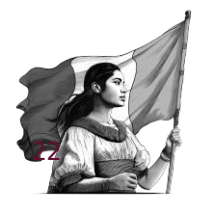

**Subtipología** se refiere a una agrupación especifica para establecimientos asociados a servicios especificos en Clinicas de Especialidades y Unidades de Especialidades Médicas (UNEMES) como son Hemodiálisis, cirugía ambulatoria, entre otras. La selección de la misma depende de la Insitución, el tipo y tipologia.

| SECRETARIA DE SALUD                        | CONSULTA EXTERNA  RFC del Establecimiento | T - CLINICA DE ESPECIALIDADES  Nivel de atenço |                                         | Seleccionar opción                                  |
|--------------------------------------------|-------------------------------------------|------------------------------------------------|-----------------------------------------|-----------------------------------------------------|
| Estatus de Operación<br>Seleccionar opción | RFC del Establecimiento                   | Nivel de atense                                |                                         |                                                     |
| Seleccionar opción                         | •                                         |                                                |                                         |                                                     |
| ino de Obra                                |                                           | Solo cronar opción                             | -                                       | Seleccionar opción                                  |
|                                            | Estatus de Dropiedad                      | Institución administradora                     |                                         | 99 - NO ESPECIFICADO                                |
| Seleccionar opción                         | - Seleccionar opción                      | - Seleccionar opción                           | -                                       | T01 - CLINICA DE ESPECIALIDADES DE SALU             |
|                                            |                                           |                                                |                                         | T02 - CLINICA DE ESPECIALIDADES DE ATEN.            |
| echa de construcción                       | Fecha de inicio de operaciones            |                                                |                                         | T03 - CLINICA DE ESPECIALIDADES DE PREV.            |
|                                            |                                           |                                                |                                         | T04 - CLINICA DE ESPECIALIDADES DE ATEN.            |
|                                            |                                           |                                                |                                         | T05 - CLINICA DE ESPECIALIDADES DE RED              |
| pode Dara realizar                         | al registre de la <b>Subtinalegi</b>      | a doborá coloccionar                           | Hora de término de s<br>establecimiento | se T06 - CLINICA DE ESPECIALIDADES DE LA M.         |
| selec Para realizari                       | el registro de la <b>subtipologi</b>      | a, debera seleccionar                          | HH:MM                                   | T07 - CLINICA DE ESPECIALIDADES DE CANO             |
| primero la Insti                           | tución, luego el Tipo de estal            | blecimiento y Tipología,                       |                                         | T08 - CLINICA DE ESPECIALIDADES DEL DOL             |
| para finalme                               | nte identificar la Subtipologi            | a. Cada uno de estos                           |                                         |                                                     |
| #                                          | :                                         | 10                                             | 100                                     | TIO - CLINICA DE ESPECIALIDADES DE DOLOR Y COIDADOS |
| campos tiene                               | e asociado un catalogo que r              | nuestra las opciones                           |                                         |                                                     |
| ofic                                       | ciales conforme al campo sel              | eccionado.                                     |                                         | III - CLINICA DE ESPECIALIDADES DE GERIA            |

**Estatus de operación** Se refiere a si el establecimiento se encuentra **En Operación** (otorga servicios de manera total o parcial), esta **Fuera de Operación** (cuando el establecimiento deja de prestar servicios de manera total), o bien **Pendiente de entrar en operación** (cuando el establecimiento o unidad móvil estan completamente construidos y solamente esperan completar el equipamiento y/o plantilla previo a su inicio de funcionamiento).

| nstitución                | Tipo de Establecimiento   | Tipología                                     | Subtipología       |
|---------------------------|---------------------------|-----------------------------------------------|--------------------|
| SSA - SECRETARIA DE SALUD | ▪ 1 - DE CONSULTA EXTERNA | ▼ UNE - UNIDAD DE ESPECIALIDADES MÉDICAS (U ▼ | Seleccionar opción |
| status de Operación       | RFC del Establecimiento   | Se debe seleccionar la opción                 | Estrato Geográfico |
| Seleccionar opción        | Estatus de Propiedad      | funcional del establecimiento                 | Seleccionar opción |
| Seleccionar opción        | Seleccionar opción        |                                               |                    |

**RFC del establecimiento**, deberá integrar el Registro Federal de Contribuyentes del establecimiento conforme a su registro fiscal.

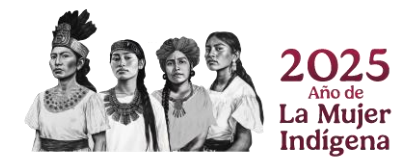

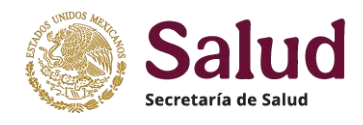

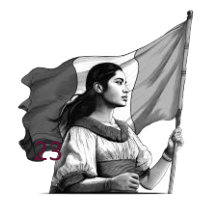

**Nivel de atención**, es una forma de organizar a los establecimientos de salud en función de sus áreas, cartera de servicios, equipamiento, personal, entre otros. Los establecimiento de atención médica (Establecimientos De Consulta Externa y Establecimientos De Hospitalización) se puede clasificar en 1er nivel, 2º nivel ó 3er nivel, en tanto que los de asistencia social y de apoyo se registran con nivel de atención NO APLICA.

La identificación del nivel de atención considera las siguientes definiciones:

- Los establecimiento de primer nivel otorgan exclusivamente atención ambulatoria, que puede ser general o especializada; en dichas unidades inicia el primer contacto con los pacientes fungiendo como principales espacios para realizar acciones de prevención y promoción a la salud, así como la detección temprana y seguimiento de enfermedades, son la vía de entrada al sistema de atención. En el sistema público cuentan con una población de responsabilidad definida. Se sujetan a la NOM-005-SSA3-2010, que establece los requisitos mínimos de infraestructura y equipamiento de establecimientos para la atención médica de pacientes ambulatorios y al esquema de operación del Modelo de Atención a la Salud para el Bienestar (MAS-Bienestar).
- Los establecimientos de segundo nivel son aquellas que brindan servicios de atención hospitalaria y de urgencias, además de otorgar servicios de promoción de la salud y prevención de enfermedades y atención médica ambulatoria especializada. Son establecimientos receptores de referencias del primer nivel, para atención de padecimientos de baja y/o mediana complejidad que superan la capacidad resolutiva del primer nivel. Las unidades médicas que cuenten solamente con atención ambulatoria pero no tienen una población de responsabilidad definida (adscrita) se considerarán de segundo nivel (unidades de atención de oncología, unidades de atención de hemodiálisis, unidades con atención médica continua). Se sujetan a la NOM-016-SSA3-2012, que establece las características mínimas de infraestructura y equipamiento de hospitales y consultorios de atención médica especializada, y al esquema de operación del Modelo de Atención a la Salud para el Bienestar (MAS-Bienestar).
- Los establecimientos tercer nivel son las que otorgan atención médica hospitalaria y de urgencias y son establecimientos de referencia de las unidades de segundo nivel para la atención de padecimientos de alta especialidad que superan la capacidad resolutiva del segundo nivel. Son sedes formadoras de recursos humanos de especialidad y subespecialidad y cuentan con unidades o centros de investigación. Se sujetan a la NOM-016-SSA3-2012, que establece las características mínimas de infraestructura y equipamiento de hospitales y consultorios de atención médica especializada, y al esquema de operación del Modelo de Atención a la Salud para el Bienestar (MAS-Bienestar).

Para establecimientos de apoyo y de asistencia social en el campo nivel de atención se deberá seleccionar **NO APLICA**.

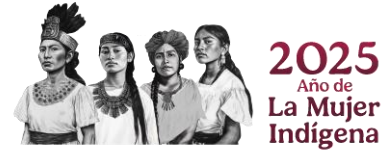

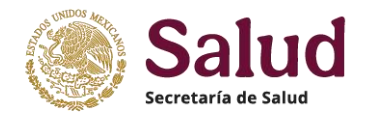

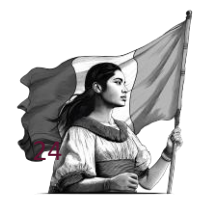

**Estrato geográfico**, se refiere a la clasificación realizada por INEGI para cada localidad existente y que denomina como ámbito Rural o Urbano. El dato debe ser coincidente con lo reportado en el Catalogo de Localidades Nacional que publica INEGI en <u>https://www.inegi.org.mx/app/ageeml/</u>.

Conviene señalar que para el caso de tipologías o nombres de establecimientos que utilicen en su descripción la denominación Rural o Urbano (por ejemplo, Centro de Salud Urbano o bien Centro de Salud Rural) se recomienda que el adjetivo del ámbito sea coincidente con la clasificación del estrato dada a dicha localidad en el Catálogo publicado por INEGI.

**Tipo de obra**, permite conocer si el establecimiento es una obra nueva en el momento de su registro, o bien si es un establecimiento que cuenta con alguna acción de infraestructura (ampliación, remodelación, rehabilitación, entre otras), o en su defecto no presenta ningún cambio en la infraestructura.

**Estatus de Propiedad**, se refiere a la titularidad del establecimiento fijo (inmueble) o movil (vehículo) como parte del patrimonio de la institución, persona física o moral, por lo que deberá seleccionarse la opción que corresponda a la situación del inmueble o vehículo.

**Institución Administradora**, este campo permite conocer para instituciones/entidades que cuentan con áreas u órganos internos u organismos descentralizados que se encuentren sectorizados o vinculados a una dependencia, como en el caso de la Institución Secretaría de Salud, presenta varias "figuras administrativas" como son Institutos Nacionales de Salud, Servicios Estatales de Salud, Organismos Públicos Descentralizados en los Estados. En el caso de Instituciones Privadas permite saber si son Sociedades anónimas, Asociaciones Civiles, o de pertenencia a grandes corporaciones como Fundación Best, Salud Digna, Grupo Angeles entre otras.

**Fecha de Construcción**, dato que deberá indicar la fecha en la cual se construyó el inmueble (conclusión de obra) o bien fecha en la cual se fabricó el vehículo. En caso de no conocer el dato exacto de cuando concluyó la construcción/fabricación se pide registrar la fecha aproximada basada en datos de registros históricos o de conocimiento de alguna autoridad o persona(s).

**Fecha de inicio de operaciones**, deberá registrar la fecha exacta en la cual el establecimiento inicia funcionamiento (aunque sea de manera parcial).

Para el regitro de las fechas. dentro del aplicativo los campos de fecha se podrá registrar en forma directa (capturando los datos en formato DD/MM/AAAA), o bien seleccionando a partir de la ventana de fechas que presenta la herramienta.

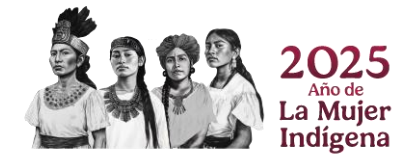

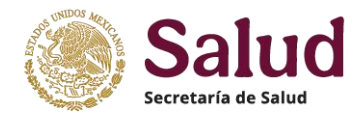

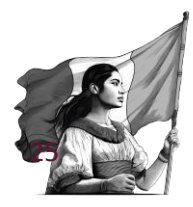

|                                       |    |    |     |       |     | 2024 | 06/08/ |
|---------------------------------------|----|----|-----|-------|-----|------|--------|
|                                       | >  |    | 024 | sto 2 | Ago |      | 1      |
| Hora de término de<br>establecimiento | s  | v  | J   | м     | М   | L    | D      |
| HH:MM                                 | 3  | 2  | 1   | 31    | 30  | 29   | 28     |
|                                       | 10 | 9  | 8   | 7     | 6   | 5    | 4      |
|                                       | 17 | 16 | 15  | 14    | 13  | 12   | П      |
| Térmi                                 | 24 | 23 | 22  | 21    | 20  | 19   | 18     |
| Sin h                                 | 31 | 30 | 29  | 28    | 27  | 26   | 25     |
|                                       | 7  |    | 5   | 4     | 3   | 2    |        |

**Días de operación**, especificar los días en los cuales el establecimiento presta servicios. Para el registro de este dato dentro del aplicativo se muestran la lista de los días de la semana, de los cuales puede seleccionar uno o más dependiendo de la disponibilidad de cada establecimiento.

**Horario de inicio de servicios del establecimiento**, se refiere a la hora exacta en la que inicia la prestación de servicios, se registra en formato HH:MM. Se puede elegir del cuadro emergente que presenta la aplicación o bien registrar directamente en el espacio habilitado para ello.

**Hora de término de servicios del establecimiento**, se refiere a la hora exacta en la que concluye la prestación de servicios, se registra en formato HH:MM. Se puede elegir del cuadro emergente que presenta la aplicación o bien registrar directamente en el espacio habilitado para ello.

Para registrar de forma correcta los días y horarios de atención del establecimiento, se debera proceder de la siguiente forma:

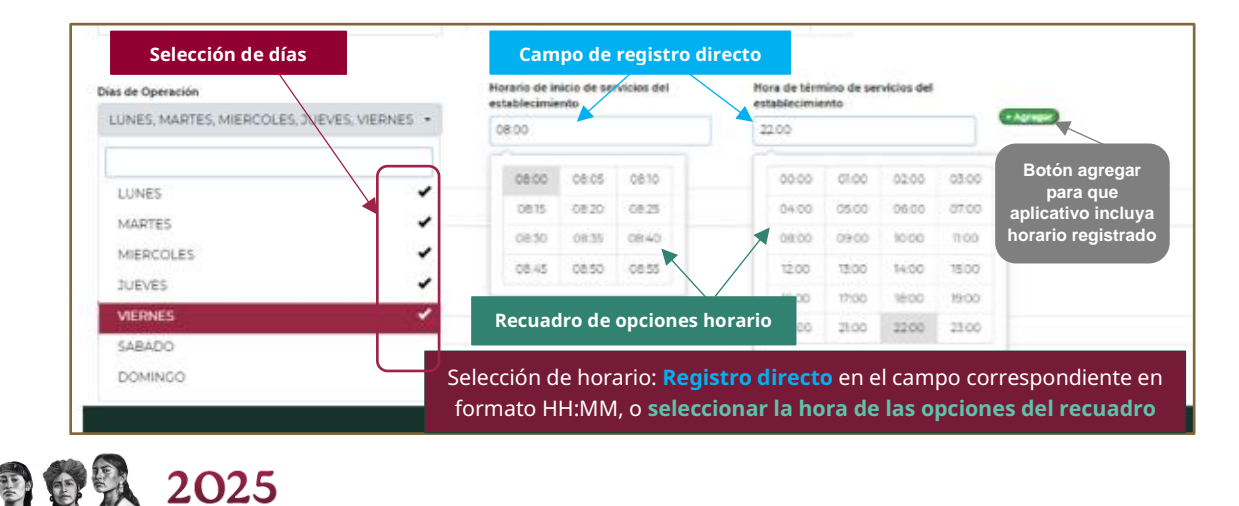

Paso 1: Selección de dias y registro de hora inicio y hora término

La Mujer Indígena

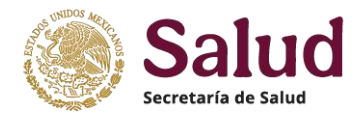

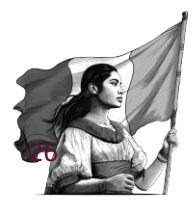

## Paso 2: Seleccionar botón (Agregar) con lo cual el aplicativo registra el horario especificado

| Dias de Operac<br>Seleccione | ión<br>una o varias opciones | Horario de inicia<br>establecimiento | o de servicios del Hora de términ<br>establecimient | o de servicios del<br>0 *Aorean |          |
|------------------------------|------------------------------|--------------------------------------|-----------------------------------------------------|---------------------------------|----------|
| #                            | Días                         |                                      |                                                     | Término<br>22:00                | Acciones |
| Observaciones                | are Horario reg              | gistrado en aplica                   | tivo: Días seleccionado                             | s y horario registrad           | 0        |

Paso 3: Si el establecimiento cuenta con horario diferente en fin de semana realizar el procedimiento descrito (seleccionar dias sábado y domingo) y registrar hora inicio y hora término, luego opción agregrar y quedará registrado el segundo horario

| Días de Operación |                             | Horario de inicio de servicios<br>del establecimiento | Hora de término de servicios<br>del establecimiento | _           |
|-------------------|-----------------------------|-------------------------------------------------------|-----------------------------------------------------|-------------|
| Selecci           | one una o varias opciones 🕤 | НН:ММ                                                 | нн:мм                                               | + Agregar   |
| Horari            | ios                         |                                                       |                                                     |             |
| #                 | Días                        | Inicio                                                | Térmir                                              | no Accione: |
| 1                 | L-Ma-Mi-J-V                 | 08:00                                                 | 22:00                                               | - Eliminar  |
| 2                 | S-D                         | 09:00                                                 | 15:00                                               | - Eliminar  |
| bservaci          | iones al registro           | e registran dos Horario                               | os para el establecim                               | niento      |

El horario puede ser modificado conforme la dinamica de cada establecimiento, por lo que con el boton el boton se borra el registro de un horario no vigente y con la selección de dias y hora incio y hora termino y boton agregar se incluye el horario que se requiera.

**Observaciones al registro**, es un campo que permitirá detallar alguna situación del establecimiento que sea confusa en sus características institucionales, condición de horario intermitente, o bien quieran aclarar que el funcionamiento es parcial, entre otras.

Al finalizar el llenado de las variables de este apartado, el aplicativo las mostrará de la siguiente manera:

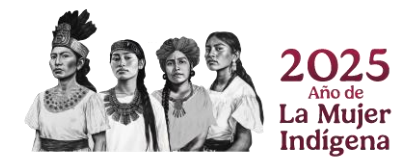

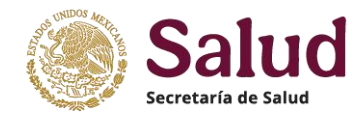

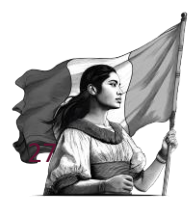

|              | ensticas del Establ    | lecimiento                                                          |                                    |                                     |                                   |
|--------------|------------------------|---------------------------------------------------------------------|------------------------------------|-------------------------------------|-----------------------------------|
| Institución  |                        | Tipo de Establecimiento                                             |                                    | Tipología                           | Subtipología                      |
| SSA - SEC    | CRETARIA DE SALUD      | 1 - DE CONSULTA EXTERNA                                             | •                                  | UNE - UNIDAD DE ESPECIALIDADES MI - | UNE03 - UNEMES CAPASIT (VIH/SIDA) |
| Estatus de O | Operación              | RFC del Establecimiento                                             |                                    | Nivel de atención                   | Estrato Geográfico                |
| EN OPER      | RACION                 | SSA630502CU1                                                        |                                    | 2 - SEGUNDO NIVEL 🗸                 | 2 - URBANO                        |
| Tipo de Obra | a                      | Estatus de Propiedad                                                |                                    | Institución administradora          |                                   |
| 1 - OBRA     | NUEVA -                | 2 - RENTADO                                                         | •                                  | SSA - SECRETARIA DE SALUD FEDERAL - |                                   |
| Días de Oper | 2<br>Pración           | 06/08/2024<br>Horario de inicio de servicios del<br>establecimiento | Hora de término<br>establecimiento | o de servicios del                  |                                   |
| Horario      |                        | HEMM                                                                | HH:MM                              |                                     |                                   |
| #            | Días                   | Inicio                                                              |                                    | Término                             | Acciones                          |
| 1            | L-Ma-Mi-J-V            | 08:00                                                               |                                    | 22:00                               | - Eliminar                        |
| 2            | S-D                    | 09:00                                                               |                                    | 15:00                               | • Eliminar                        |
| Observacion  | nes al registro El for | rmulario se complet                                                 | a de forn                          | na correcta y no muestra ni         | ngún mensaje de error             |

Por último, el apartado *Documentos* permitirá realizar la carga de los documentos digitalizados requeridos para dar soporte a la solicitud en cuestión.

| Folio |                              | CLUES                                                       |                                            |
|-------|------------------------------|-------------------------------------------------------------|--------------------------------------------|
| -     |                              | XXXXX000000                                                 |                                            |
| Mov   | vimiento Ubicación Responsab | le Características del Establecimiento Documentos           |                                            |
| Doc   | umentos                      |                                                             |                                            |
| #     | Documento                    | Carga                                                       | Almacenado                                 |
| 1     | Oficios                      | Elegir archivos Ningún archivo seleccionado                 | Sin oficios                                |
| 2     | Fotos                        | Elegir archivos] Ningún archivo seleccionado                | Sin fotos                                  |
| 3     | Planos                       | Elegir archivos Ningún archivo seleccionado                 | Sin planos                                 |
| 4     | Registros sanitarios         | Elegir archivos Ningún archivo seleccionado                 | Sin registros sanitarios                   |
|       | Tipo de<br>documento         | Apartado para la selección del (los)<br>archivo(s) a cargar | Sección que muestra<br>documentos cargados |

**Oficio**, es un documento obligatorio en el cual se deberá describir de manera detallada el tipo de movimiento solicitado y aclarar las situaciones especiales del establecimiento (como el no tener registro sanitario y/o no tener plano, o en caso de alguna diferencia entre la información registrada en la solicitud y aquella que se reporte en los documentos será necesario señalar el motivo de la diferencia), deberá especificar en el oficio que lo registrado en la solicitud CLUES esta correcto y es vigente, indicando el nombre de la(s) persona(s) que valida(n) y da(n) visto bueno de la información.

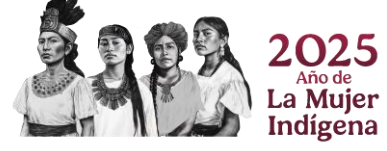

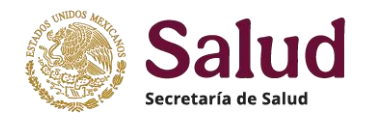

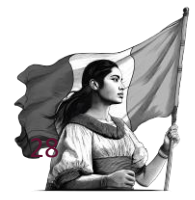

El oficio de solicitud lo debe dirigir alguna persona autorizada de la Institución o Secretaría de Salud Estatal al responsable nacional del proceso CLUES en DGIS. *El oficio deberá digitalizarse en formato PDF y contener los siguientes elementos:* 

### Hoja membretada de institución / Entidad / Particular

Fecha y lugar No. Oficio / Documento Asunto

#### Datos del destinatario

Descripción detallada que debe incluir al menos los siguientes puntos:

- Tipo de solicitud.
- Nombre del establecimiento, ubicación, tipo y tipología.
- Fecha de inicio de operación y aclarar si funciona en forma completa o parcial.
- Motivo de la solicitud.
- Detallar en caso de existir diferencias entre la información registrada en la solicitud y los documentos digitalizados adjuntados; aclarar el motivo de no contar con algún documento; si no tiene plano deberá mencionar el total de camas en área de hospitalización y el total de consultorios con los cuales cuenta el establecimiento.
- Finalmente mencionar nombre de quien revisa y valida la información, asegurando que los datos y documentos son correctos y vigentes.

#### Datos del requirente: Nombre, cargo, instancia y firma del remitente

Una vez elaborado el oficio/documento de solicitud, se deberá adjuntar al registro de alta en proceso, dentro del apartado documentos, en la opción Oficios deberá seleccionarse el botón de Elegir Archivos, con lo cual la aplicación abrirá una ventana que permitirá la selección y carga del documento correspondiente:

| οcι<br>- | im <mark>mostrar venta</mark><br>elegir docur | ana para<br>mento                     | Ventana que muestra la                                                                                      |
|----------|-----------------------------------------------|---------------------------------------|----------------------------------------------------------------------------------------------------|
| #        | Documento                                     | Carga                                 | ubicación del Almacenado                                                                                    |
| 1        | Oficios                                       | Elegir archivos Ning                  | ún archivo seleccionado                                                                                     |
| 2        | Fotos                                         | Elegir archivos Ning                  | G Abrir X                                                                                                   |
| 3        | Planos                                        | Elegir archivos Ning                  | ← → v ↑ ↓→ Este equipo → Descargas v ♂ Buscar en Descargas ρ     ún ∈     Organizar v Nueva carpeta         |
| Ele      | gir oficio /docun                             | nento de solicitud                    | Nombre     Fecha de modific ^                                                                               |
| ра       | ra adjuntar en e                              | l registro de alta. <sup>] Ning</sup> | ún a OB/08/2024 04:23                                                                                       |
| Ur       | na vez identificad                            | do el documento,                      | V El mes pasado (12)                                                                                        |
|          | seleccionar ABR                               | IR para que el                        | SOLICITOD CLOES CONSULTORIOS INH (1) 29/07/2024 (4:19     SOLICITOD CLUES CONSULTORIOS INH 29/07/2024 (3:19 |
|          | olicativo lo cargu                            | ie en la solicitud                    |                                                                                                    |

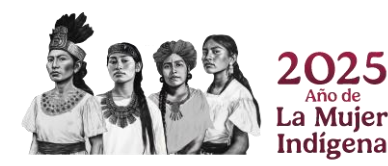

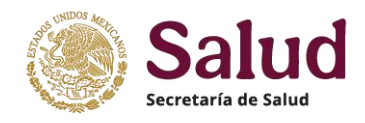

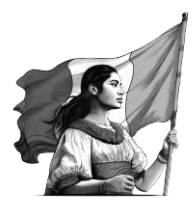

| Movi | imiento Ubicación Responsable | Características del Establecimiento Documentos |                          |
|------|-------------------------------|------------------------------------------------|--------------------------|
|      | imentos                       |                                                |                          |
| #    | Documento                     | Carga                                          | Almacenado               |
| 1    | Oficios                       |                                                | Sin oficios              |
| 2    | Fotos                         | Elegir archivos Nyroún archivo seleccionado    | Sin fotos                |
| 3    | PlarAunque el docum           | nento ya se Ningún archivo seleccionado        | Sin planos               |
| 4    | seleccionó, confori           | me a la figura                                 | Sin registros sanitarios |
|      | anterior, en el aplica        | ativo aún no se                                |                          |
|      | integra dentro de la          | solicitud, ep.et                               |                          |
|      | - 1 A1                        |                                                |                          |

Para asegurar que el documento Oficio se carga dentro de la solicitud es necesario que una vez seleccionado se realice el guardado de la solicitud, seleccionando botón guardar, con lo cual el aplicativo procesara tanto la información del formulario como la de los documentos digitalizados y proederá a almacenarlos como parte de la solicitud.

| Gua  | MEXICO SALUD                                                                                                    | sinba02des.salud.gob.mx dice<br>El registro ha sido almacenado correctamente. | El aplicativo procesa la petición<br>de guardado y muestra mensaje<br>de cumplimiento de la acción |  |  |  |  |
|------|----------------------------------------------------------------------------------------------------|-------------------------------------------------------------------------------|----------------------------------------------------------------------------------------------------|--|--|--|--|
| Foll | < ──                                                                                                    | CLUES                                                                         |                                                                                                    |  |  |  |  |
| 5185 | 5                                                                                                    | XXXXX000000                                                                   |                                                                                                    |  |  |  |  |
| Mie  | eleccionar opci                                                                                                    | Características del Establecimiento                                           | entos                                                                                              |  |  |  |  |
| Doc  | umOficio digit                                                                                                    | alizado                                                                       |                                                                                                    |  |  |  |  |
| _    | oncio digita                                                                                                    |                                                                               |                                                                                                    |  |  |  |  |
| #    | Documento                                                                                                    | Carga                                                                         | Almacenado                                                                                         |  |  |  |  |
| 1    | Oficios                                                                                                    | [Elegir archivos] Ningún archivo seleccionado                                 | SOLICITUD CLUES CONSULTORIOS JNH.pdf                                                               |  |  |  |  |
| 2    | Fotos                                                                                                    | Elegirarchivos Ning Liconado                                                  | Sin fotos                                                                                          |  |  |  |  |
| 3    | <ul> <li><sup>3</sup> En la sección de Almacenado se muestra el archivo cargado, en este caso el oficio. En esta sección se tienen 3 posibles acciones a realizar: VER permite visualizar el documento cargado, DESCARGAR permite su descarga en el equipo y ELIMINAR permite quitar este archivo si por alguna razón el documento no es el correcto. En caso de no seleccionar ninguna acción el archivo gueda adjuntado.</li> </ul> |                                                                               |                                                                                                    |  |  |  |  |

*Importante:* Se recuerda que el documento oficio además de ser digitalizado en PDF, se pide que sea legible, y si este se constituye de mas de 1 hoja, todas deben ser integradas en un solo archivo.

*Fotos*, son imágenes que deben mostrar para establecimientos fijos la fachada frontal completa mostrando el acceso principal del mismo, o bien para el caso de establecimientos móviles foto frontal y foto lateral del vehículo. Las fotos deben digitalizarse en formato JPG, JPEG ó PNG y con tamaño mínimo de 1600\*1200 pixeles y resolución de 76ppp (puntos por pulgada). Se presentan algunos ejemplos para su consideración:

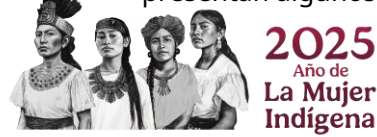

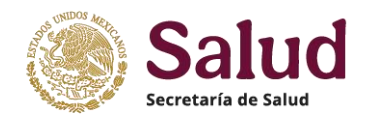

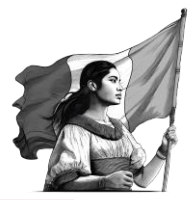

**Importante:** Para establecimientos fijos, se recuerda que las imágenes deben ser claras y nítidas, no tomarse en horarios nocturnos y con poca luz, no tener efectos (tipo panorámicas, anguladas, vista 360 grados, por partes, tipo collage) debido a que ello distorsiona la caracterización del establecimiento. No deben mandar fotos "pegadas" en archivos Word, ni fotos desactualizadas.

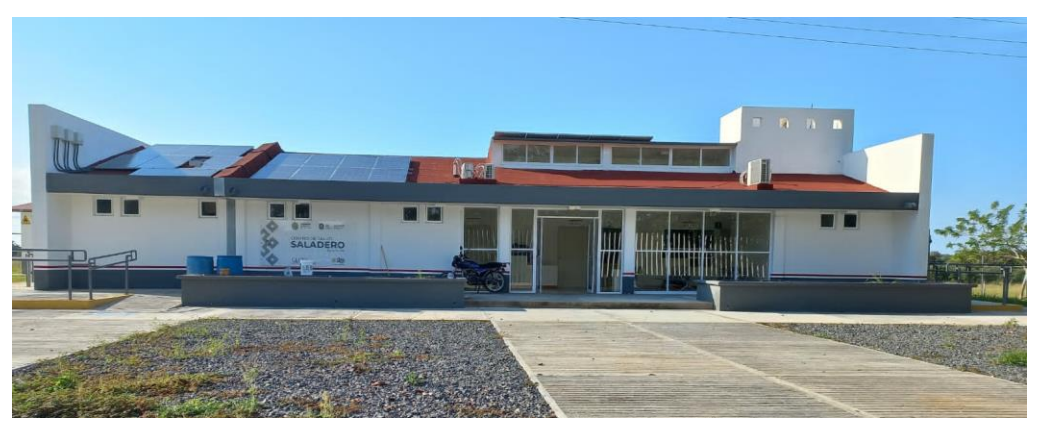

Ejemplo 1. Foto de fachada frontal con acceso principal de un Centro de Salud

La foto muestra la fachada frontal completa y el acceso principal del establecimiento, en forma clara, con el tamaño y formato especificado.

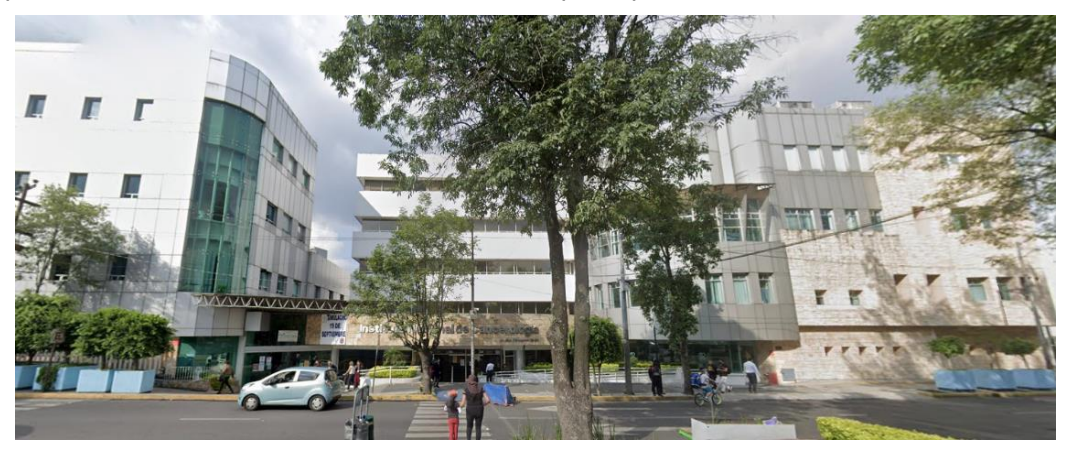

Ejemplo 2. Foto de fachada frontal con acceso principal de un Instituto Nacional de Salud

Existen establecimientos que pueden ubicarse en zonas de mucho tránsito vehicular, zonas arboladas o bien con poco espacio entre aceras, lo cual dificulta tomar una foto de manera total y sin obstáculos. Para estos casos se pide considerar el mejor ángulo y distancia para facilitar la identificación del establecimiento donde pueda mostrarse la fachada frontal completa y el acceso principal del establecimiento, en forma clara. En la foto previa observamos que al aumentar el zoom de vista de la imagen permite ver el acceso principal del Instituto (a pesar de tener un par de árboles en la vista frontal) y además se toma con suficiente espacio para visualizar la fachada frontal completa.

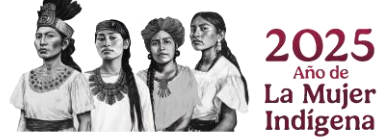

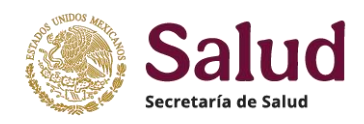

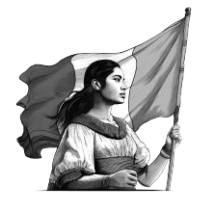

Hay situaciones en las cuales el establecimiento a registrar se ubica en centros/plazas comerciales, o bien se ubican en un mismo terreno que contiene varios establecimientos, por lo que para estos casos se deben adjuntar al menos dos fotos una del acceso principal (a nivel de calle) y otra del acceso interno que muestre la entrada principal del establecimiento a registrar, como en el siguiente ejemplo donde una clínica de la mujer se encuentra en una plaza comercial

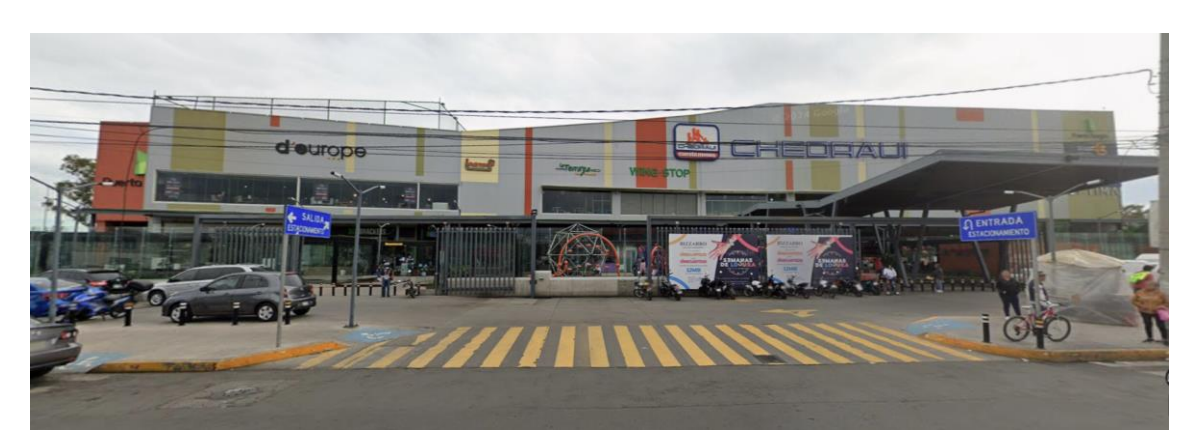

Foto acceso a CENTRO COMERCIAL PUERTA ARAGON mostrando el acceso principal al mismo

Foto interna mostrando acceso principal a la clínica

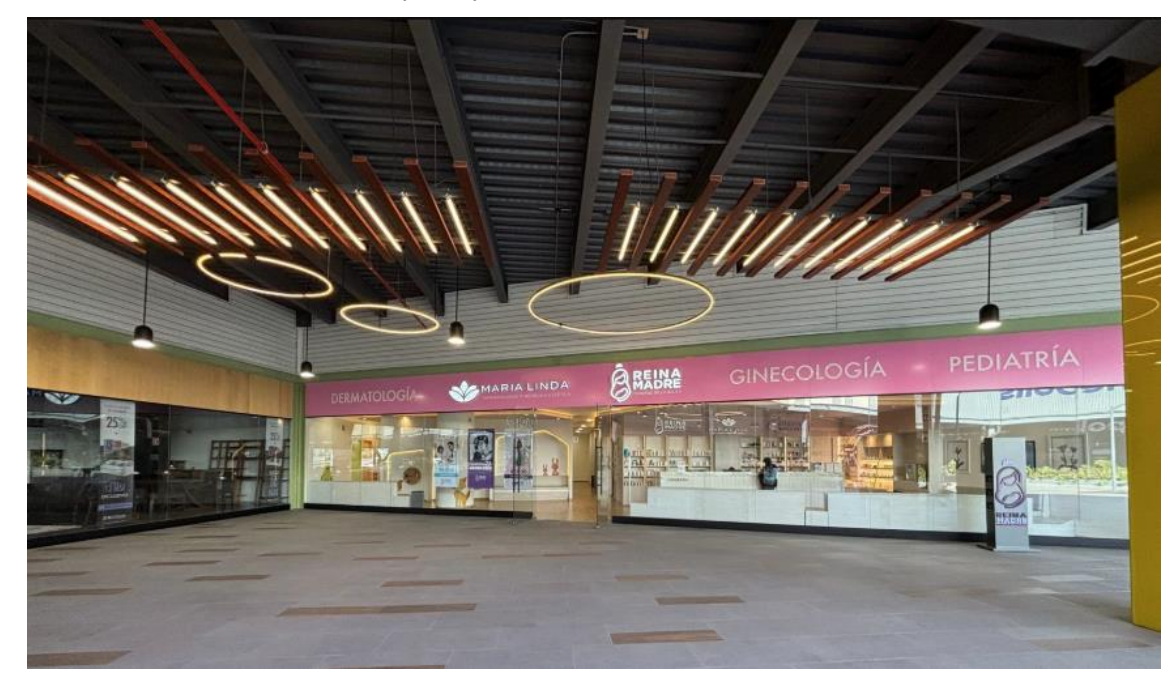

Es fundamental que las fotos permitan identificar los accesos, tanto el del centro comercial como el del establecimiento en particular y se muestre de manera total la fachada.

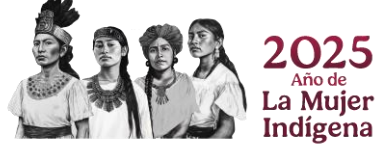

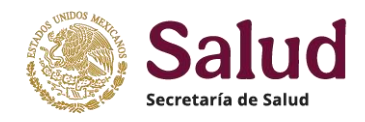

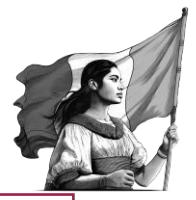

**Importante:** Para establecimientos móviles, se recuerda que las imágenes deben ser claras y nítidas, no tomarse en horarios nocturnos y con poca luz, no tener efectos (tipo panorámicas, anguladas, vista 360 grados, por partes, tipo collage) debido a que ello distorsiona la caracterización del establecimiento, no tomar fotos de vehículos en conjunto (varios vehículos) porque dificulta saber de cual de ellos es la imagen. No deben mandar fotos "pegadas" en archivos Word, ni fotos desactualizadas.

Foto lateral de unidad móvil

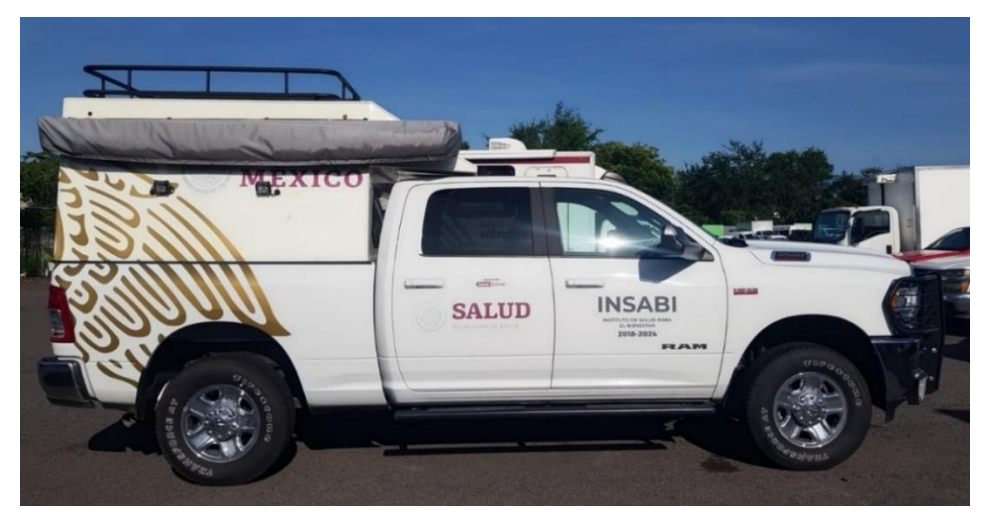

## Foto frontal de unidad móvil

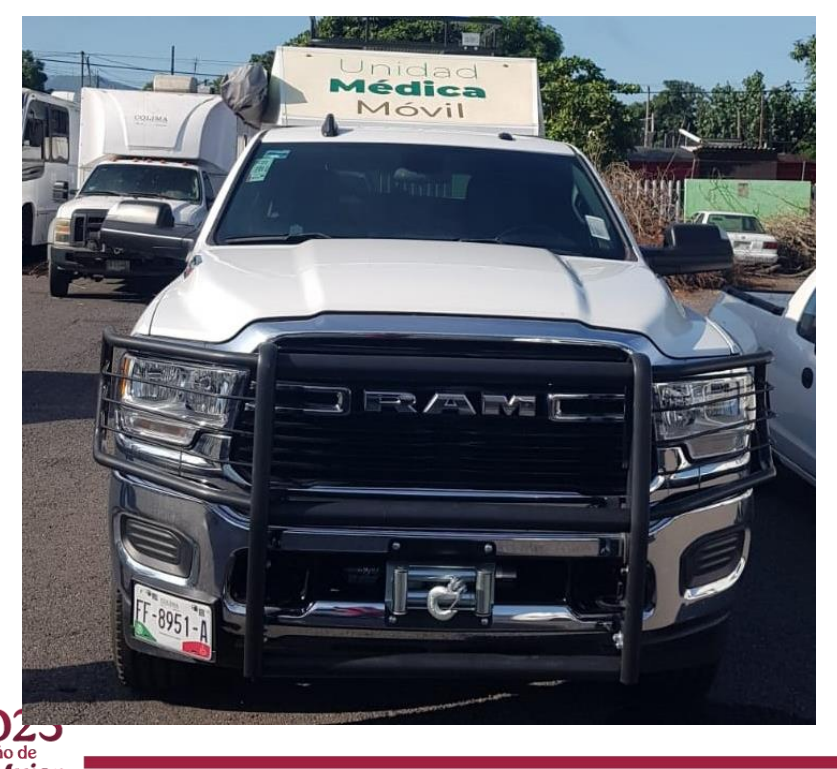

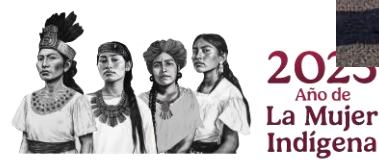

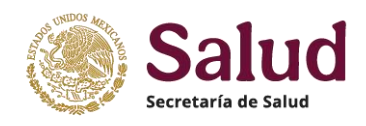

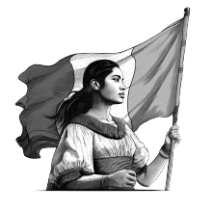

*Planos*, son documentos gráficos que representan a detalle los espacios y áreas con los cuales cuenta un establecimiento. Los planos deben ser claros y vigentes en cuanto a las áreas y servicios que existen. Se solicita que sean adjuntados **en formato JPEG o PDF**, y con el nombre del establecimiento al que representan. Ejemplo de planos considerando las características mínimas de información:

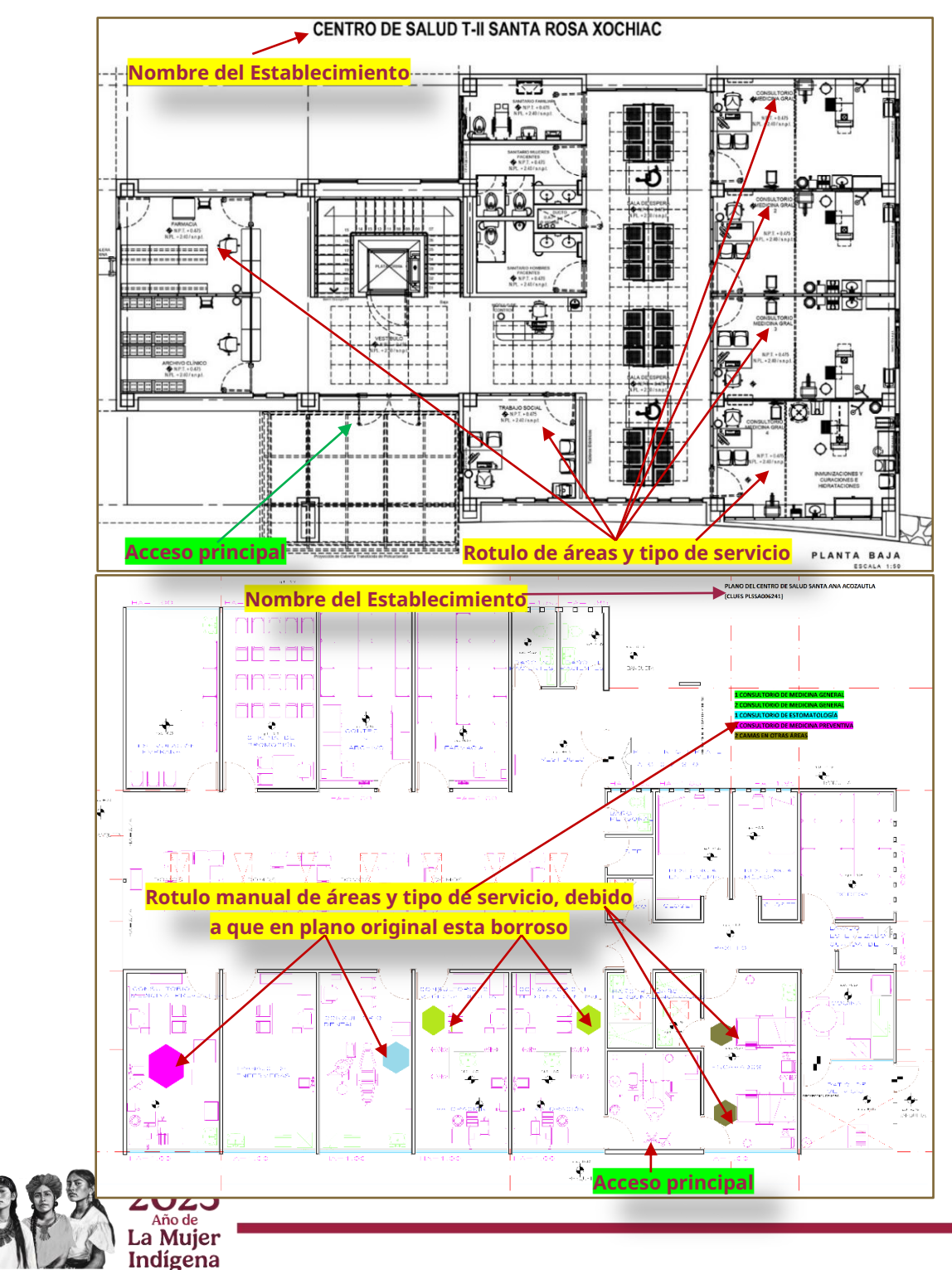

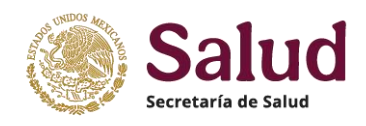

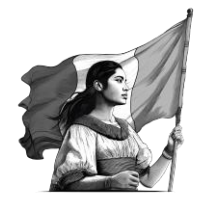

El plano debe presentar de forma clara las áreas y estar debidamente rotuladas. Si la imagen o PDF del plano con el que se cuenta para el establecimiento no es claro, se pide que rotulen el mismo de forma manual añadiendo las etiquetas de las áreas que existen, así como "colorear" en tonos diferentes los consultorios de medicina general respecto de otros, y las camas en área de hospitalización respecto de camas en otras áreas. En el caso de varios niveles se pide digitalizar los planos de cada uno de los niveles.

Es importante que el plano muestre donde se ubica el acceso principal al establecimiento y en caso de estar en el mismo predio que otros establecimientos o se encuentren en centros comerciales o edificios adjuntar además un croquis del terreno con la distribución de los establecimientos, identificando el acceso general al predio, el acceso individual de cada establecimiento y la independencia de áreas y servicios.

Ejemplo de Croquis describiendo ubicación de varios establecimientos independientes dentro de un mismo predio

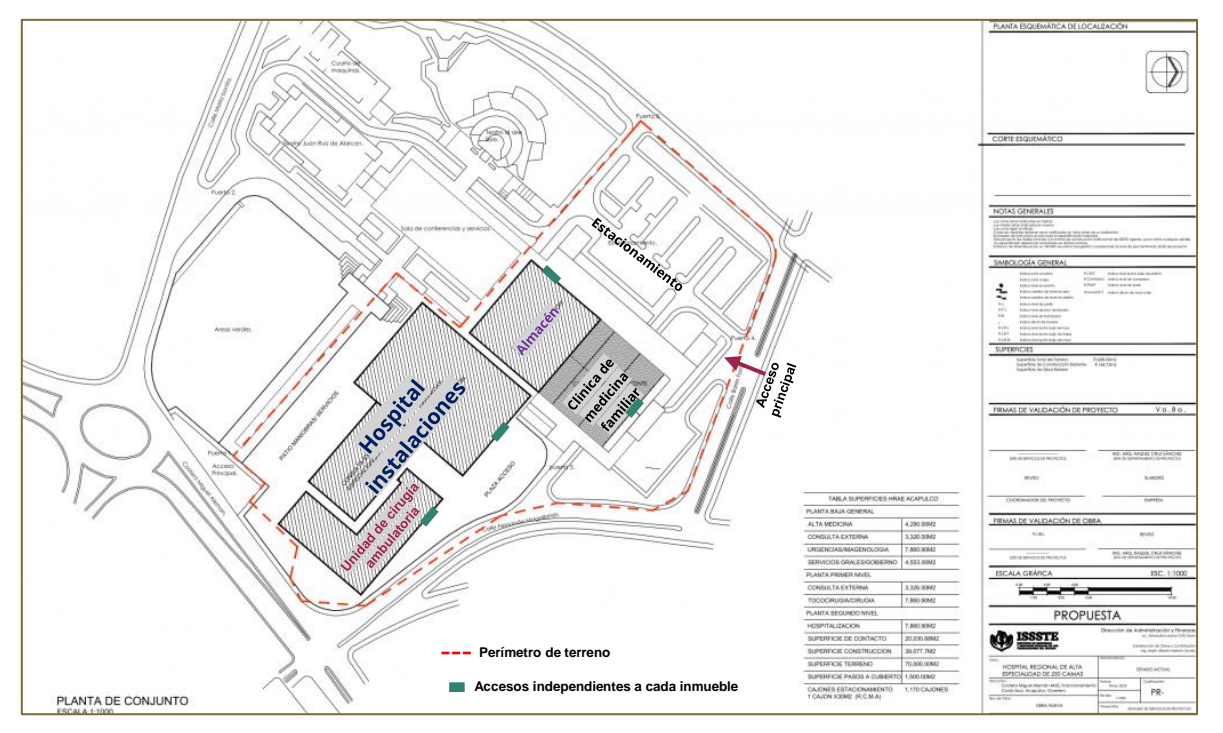

**<u>Registro Sanitario</u>**, es el documento expedido por las áreas de regulación sanitaria de cada entidad a los establecimientos de atención médica, el cual dependerá de los bienes y servicios que preste el establecimiento (por ejemplo, si practica o no actos quirúrgicos u obstétricos, banco de sangre, farmacia, entre otros), y puede ser Aviso de funcionamiento y/o Licencia sanitaria. Se pide que este documento sea vigente y contenga la información completa para poder tomar como referencia en la revisión de los datos registrados en el formulario de solicitud CLUES.

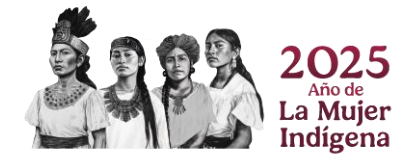

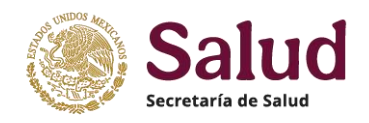

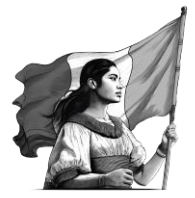

Se pide digitalizar en formato PDF. El formato de aviso de funcionamiento consta de varias hojas por lo cual se requiere se digitalice en un solo archivo.

**Importante:** Los documentos adjuntados deben ser legibles, en los formatos y especificaciones señalados, así como contener la información correcta y vigente y no tener diferencias con lo registrado en la solicitud. En caso de existir alguna diferencia en datos entre los documentos y la información registrada o la falta de alguno de ellos se pide que en el oficio detallen la situación a aclarar y confirmar dentro del oficio cuales son los datos validos (mismos que se deben registrar en la solicitud CLUES), quienes verifican y validan que la información de la solicitud es la correcta y que procederán a la regularización del documento (s) en cuestión.

Al finalizar el proceso de adjuntar los documentos digitalizados requeridos el aplicativo muestra los documentos cargados a la solicitud. Existen 3 opciones adicionales que permiten Revisar el documento adjuntado (VER), descargar el documento (DESCARGAR) y una que elimina el documento de la solicitud en caso que no sea el correcto o vigente (ELIMINAR).

| Gua   | rdar Enviar              |                                                        |                                                                                                    |
|-------|--------------------------|--------------------------------------------------------|----------------------------------------------------------------------------------------------------|
| Folio |                          | CLUES                                                  |                                                                                                    |
|       |                          | XXXXX000000                                            |                                                                                                    |
| Мо    | vimiento Ubicación Respo | onsable Características del Establecimiento Documentos |                                                                                                    |
| Doc   | umentos                  |                                                        |                                                                                                    |
|       | <b>B</b>                 |                                                        | the second second second second second second second second second second second second second second second s |
| #     | Documento                | Carga                                                  | Almacenado                                                                                                    |
| 1     | Oficios                  | Elegir archivos Ninguno archivo selec.                 | OF_18472_01 (4).pdf Ver Descargar Eliminar<br>OF_21083_01.pdf Ver Descargar Eliminar                           |
| 2     | Fotos                    | Elegir archivos Ninguno archivo selec.                 | FT_18472_01 (2).jpeg (Ver Descargar Eliminar                                                                   |
| 3     | Planos                   | Elegir archivos Ninguno archivo selec.                 | PL_18472_01 (2).jpeg Ver Descargar Eliminar                                                                    |
| 4     | Registros sanitarios     | Elegir archivos Ninguno archivo selec.                 | AV_21013_01.pdf Ver Descargar Eliminar                                                                         |
|       |                          |                                                        |                                                                                                    |

Cuando se ha realizado el registro de todos los datos en cada uno de los apartados del formulario de la solicitud de alta y haber adjuntado los documentos digitalizados requeridos, deberá seleccionar la opción **GUARDAR**, con el fin de que el aplicativo pueda incorporar la solicitud registrada y el sistema generará el folio con el cual se integra dentro del aplicativo CLUES. Toda solicitud con estatus GUARDADO se visualiza en el aplicativo como SOLICITUD NO ENVIADA.

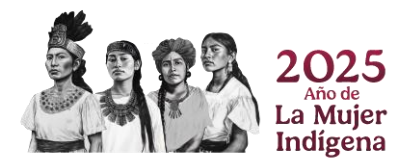
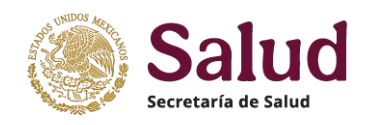

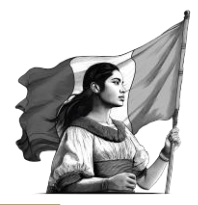

| Consulta •<br>Solicitudes •<br>Cierres mensuales | Entidad<br>Seleccionar opción *   | Jurisdicción<br>Seleccione una o varia So | olicitud (       | Guardada                | a = NO EN             | IVIADA        |                    |
|--------------------------------------------------|-----------------------------------|-------------------------------------------|------------------|-------------------------|-----------------------|---------------|--------------------|
| Cerrar sesión                                    | Tipología<br>Seleccionar opción + | Estatus de solicitud<br>NO ENVIADA        | CLUES            |                         | Nomb                  | re            | _                  |
|                                                  | Buscar Limpiar filtros Descargar  |                                           |                  |                         |                       |               |                    |
|                                                  | # CLUES Folio Nombre              |                                           | Fecha de<br>alta | Estatus de<br>operación | Tipo de<br>movimiento | Solicitud     | Acciones           |
|                                                  | 1 XXXXXX0000000 4 CLÍNICA DE LA   | MUJER                                     | 27/10/2022       | EN OPERACION            | ALTA                  | NO<br>ENVIADA | Detalle<br>Revisar |

Si no hay modificación adicional a los datos o documentos, finalmente se deberá seleccionar la opción ENVIAR para que la Solicitud de Alta este lista para su dictaminación.

| Guardar Enviar             |                                           | Opción ENVIAR solicitud |
|----------------------------|-------------------------------------------|-------------------------|
| Folio                      | CLUES                                     |                         |
| 4                          | XXXXX000000                               |                         |
| Movimiento Ubicación Respo | nsable Características del Establecimient | o Documentos            |
| Movimiento                 |                                           |                         |
| Tine de Meximiente         | Mativa da baia                            |                         |
|                            | Seleccionar opción                        | Fecha de baja efectiva  |
|                            | Seleccional opcion                        | DD/MM/AAAA              |

La solicitud se visualizará dentro del aplicativo con estatus EN REVISIÓN. El aplicativo muestra los datos de la solicitud enviada: Folio, fecha de alta de solicitud, tipo de movimiento, estatus de la solicitud y acciones disponibles.

| Consulta 🕶        | Entidad            |                  |     | Jurisdicción          | <b>C</b> - 11 - 14 |                      |                    |             |                 |
|-------------------|--------------------|------------------|-----|-----------------------|--------------------|----------------------|--------------------|-------------|-----------------|
| Solicitudes •     | Seleccionar opción |                  | Ŧ   | Seleccione una o vari | Solicit            | ud Enviada           | a = En rev         | ision       |                 |
| Cierres mensuales |                    |                  |     |                       |                    |                      |                    |             |                 |
| Cerrar sesión     | Tipología          |                  |     | Estatus de solicitud  |                    | CLUES                | N                  | ombre       |                 |
|                   | Seleccionar opción |                  | *   | EN REVISION           | -                  |                      |                    |             |                 |
|                   | Buscar Limpiar     | filtros Descarga | r   |                       |                    |                      |                    | . ↓         |                 |
|                   | # CLUES            | Folio Nombre     |     |                       | Fecha de alta      | Estatus de operación | Tipo de movimiento | Solicitud   | Acciones        |
|                   | 1 XXXXX000000      | 4 CLÍNICA        | DEL | A MUJER               | 27/10/2022         | EN OPERACION         | ALTA               | EN REVISION | Detalle Validar |

Con esto se concluye el proceso de registro de una solicitud de ALTA, por lo que mediante el folio generado a la misma se dara seguimiento a su dictamen.

# 2.II Baja

Para iniciar el registro de una solicitud de BAJA, se debe seleccionar del menú izquierdo el apartado de SOLICITUDES, lo cual despliega el menú donde se ubica la opción de BAJA. Para abrir el formulario se deberá seleccionar la CLUES correspondiente, por lo que puede registrar la misma en el campo CLUES y seleccionar la opción BUSCAR o bien generar la búsqueda de la misma a partir de los campos especificando la información que permite hacer la búsqueda de la CLUES de forma específica.

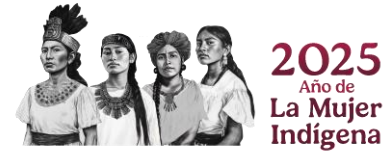

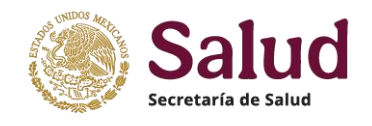

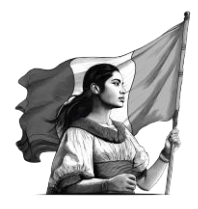

| udes de CLUEs   | Seleccionar opción                                                  | CLUES                | Seleccionar opción<br>Nombre | Tipo de Establecimiento     Seleccionar opción |
|-----------------|---------------------------------------------------------------------|----------------------|------------------------------|------------------------------------------------|
| icación<br>LUES | Seleccionar opción - Buscar Limpiar filtros Descarga # CLUES Nombre | r<br>Fecha de alta   | Estatus de operación         | Acciones                                       |
|                 | W CLOED HOMBLE                                                      | Sin re               | esultados                    | Acciones                                       |
|                 | s solicitudes de BAIA re                                            | quieren la selección | de la CLUES esper            | ifica Se                                       |

| - JALISCO         | requiere ide                                               | entificar l   | a CLUES que será dada o              | de BAJA                           |
|-------------------|------------------------------------------------------------|---------------|--------------------------------------|-----------------------------------|
| eleccionar opción |                                                            |               | Opción                               | para solicitar BAIA               |
| uscar Limpiar fi  | ltros Descarger                                            | Fecha de alta | Estatus de operación                 | Acciones                          |
| JCHUN000012       | HOSPITAL ÁNGEL LEAÑO                                       | 24/09/2007    | 3 - FUERA DE OPERACION               | Detaile Céc la Reporte            |
| JCIMS001486       | HOSPITAL GENERAL DE SUBZONA ARANDAS NO.185 JALISCO         | 11/01/2023    | 2 - PENDIENTE DE ENTRAR EN OPERACION | Detalk Solicitar baja Cédula Rep  |
| JCSDN000010       | HOSPITAL MILITAR REGIONAL DE ESPECIALIDADES DE GUADALAJARA | 31/12/2005    | 1 - EN OPERACION                     | Detalk Solicitar baja Cédula Rep  |
| JCSDN000034       | HOSPITAL MILITAR DE ZONA DE ZAPOPAN, JAL                   | 31/12/2005    | 1 - EN OPERACION                     | Detalk Solicitar baja Cédula Rep  |
| JCSMA000011       | HOSPITAL NAVAL DE PUERTO VALLARTA                          | 31/12/2005    | 1 - EN OPERACION                     | Detalk Solicitar baja Cédula Rep  |
| JCSMM000061       | HOSPITAL DE URGENCIAS DE JOCOTEPEC                         | 22/08/2011    | 1 - EN OPERACION                     | Detalle Solicitar baja Cédula Rep |
| JCSMM000172       | HOSPITAL GENERAL DE ZAPOPAN                                | 05/11/2020    | 1 - EN OPERACION                     | Detalk Solicitar baja Cédula Rep  |
| JCSMP000021       | HOSPITAL JOYA MARINA S.A. DE C.V.                          | 24/04/2007    | 1 - EN OPERACION                     | Detalle Solicitar baja Cédula Rep |
| JCSMP000033       | HOSPITAL SAN JAVIER S.A. DE C.V.                           | 24/04/2007    | 1 - EN OPERACION                     | Detalk Solicitar baja Cédula Rep  |
| JCSMP000045       | HOSPITAL MÉXICO AMERICANO S.C.                             | 24/04/2007    | 1 - EN OPERACION                     | Detalle Solicitar baja Cédula Rep |

Una vez realizada la selección de la CLUES, el aplicativo muestra el registro a trabajar con 4 diferentes acciones, de entre las cuales se habilita la de **Solicitar Baja**. Solamente a las CLUES que tengan como estatus de operación EN OPERACIÓN o PENDIENTE DE ENTRAR EN OPERACIÓN se podrá generar una solicitud de BAJA.

**Solicitar baja** es la acción con la cual se habilita el formulario de registro de solicitud y presenta los datos registrados en dicha CLUES. El formulario solamente permite el registro de los campos MOTIVO DE BAJA, FECHA EFECTIVA DE BAJA, así como la carga de documentos que soportan la baja, el resto de la información es solo de lectura y no podrá modificarse. En la parte superior de esta pantalla se ubican las opciones de **GUARDAR** la cual permite almacenar la solicitud de forma parcial o total una vez que se llenan los campos obligatorios, y la opción **ENVIAR** que se refiere al proceso de envío y generación del folio de la solicitud una vez que el formulario se llenó de manera completa en este apartado y se adjuntaron los documentos digitalizados (Oficio, foto, plano, registro sanitario).

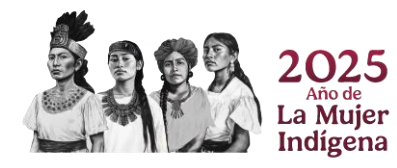

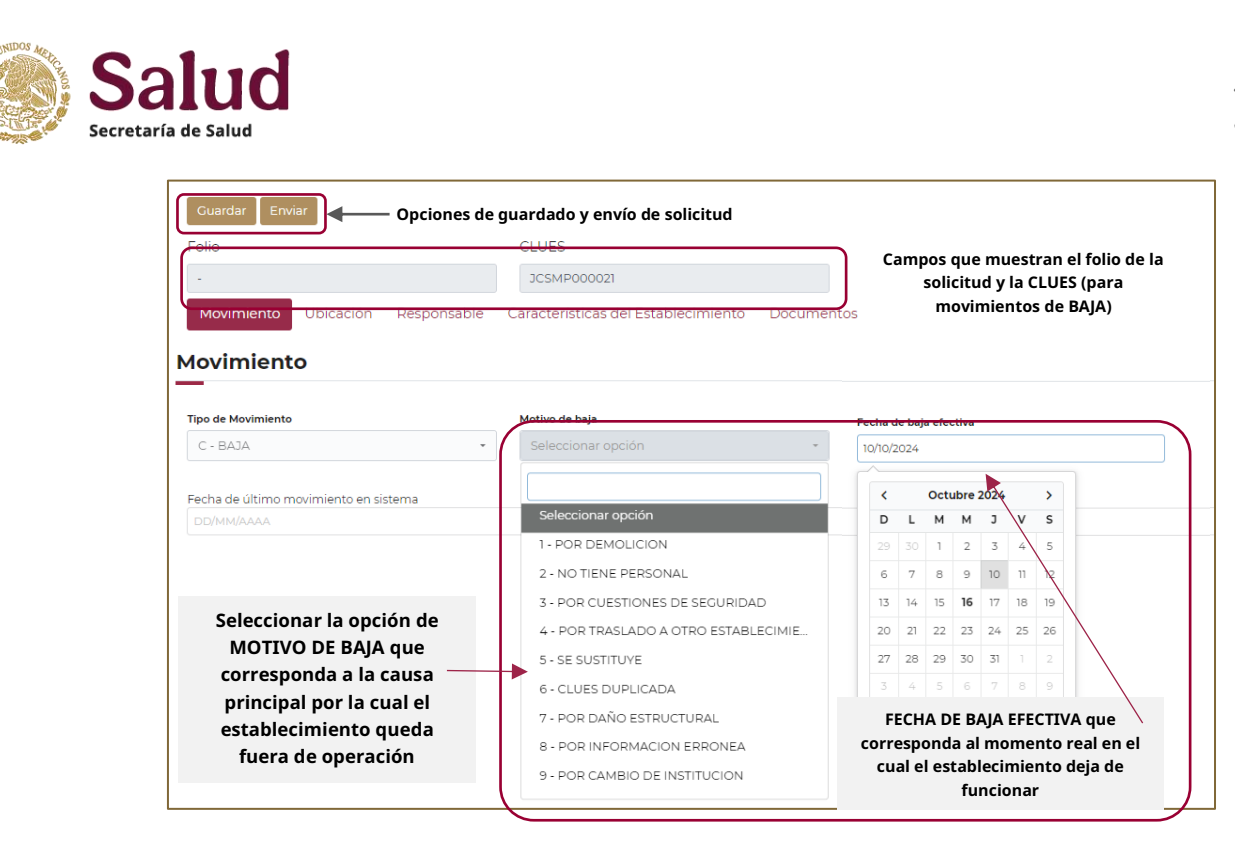

La solicitud de baja de una CLUES se refiere a que el establecimiento ya no presta ningún bien o servicio y por ello, requiere solicitar la modificación del estatus funcional del establecimiento, el cual se actualiza con el cambio del estatus "En operación" a "Fuera de operación", independientemente si esta BAJA es temporal o definitiva como consecuencia de:

- I. Carencia de personal.
- II. Cierre del establecimiento en forma total por cuestiones de daño estructural.
- III. Cierre del establecimiento en forma total por cuestiones de inseguridad.
- IV. Demolición del inmueble.
- V. Traslado a otro inmueble, establecimientos fijos (implica una baja y un alta).
- VI. Alguna otra condición o circunstancia que evite su funcionamiento parcial o total.

Por último, la opción <u>**DOCUMENTOS**</u> permitirá realizar la carga de los documentos digitalizados requeridos para dar soporte documental a la solicitud de baja en cuestión. Para las solicitudes de BAJA deberá ingresar:

<u>Oficio</u>, es un documento obligatorio en el cual se deberá describir de manera detallada y clara el motivo por el cual el establecimiento deja de funcionar (es decir ya no presta ningún bien o servicio), confirmando si la baja es de manera temporal o definitiva indicando el nombre del funcionario que valida y da visto bueno de la información. EL oficio de solicitud lo debe dirigir el enlace CLUES correspondiente al responsable nacional del proceso (DGIS). **El oficio deberá** *digitalizarse en formato PDF y contener los siguientes elementos:* 

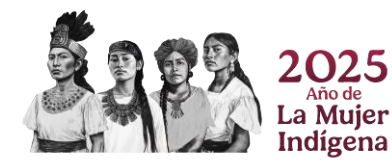

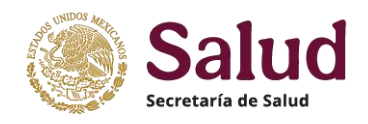

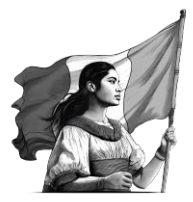

#### Hoja membretada de institución /particular

Fecha y lugar No. Oficio / Documento Asunto

#### Destinatario

Descripción detallada incluir:

- Tipo de solicitud.
- Nombre del establecimiento, ubicación, tipo y tipología.
- Fecha real en la que el establecimiento deja de funcionar.
- Motivo de la Baja.
- Detallar en caso de existir diferencias entre la información registrada en la solicitud y los documentos digitalizados adjuntados. Señalar en su caso el motivo del retraso en la solicitud de baja si esta es mayor a los 30 días naturales posteriores a cuando deja de dar servicio.

Finalmente mencionar nombre de quien revisa y valida la información, asegurando que los datos y documentos son correctos y vigentes.

Datos del requirente: Nombre, cargo, instancia y firma del remitente

Una vez elaborado el oficio/documento de solicitud, se deberá adjuntar al registro de BAJA, para lo cual dentro del apartado documentos, en la opción de Oficios deberá seleccionarse el botón de Elegir Archivos, con lo cual la aplicación abrirá una ventana que permitirá la selección y carga del documento correspondiente:

| Mov<br>Docu | Opción que permite<br>ventana para elegir do                                   | stablecimiento Subo<br>cumento                                 | Documentos                                                                     |                                                                                  |
|-------------|--------------------------------------------------------------------------------|----------------------------------------------------------------|--------------------------------------------------------------------------------|----------------------------------------------------------------------------------|
| #           | Documento                                                                      | Carga                                                          |                                                                                | Almacenado                                                                       |
| 1           | Oficios                                                                        | Elegir archivos Ninguno archivo selec.                         |                                                                                | Elegir oficio /documento de                                                      |
| 2           | 📀 Abrir                                                                        |                                                                |                                                                                | solicitud para adjuntar en el                                                    |
| 3           | ← → × ↑ 🖡 > Este equipo > Descarga                                             | s ~ Ö                                                          | Descar en Descargas                                                            | registro de alta. Una vez                                                        |
|             | Organizar 👻 Nueva carpeta                                                      |                                                                | H 🕶 🔳 🤅                                                                        | identificado el documento,                                                       |
| 4           | Este equipo     Descargas     Nombre     Construction     Descargas            | Fecha de modifica<br>ou rezoca oris p<br>01/12/2022 07:02 p    | ción Tipo Tamaño<br>                                                           | <ul> <li>seleccionar ABRIR para que el<br/>aplicativo lo carque en la</li> </ul> |
|             | Documentos     GF_21010_01     Boritorio     GF_20943_01                       | 01/12/2022 07:01 p<br>01/12/2022 06:52 p                       | . m. Documento Adob 330<br>. m. Documento Adob 142                             | solicitud                                                                        |
|             | Imágenes     Música     Música     OF_20989_01     LS_20989_01     OF 21008_01 | 01/12/2022 06:43 p<br>01/12/2022 06:40 p<br>01/12/2022 06:43 p | o.m. Documento Adob 104<br>o.m. Documento Adob 444<br>o.m. Documento Adob 1246 | v                                                                                |
|             | Dipetos 3D V <                                                                 |                                                                | >                                                                              |                                                                                  |
|             |                                                                                |                                                                | Abrir V Cancelar                                                               |                                                                                  |

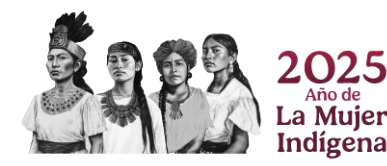

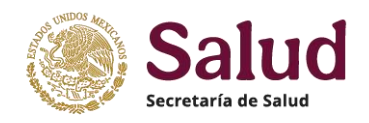

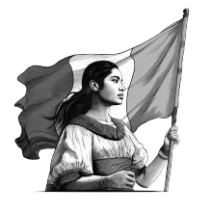

Se recuerda que el documento oficio además de ser digitalizado en PDF, se pide que sea legible, y si este se constituye de mas de 1 hoja, todas deben ser integradas en un solo archivo, es decir no mandar varias hojas digitalizadas.

*Fotos*, son imágenes del establecimiento que se dará de BAJA, que deben mostrar para establecimientos fijos la fachada frontal completa mostrando el acceso principal del mismo, o bien para el caso de establecimientos móviles foto frontal y foto lateral del vehículo. Las fotos deben digitalizarse en formato JPG, JPEG ó PNG y con tamaño mínimo de 1600\*1200 pixeles y resolución de 76ppp (puntos por pulgada). Considerar las características y observaciones señaladas dentro del apartado de Fotos del registro de ALTA.

Cuando se ha realizado el registro de los datos y haber adjuntado los documentos digitalizados requeridos de la solicitud de BAJA, deberá seleccionar la opción **GUARDAR**, con el fin de que el aplicativo pueda incorporar la solicitud registrada y el sistema generará el folio con el cual se integra dentro del aplicativo CLUES. Toda solicitud con estatus GUARDADO se visualiza en el aplicativo como SOLICITUD NO ENVIADA.

| Consulta •        | Entidad                   |        |              | Jurisdicción         | 0.1         |            | 0         |                    |            |                 |
|-------------------|---------------------------|--------|--------------|----------------------|-------------|------------|-----------|--------------------|------------|-----------------|
| Solicitudes *     | Seleccionar opción        |        |              |                      | Soli        | citud      | Guard     | dada = NO          | ENVIAD     | A               |
| Cierres mensuales |                           |        |              |                      |             |            |           |                    |            | _               |
| Cerrar sesión     | Tipología                 |        |              | Estatus de solicitud |             |            | CLUES     |                    | Nombre     |                 |
|                   | Seleccionar opción        |        |              | NO ENVIADA           |             | •          |           |                    |            |                 |
|                   | Buscar Limpiar filtre     | s Desc | argar        |                      |             |            |           |                    | <b>↓</b>   |                 |
|                   | # CLUES                   | Folio  | Nombre       | Fe                   | cha de alta | Estatus de | operación | Tipo de movimiento | Solicitud  | Acciones        |
|                   | 1 ASDIF000011             | 29     | DIF AGUASCAL | IENTES 23/           | 02/2023     | EN OPERA   | CION      | BAJA               | NO ENVIADA | Detalle Revisar |
|                   | Lista del 1 al 1 de 1 reg | stro   |              |                      |             |            |           |                    |            | < 1 ×           |

Si no hay modificación adicional a los datos o documentos, finalmente se deberá seleccionar la opción ENVIAR para que la Solicitud de Modificación pueda ser dictaminada. La solicitud se visualizará dentro del aplicativo con estatus EN REVISIÓN solicitudes que se podrán dictaminar por la DGIS.

| Entidad<br>AGUASCALIENTES                              |              | •            | Jurisdicción<br>AGUASCALI  | ENTES         | •         | Solicit      | licitud Enviada = En revisión |             |                 |  |  |
|--------------------------------------------------------|--------------|--------------|----------------------------|---------------|-----------|--------------|-------------------------------|-------------|-----------------|--|--|
| Tipología<br>Seleccionar opción<br>Buscar Limpiar filt | tros Des     | cargar       | Estatus de s<br>EN REVISIO | olicitud<br>N | •         | CLUES        |                               | Nombre      |                 |  |  |
| # CLUES                                                | Folio        | Nombre       |                            | Fecha de alta | Estatus o | de operación | Tipo de movimiento            | Solicitud   | Acciones        |  |  |
| 1 ASDIF000011<br>Lista del 1 al 1 de 1 re              | 29<br>gistro | DIF AGUASCAL | IENTES                     | 23/02/2023    | EN OPER   | RACION       | ВАЈА                          | EN REVISION | Detaile Validar |  |  |

Con esto se concluye el proceso de registro de una solicitud de BAJA, por lo que mediante el folio generado a la misma se dara seguimiento a su dictamen.

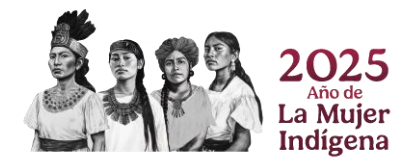

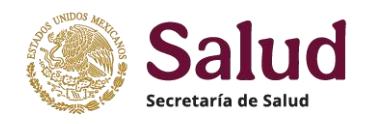

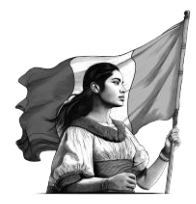

# 2.III Modificación

La solicitud de modificación de información asociada a una CLUES (establecimientos registrados), se refiere a la actualización de información y documentos digitalizados asociada al establecimiento. Los datos de CLUES, Institución de pertenencia y entidad federativa, no podrán ser modificados.

Se trata de una solicitud de modificación de la información asociada a la CLUES cuando se presenta alguna de las siguientes circunstancias:

- I. Establecimientos que presentan alguna acción de infraestructura como son ajuste, ampliación, remodelación o fortalecimiento, pues se trata del mismo establecimiento, es decir no es una obra nueva.
- II. Unidades móviles que cambian de localidad sede o de domicilio de resguardo, pero no modifican la ubicación geográfica de entidad ni su pertenencia institucional.
- III. Establecimientos fijos o móviles que presentan alguna corrección o actualización en datos, como son el nombre del establecimiento, cambio de responsable de la unidad, cambio de tipo y/o tipología, número telefónico y correo electrónico.
- IV. Establecimientos pendientes de operar que "inician operación", aunque sea parcial, es decir solamente funcionen ciertos servicios del establecimiento.
- V. Unidades fuera de operación que vuelven a funcionar.

Para iniciar el registro de una solicitud de MODIFICACIÓN, dentro del aplicativo CLUES se debe seleccionar del menú izquierdo el apartado de SOLICITUDES, lo cual despliega el menú donde se ubica la opción de MODIFICACIÓN. Para abrir el formulario de modificación se debe seleccionar la CLUES correspondiente, por lo que puede registrar la misma en el campo CLUES y seleccionar la opción BUSCAR o bien generar la búsqueda de la misma a partir de los campos especificando la información que permite hacer la búsqueda de la CLUES de forma específica.

| Ulta •<br>Juricitudes de CLUES •<br>Alta bras en proceso •<br>Baja 2<br>Modificación ultas | Entidad<br>Seleccionar opción •<br>3 gía<br>Seleccionar opción •                                | Jurisdicción<br>Seleccione una o varias opcio +<br>CLUES                             | Institución<br>Seleccionar opción +<br>Nombre                                        | Tipo de Establecimiento<br>Seleccionar opción + |
|--------------------------------------------------------------------------------------------|-------------------------------------------------------------------------------------------------|--------------------------------------------------------------------------------------|--------------------------------------------------------------------------------------|-------------------------------------------------|
| Las solic<br>específ                                                                       | Buscar Limpiar filtros Desca<br># CLUES Nombre<br>itudes de MODIFIC/<br>fica. Se tienen filtros | Fecha de alta<br>Fecha de alta<br>Sio ra<br>ACIÓN requieren la<br>s de búsqueda para | Estatus de operación<br>cultadoc<br>I selección de la CLI<br>a facilitar la selecció | Acciones<br>UES<br>ón.                          |

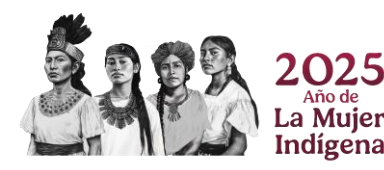

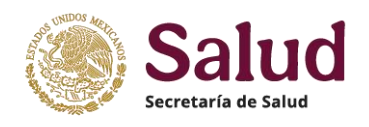

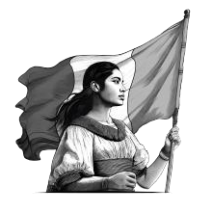

Una vez realizada la selección de la CLUES, el aplicativo muestra el registro a trabajar con 4 diferentes acciones, de entre las cuales se habilita la de SOLICITAR MODIFICACIÓN que es con la que se generara la solicitud correspondiente.

| Entidad<br>06 - COLIMA  | Lista de CLUES deriva                                           | da de crit<br>ar la CLUE | erios de búsque<br>S para solicitar ı | da, de la cual se<br>nodificación              |
|-------------------------|-----------------------------------------------------------------|--------------------------|---------------------------------------|------------------------------------------------|
| Seleccionar opción      |                                                                 | Nombre                   | Opción par                            | ra solicitar MODIFICACIÓN                      |
| # CLUES                 | Nombre                                                          | Fecha de alta            | Estatus de operación                  | Acciones                                       |
| 11 CMIST000010          | CH "DR. MIGUEL TREJO OCHOA", COLIMA                             | 31/12/2005               | 1 - EN OPERACION                      | Detalle Solicitar modificación rédula Reporte  |
| 12 CMIST000022          | CH MANZANILLO                                                   | 31/12/2005               | 1 - EN OPERACION                      | Detalle Solicitar modificación Cédula Reporte  |
| 13 CMSMA000012          | HOSPITAL NAVAL DE MANZANILLO                                    | 31/12/2005               | 1 - EN OPERACION                      | Detalle Solicitar modificación Cédula Reporte  |
| 14 CMSMP000063          | CENTRO HOSPITALARIO UNION                                       | 29/06/2007               | 1 - EN OPERACION                      | Detalle) Solicitar modificación Cédula Reporte |
| 15 CMSMP000080          | CENTRO MÉDICO QUIRÚRGICO ECHAURI                                | 29/06/2007               | 1 - EN OPERACION                      | Detalle Solicitar modificación Cédula Reporte  |
| 16 CMSMP000092          | CLÍNICA HOSPITAL MANZANILLO                                     | 29/06/2007               | 1 - EN OPERACION                      | Detalle) Solicitar modificación Cédula Reporte |
| 17 CMSMP000203          | HOSPITAL DE ESPECIALIDADES PUERTA DE HIERRO COLIMA S.A. DE C.V. | 15/10/2012               | 1 - EN OPERACION                      | Detalle Solicitar modificación Cédula Reporte  |
| 18 CMSMP000606          | HOSPITAL COLIMA                                                 | 17/06/2020               | 1 - EN OPERACION                      | Detalle Solicitar modificación Lédula Reporte  |
| 19 CMSMP000891          | HOSPITAL MATERNO INFANTIL Y DE ESPECIALIDADES DR ANDRADE        | 25/07/2023               | 1 - EN OPERACION                      | Detalle Solicitar modificación Lédula Reporte  |
| 20 CMSSA000125          | HOSPITAL REGIONAL UNIVERSITARIO                                 | 31/12/2005               | 3 - FUERA DE OPERACION                | Detalle Solicitar modificación Cédula Reporte  |
| Lista del 11 al 20 de : | 25 registros                                                    |                          |                                       | « 1 2 3                                        |

**Detalle** acción que permite ver la información integrada a la CLUES y se muestra seleccionando esta opción en forma de lectura de los datos registrados para cada una de las variables.

| México                |                                             | · · · ·                 | v                           |            | DGIS                   |                                             |       |
|-----------------------|---------------------------------------------|-------------------------|-----------------------------|------------|------------------------|---------------------------------------------|-------|
|                       | CLUES - Detaile de ir                       | ntormación              | Α.                          |            |                        |                                             |       |
|                       | CLUES: CMIST000010                          | Nombre: CH "DR. MIGUEL  | Nombre comercial: DR.       |            | Detelle de             |                                             |       |
| Entidad               | Entidad: 06 - COLIMA                        | Municipio: 002 - COLIMA | I ocalidad: 0001 - COLIMA   | 'n         | Detalle de             | la información                              |       |
|                       | Jurisdicción: 01 - COLIMA                   | Institución: IST -      | Tipo de establecimiento:    | par opciór | rogistrad              | a on la CLUES                               |       |
| 00 002.004            |                                             | INSTITUTO DE            | 2 - DE HOSPITALIZACIÓN      | nar operer | registrau              |                                             |       |
| Tipología             |                                             | SOCIALES PARA LOS       |                             |            | مامی ا                 | ccionada                                    |       |
| Seleccionar opción    |                                             | TRABAJADORES DEL        |                             | _          | 3010                   |                                             |       |
|                       |                                             | ESTADO                  | Tino do viplidade           |            |                        | 1                                           |       |
| Buscar Limpiar fi     | HOSPITAL                                    | ESPECIFICADO            | Tipo de Vialidad.           |            |                        |                                             |       |
| # CLUES               | Nombre de vialidad:                         | Número exterior: SIN    | Número interior: -          | a de alta  | Estatus de operación   | Acciones                                    |       |
| 11 CMIST000010        | IGNACIO SANDOVAL<br>Tipo de asentamiento: - | NUMERO<br>Nombre de     | Código postal: 28010        | 2005       | 1 - EN OPERACION       | Detalle Solicitar modificación Cédula Re    | porte |
| 12 CMIST000022        |                                             | asentamiento: LOMAS     |                             | 2005       | 1 - EN OPERACION       | Detalle Solicitar modificación Cédula Re    | oorte |
| 13 CMSMA000012        | But was det                                 | DE CIRCUNVALACIÓN       | PER del estable de la desta | 2005       | 1 - EN OPERACION       | Detalle) Solicitar modificación Cédula Reg  | oorte |
| 14 CMSMP000063        | domicilio: IGNACIO                          | OPERACION               | XAXX111111                  | /2007      | 1 - EN OPERACION       | Detalle) Solicitar modificación Cédula Re   | oorte |
| 15 CMSMP000080        | SANDOVAL S/N, COL.                          |                         |                             | /2007      | 1 - EN OPERACION       | Detalle Solicitar modificación Cédula Re    | oorte |
| 16 CMSMP000092        | LOMAS DE<br>CIRCUNVAI ACIÓN                 |                         |                             | /2007      | 1 - EN OPERACION       | Detalle Solicitar modificación Cédula Re    | porte |
| 17 CMSMP000203        | Teléfonos del                               | CURP del responsable: - | RFC del responsable:        | 2012       | 1 - EN OPERACION       | Detalle) Solicitar modificación) Cédula Reg | oorte |
| 18 CMSMP000606        | establecimiento:                            |                         | XAXXIIIII                   | 2020       | 1 - EN OPERACION       | Detalle Solicitar modificación Cédula Reg   | oorte |
| 19 CMSMP000891        | Nombre del                                  | Correo electrónico del  | Teléfono del                | /2023      | 1 - EN OPERACION       | Detalle Solicitar modificación Cédula Re    | oorte |
| 20 CMSSA000125        | responsable: JOSE                           | responsable:            | responsable: -              | 2005       | 3 - FUERA DE OPERACION | Detalle) Solicitar modificación Cédula Re   | porte |
| Lista del 11 al 20 de | RAMIREZ                                     | manhuerta@issste.gob.mx |                             |            |                        | × 1 2                                       | 3 »   |
|                       | Profesión del                               | Cédula profesional del  | Fecha de construcción:      |            |                        |                                             |       |
|                       | responsable: -                              | responsable: -          | 01/05/1972                  |            |                        |                                             |       |

<u>Solicitar Modificación</u> es la acción con la cual se habilita el formulario de registro de solicitud y presenta los datos existentes en dicha CLUES. El formulario consta de 5 apartados que permiten revisar, actualizar y completar la información del establecimiento en cuestión, tomando como base los datos que preexistentes en el catálogo CLUES.

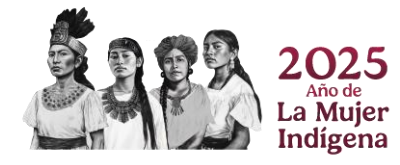

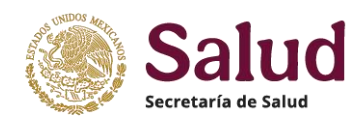

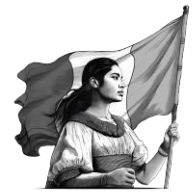

En la parte superior se ubican las opciones de **GUARDAR** la cual permite almacenar la solicitud de forma parcial o total una vez que se llenan los campos obligatorios, y la opción **ENVIAR** que se refiere al proceso de envío y generación del folio de la solicitud una vez que el formulario se llenó de manera completa en cada uno de los apartados y se adjuntaron los documentos digitalizados (Oficio, foto, plano y registro sanitario).

| Guardar Enviar<br>Folio                         | — Opciones  | de guardado y envío de solici<br>CLUES<br>ASSSA000030 | tud   | Campos que muest<br>CLUES (para movi | rran el folio de la solicitud y la<br>mientos de CAMBIO y BAJA)             |
|-------------------------------------------------|-------------|-------------------------------------------------------|-------|--------------------------------------|-----------------------------------------------------------------------------|
| Movimiento Ubicación                            | Responsable | Características del Establecimiento                   | Docur | mentos 🗲                             | Pestañas de los apartados incluidos<br>dentro del formulario de solicitudes |
| 4ovimiento                                      |             |                                                       |       |                                      |                                                                             |
| Tipo de Movimiento MODIFICACION                 | •           | Motivo de baja<br>Seleccionar opción                  | •     | Fecha de baja efectiva               | Campos detalle<br>incluidos en cada                                         |
| Fecha de último movimiento en sis<br>02/10/2014 | stema       |                                                       |       |                                      | Apartado de la<br>solicitud                                                 |
|                                                 |             |                                                       |       |                                      |                                                                             |

Dentro del apartado de *MOVIMIENTO* de la solicitud de MODIFICACIÓN se muestran 4 campos que son únicamente de lectura, es decir, no se podrá realizar captura de información dado que son campos que el aplicativo llena de acuerdo a la información disponible en el sistema.

| Guardar Enviar                                                                            |                                      |                                             |                        |
|-------------------------------------------------------------------------------------------|--------------------------------------|---------------------------------------------|------------------------|
| Folio                                                                                     | CLUES                                |                                             |                        |
| •                                                                                         | ASSSA000030                          |                                             |                        |
| Movimiento Ubicación Responsable                                                          | Características del Establecimiento  | Documentos                                  |                        |
| Movimiento                                                                                |                                      |                                             |                        |
| Γ                                                                                         |                                      |                                             |                        |
| Tipo de Movimiento                                                                        | Motivo de baja                       | Fecha de baja efectiva                      | Common de chabilitados |
| Tipo de Movimiento MODIFICACION                                                           | Motivo de baja<br>Seleccionar opción | Fecha de baja efectiva           DD/MM/AAAA | Campos deshabilitados  |
| Tipo de Movimiento MODIFICACION Fecha de último movimiento en sistema                     | Motivo de baja<br>Seleccionar opción | Fecha de baja efectiva       DD/MM/AAAA     | Campos deshabilitados  |
| Tipo de Movimiento<br>MODIFICACION<br>Fecha de último movimiento en sistema<br>02/10/2014 | Motivo de baja<br>Seleccionar opción | Fecha de baja efectiva                      | Campos deshabilitados  |

En el apartado *Ubicación,* se muestran las variables donde se deberán registrar los datos que detallen la ubicación puntual del establecimiento fijo o bien el lugar sede o de resguardo del establecimiento móvil (vehículo, remolque, lancha). Lo campos pueden ser de selección, es decir que utilizan un catálogo o tabla predeterminada para mostrar los valores permitidos; campos de captura de texto (con longitudes definidas) y campos de captura numérica donde solamente se permite el registro de números mismos que presentan una determinada longitud. En solicitudes de MOVIMIENTO no es posible la modificación del campo ENTIDAD.

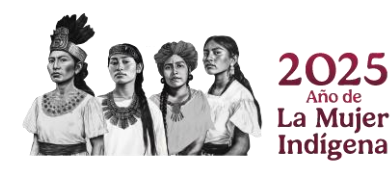

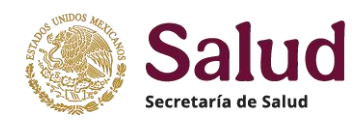

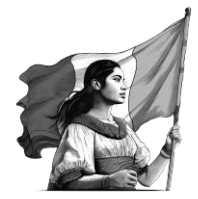

En establecimientos fijos cuando modifiquen los datos de municipio y/o localidad (en el caso que exista un error en el registro de origen) se deberá aclarar en el oficio que es una corrección por error del registro de la Entidad o Institución, considerando que las ubicaciones físicas son únicas y no cambian geográficamente. Para los establecimientos móviles es posible modificar tanto el municipio como la localidad derivado de un cambio de sede.

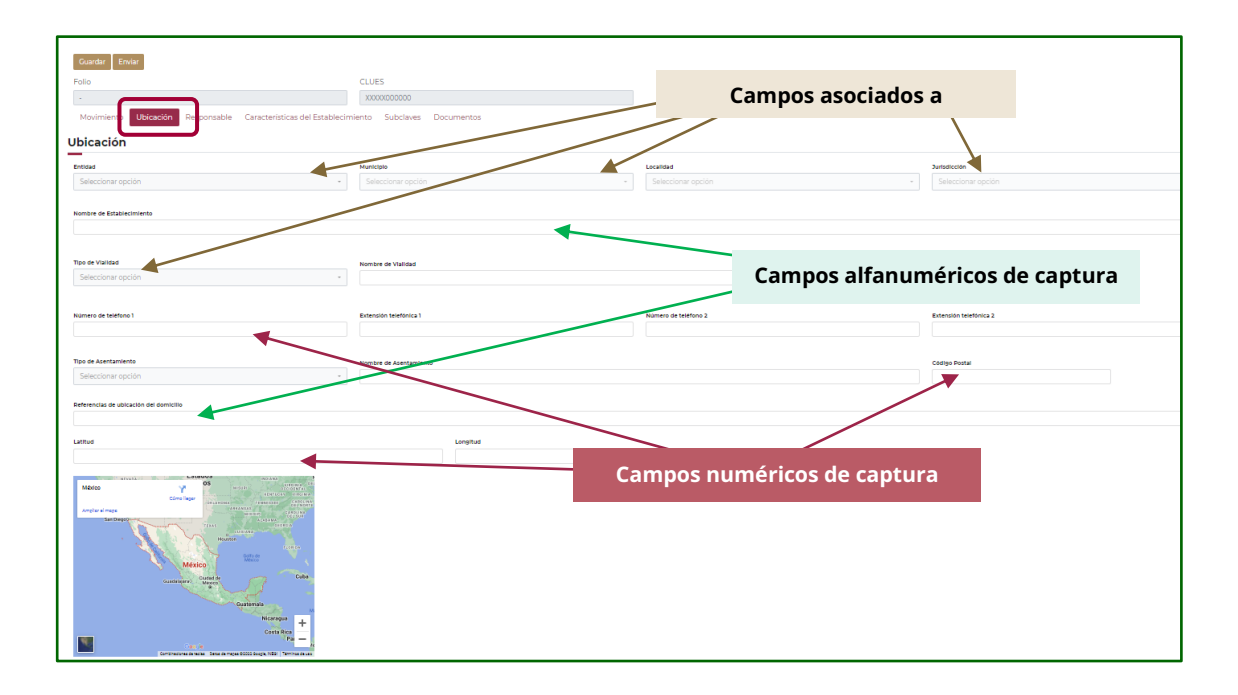

**Importante:** El enlace designado CLUES de cada entidad o institución, es responsable de revisar y verificar conjuntamente con el solicitante que la información a registrar sea completa, correcta y vigente, además de validar la idoneidad de los documentos digitalizados (que sean legibles y cuenten con las características definidas en el anexo de documentos digitalizados de este Manual) y consecuentemente cuidar que el registro de datos y documentos sea vigente y veraz.

Para realizar el registro de la ubicación del establecimiento de forma correcta, se procederá de la siguiente manera en el aplicativo. Para la *ubicación geográfica* deberá considerar que el campo **Entidad** no se puede modificar debido a que la CLUES está anclada a la entidad de pertenencia; por ello el sistema solamente mostrará el dato de ENTIDAD registrado y a partir de ello el sistema tendrá habilitado el campo de **Municipio** mostrando solamente los que corresponden a la entidad reportada.

Después de registrado el Municipio se debe seleccionar la **Localidad** correspondiente y finalmente seleccionar la **Jurisdicción Sanitaria / Distrito de Salud**. Lo anterior se visualiza en el sistema conforme a la siguiente imagen:

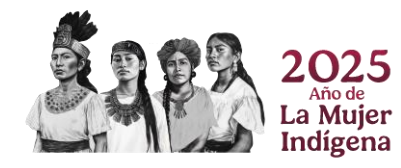

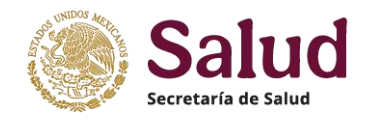

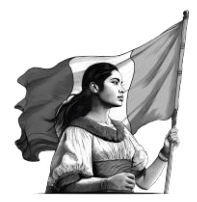

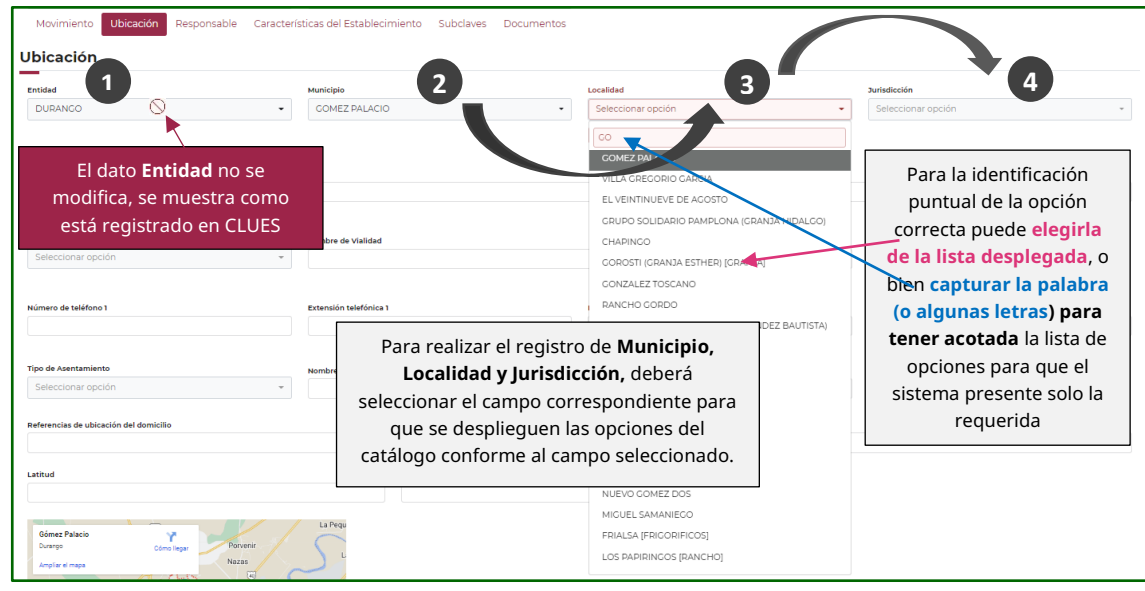

**Nombre del establecimiento**, deberá registrar el nombre oficial vigente con el que se identifica al establecimiento para cuestiones presupuestales, Sanitarias y Fiscales. El registro no debe tener símbolos (#, \$, &, ¿, entre otros) ni estar entrecomillado y deberá coincidir con el reportado en la documentación oficial digitalizada.

Para la ubicación domiciliaria del establecimiento se toma como base lo estipulado dentro de la Norma Técnica de Domicilios Geográficos de INEGI y se consideran para ello los siguientes campos:

*Tipo de vialidad*, se deberá seleccionar de acuerdo a los catálogos de domicilios geográficos incorporados en el aplicativo y que publica INEGI. En caso de no tener nombre en tipo de vialidad se deberá registrar *NINGUNO* 

*Nombre de vialidad*, se refiere al sustantivo propio con el cual esta registrada la vialidad de referencia donde se ubica el establecimiento. En caso de no tener nombre en las vialidades se deberá registrar *SIN NOMBRE*.

*Número exterior*, se refiere a los caracteres alfanuméricos y símbolos que identifican un inmueble en una vialidad. En caso de no tener número exterior registrar *SIN NÚMERO*, no se aceptará registrar *N/D*, no disponible, *S/N*, *Sin num*, entre otras opciones,

*Número interior*, son los caracteres alfanuméricos y símbolos que identifican un establecimiento al interior de un inmueble, con número exterior designado; éste no es un dato obligatorio, por lo que sólo deberá capturarse en caso que aplique. **En caso de no tener** número interior dejar el campo vacío.

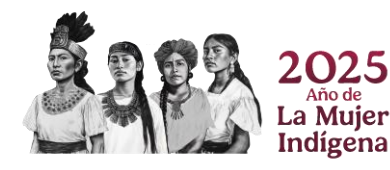

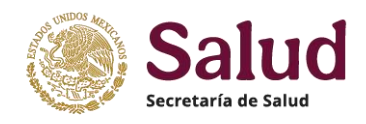

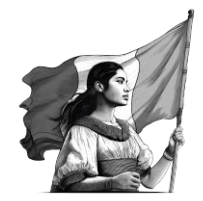

**Tipo de asentamiento** se refiere al establecimiento de un conglomerado demográfico, con el conjunto de sus sistemas de convivencia, en un área físicamente localizada, considerando dentro de la misma los elementos naturales y las obras materiales que la integran y puede referirse a la colonia, conjunto habitacional, condominio, barrio, ejido, u otro en el cual se ubica el establecimiento. Para su registro se deberá seleccionar la opción que el aplicativo despliega. En caso de no tener nombre en tipo de asentamiento se deberá registrar *NINGUNO*.

*Nombre de asentamiento* se refiere al sustantivo propio que identifica al asentamiento humano. En caso de no tener nombre de asentamiento se deberá registrar *SIN NOMBRE*.

*Código Postal* se refiere al número que identifica al asentamiento, obtenido de la información oficial de Correos de México. Se deberá registrar en formato numérico de 5 dígitos y el valor deberá existir en el Catálogo del Servicio Postal Mexicano (SEPOMEX) y corresponder a la Entidad y Municipio señalado en el mismo catálogo. En los casos donde el código postal identificado y con evidencia documental del municipio sea diferente o bien no este incluido en el catálogo de SEPOMEX, se pide aclararlo en oficio de solicitud y mencionar que documento es probatorio del dato registrado en la solicitud.

*Número de teléfono 1 y 2* debe ser registrado solamente con números y tener una longitud de 10 dígitos, acorde a la unificación a 10 dígitos de todos los números telefónicos en el país. El registro debe ser sin espacios ni símbolos ni letras, solamente números, por ejemplo 5512345678. Si el establecimiento no tiene número telefónico deberá registrar *000000000*.

*Extensión telefónica 1 y 2*, deberán registrar el número interno donde se comunicará la población en general con alguna persona del establecimiento. En caso de no tener extensión se dejará el campo vacío.

**Referencias de ubicación del domicilio**, para establecimientos que se encuentran en zonas donde no se tiene nombre de calles y colonias o bien que se ubican en áreas rurales o de difícil acceso, será indispensable referir la ubicación con base en algún sitio de conocimiento general, rasgos naturales o culturales (edificaciones) que aportan información adicional para facilitar la ubicación del domicilio; esto es fundamental en vialidades sin nombre y sin número exterior, en caminos, terracerías, brechas, veredas, localidades rurales de difícil acceso. En el caso de establecimientos que se ubican en plazas o centros comerciales será necesario especificar la ubicación dentro del mismo, señalando el nivel donde se ubica, orientación con base en el acceso principal de la plaza o centro comercial, señalando además entre que otros establecimientos se ubica.

**Georeferencia**, es el posicionamiento espacial del establecimiento de acuerdo al domicilio puntual del mismo, y para ello se deberán registrar las coordenadas geográficas de su ubicación, en donde la latitud y la longitud son los dos tipos de coordenadas geográficas angulares que conforman el sistema de referencia planetario y que permiten ubicar un punto cualquiera en la superficie del planeta Tierra.

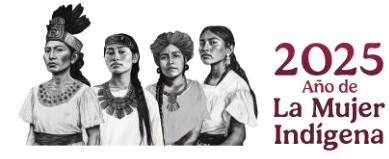

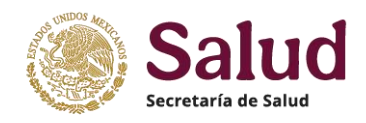

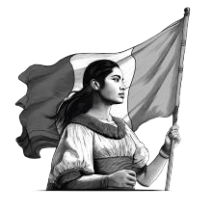

Para la georeferencia se debe considerarse como referencia el acceso principal de establecimiento. Tanto el dato de latitud como el de longitud se deberá registrar con 8 decimales

**Latitud** se deberá registrar en formato decimal y cifras positivas, ejemplo: **19.19032300 Longitud** se deberá registrar en formato decimal y en cifras negativas, ejemplo: **-96.15302800** 

**Importante**: Es fundamental verificar que los datos de latitud y longitud coincidan con el Estado, Municipio, Localidad registrados y que permita confirmar la ubicación a nivel de vialidad y asentamiento de acuerdo a lo reportado en el formulario, y que al visualizar en google maps muestre el acceso principal del establecimiento (donde se pueda tener la vista de calle).

Una vez concluido el llenado de todos los campos el aplicativo mostrara la información conforme a la imagen siguiente:

| Jbicación                                            |                                                                                                    |                         |                                                                              |
|------------------------------------------------------|----------------------------------------------------------------------------------------------------|-------------------------|------------------------------------------------------------------------------|
| Entidad                                              | Municipio                                                                                                    | Localidad               | Jurisdicción                                                                 |
| 30 - VERACRUZ DE IGNACIO DE LA LLAVE                 | • 193 - VERACRUZ                                                                                                    | · 0001 - VERACRUZ       | ▼ 08 - VERACRUZ ▼                                                            |
| Nombre de Establecimiento                            |                                                                                                    |                         |                                                                              |
| CENTRO MEDICO NACIONAL ADOLFO RUIZ CORTINES          |                                                                                                    |                         |                                                                              |
| Nombre comercial                                     |                                                                                                    |                         |                                                                              |
| CENTRO MEDICO NACIONAL ADOLFO RUIZ CORTINES          |                                                                                                    |                         |                                                                              |
| Tino de Vialidad                                     | *tombre de Vislided                                                                                                    |                         | Número Exterior Número Interior                                              |
| 3 - AVENIDA                                          | CUAUHTEMOC                                                                                                    |                         | SIN NUMERO                                                                   |
|                                                      |                                                                                                    |                         |                                                                              |
| Número de teléfono 1                                 | Extensión telefónica 1                                                                                                    | Número de teléfono 2    | Extensión telefónica 2                                                       |
| 000000000                                            |                                                                                                    |                         |                                                                              |
| Tipo de Asentamiento                                 | Nombre de Asentamiento                                                                                                    |                         | Código Postal                                                                |
| 7 - COLONIA                                          | FORMANDO HOGAR                                                                                                    |                         | 91897                                                                        |
| Referencias de ubicación del domicilio               |                                                                                                    |                         |                                                                              |
| ENTRE CALLE CERVANTES Y PADILLA Y CALLE RAZ Y GUZMAN |                                                                                                    |                         |                                                                              |
| Latitud                                              | Longitud                                                                                                    |                         |                                                                              |
| 19.199389                                            | -96.155778                                                                                                    |                         |                                                                              |
| HINDER AND AND AND AND AND AND AND AND AND AND       | and the second second s | ES imp<br>Informad<br>c | ortante asegurar que la<br>tión es registrada de forma<br>ompleta y correcta |

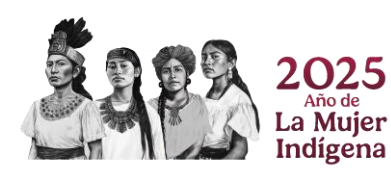

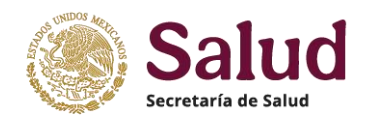

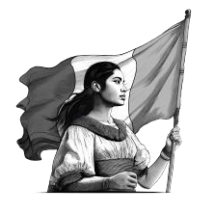

**Importante:** Se solicita al responsable del registro validar y asegurar que los datos de Latitud y Longitud concuerden con el domicilio registrado. El aplicativo muestra un mapa que representa los datos de latitud y longitud registradas mediante un punto que sirve de referencia para visualizar su ubicación en el territorio nacional. Para asegurar la validez de la información registrada en el apartado de **Ubicación**, además de la revisión documental asociada al establecimiento se utilizarán diferentes herramientas de soporte, como son:

## Mapa Digital de México de INEGI:

http://gaia.inegi.org.mx/mdm6/?v=bGF0OjIzLjMyMDA4LGxvbjotMTAxLjUwMDAwLHo6MixsOmMx MTFzZXJ2aWNpb3M=

Consulta en línea de Códigos Postales https://www.correosdemexico.gob.mx/SSLServicios/ConsultaCP/Descarga.aspx (Consulta de códigos postales, nombre de asentamiento) https://datos.gob.mx/busca/dataset/ubicacion-de-codigos-postales-en-mexico (Poligonos de códigos postales para visualizar en Google Earth)

# Google Maps y Google Earth

https://www.google.com.mx/maps?hl=es&tab=rl https://www.google.com/intl/es-419/earth/

Dentro del apartado **<u>Responsable</u>**, deberá registrar la información de la persona que sera el enlace de la unidad para temas de comunicación, emergencias sanitarias, capacitación, entre otras actividades; dicho enlace puede ser la persona que es director(a) del Establecimiento, responsable sanitario, responsable administrativo, personal de salud (médico, enfermera) u otro que determine la autoridad competente . Los campos son de captura libre, exceptuando el de Profesión que trae incorporado el catálogo de profesiones utilizado y publicado por INEGI.

Para realizar el registro de manera correcta se procederá conforme a las siguientes indicaciones en cada una de las variables que integran este apartado:

*CURP*, deberá registrar la Clave Única de Registro de Población de la persona a 18 digitos como se expidió por la Secretaria de Gobernación. En caso de no contar con CURP registrar en formto genérico XXXX999999XXXXXX99 (solo casos especiales no tendrán CURP).

El aplicativo tiene un servicio web vinculado a RENAPO de manera que al registrar la CURP se verifica su existencia y una vez realizada la verificación, mostrará los nombres, el primer y segundo apellido con el que está registrado. En caso de no encontrarse la CURP el sistema presentará un mensaje de error.

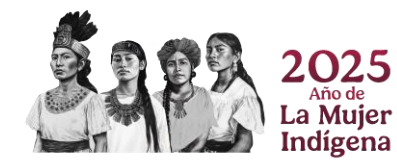

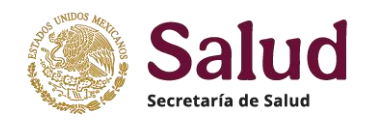

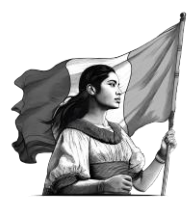

| rdar Ervuar La CURP ingresada es inválida en RENAPO. Aceptar Vioxoxxxxxxxxxx Xxxxxxxxxxxxxxxxxxxxxxxxx    |                 |
|----------------------------------------------------------------------------------------------------|-----------------|
| vimiento Ubicación Responsable Características del Establecimiento Documentos ponsable coros23MDFSNR02 fo |                 |
| vimiento Ubicación Responsable Características del Establecimiento Documentos consable corosezandorsunos  |                 |
| consable CUF                                                                                              |                 |
|                                                                                                    |                 |
| 5670923MDF5NR02                                                                                           | P registrada en |
|                                                                                                    |                 |
| *                                                                                                    |                 |
|                                                                                                    | a por RENAPO    |
| do apellido                                                                                               | /               |

Si la CURP registrada existe y se valida por RENAPO dentro del formulario se muestra la información asociada a los campos de nombres, primer y segundo apellido

| Movimiento<br>Responsal     | Ubicación | Responsable | Características de | CUR      | P registrada en f<br>RENAPO: se auto | ormulario se valida<br>o llenan campos de |
|-----------------------------|-----------|-------------|--------------------|----------|--------------------------------------|-------------------------------------------|
| CURP                        |           |             |                    | no       | ombres, primer y                     | segundo apellido                          |
| SOMC670923HDF               | SNR02     |             |                    |          |                                      |                                           |
| CARLOS LINO                 |           |             |                    |          | SOSA                                 |                                           |
| Segundo apellido<br>MANZANO |           |             |                    |          |                                      |                                           |
| Correo electrónico          |           |             |                    | Teléfono |                                      | Extensión                                 |

*RFC*, deberá registrar el Registro Federal de Contribuyentes de la persona conforme a su registro fiscal.

*Nombre(s)*, deberá registrar el (los) nombre (s) de la persona con los que se registró y aparecen en el acta de nacimiento y en su caso en la CURP.

*Primer apellido*, deberá registrar el primer apellido de la persona con el que se registró y aparecen en el acta de nacimiento y en su caso en la CURP.

*Segundo apellido*, deberá registrar el segundo apellido de la persona con el que se registró y aparecen en el acta de nacimiento. En caso de no contar con segundo apellido deberá dejarse en blanco.

Los datos de Nombre(s), primer apellido y segundo apellido solamente se registran si no se regitró CURP

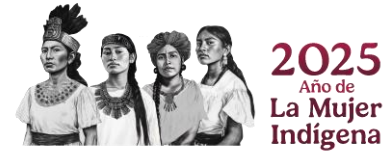

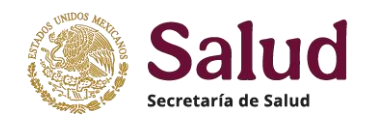

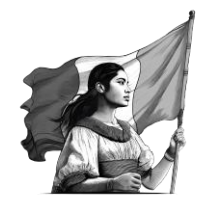

**Correo electrónico**, es la dirección que se utiliza para recibir y enviar e-mails y deberá registrar la dirección de correo institucional preferentemente. En caso de no tener asignado un correo institucional puede registrar el correo personal. En caso de no tener correo registrar *NOTIENE@MX.MX* 

**Teléfono**, deberá registrarlo solamente con números y tener una longitud de 10 dígitos, acorde a la unificación a 10 dígitos de todos los números telefónicos en el país. El registro debe ser sin espacios ni símbolos ni letras, solamente números, por ejemplo **7712587945**. Si no se cuenta con número telefónico para el enlace/responsable del establecimiento, deberá registrar **000000000**.

*Extensión* deberá registrar el número interno donde se ubica el director o responsable del establecimiento. En caso de no tener extensión dejar campo vacío.

**Profesión**, se refiere al grado de estudios conforme a documento oficial que ampare el nivel correspondiente, y deberá registrar la profesión seleccionando del catálogo incluido en el formulario la opción que sea idéntica o muy similar a lo que está asentado en el título / cédula profesional.

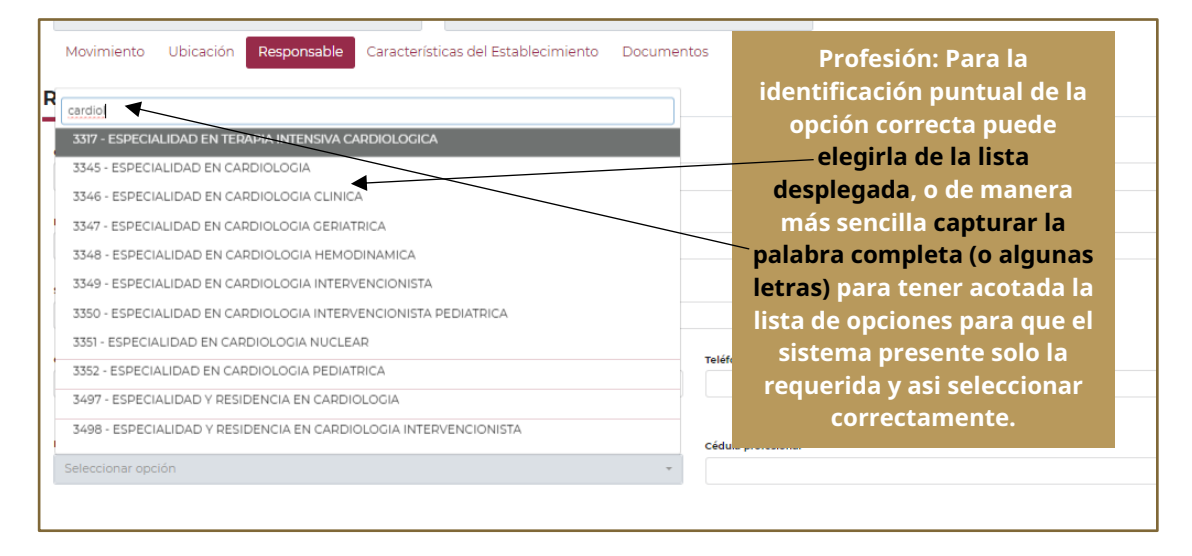

*Cédula Profesional*, registrar el número con el cual se expide este documento. La longitud mínima de este campo son 6 caracteres, por lo cual si la cédula profesional es 12345, se pide que registran 012345.

Al finalizar el llenado de este apartado, el aplicativo lo muestra de la siguiente forma:

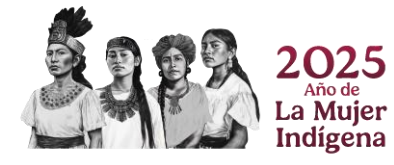

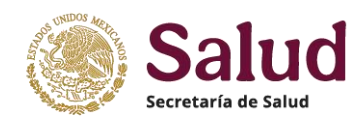

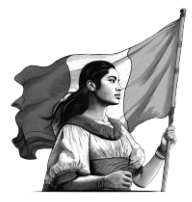

| Responsable          | El formulario se completa de | e forma corre              | cta y no muestra ningún me | ensaje de error |
|----------------------|------------------------------|----------------------------|----------------------------|-----------------|
| CURP                 |                              |                            | RFC                        |                 |
| SOMC670923HDF5NR02   |                              |                            | SOMC670923Q2A              |                 |
| Nombre               |                              |                            | Primer apellido            |                 |
| CARLOS LINO          |                              |                            | SOSA                       |                 |
| Segundo apellido     |                              |                            |                            |                 |
| MANZANO              |                              |                            |                            |                 |
| Correo electrónico   |                              | Teléfono                   |                            | Extensión       |
| CARLOS.SOSA@SALUD.GO | DB.MX                        | 5563922300                 |                            | 52593           |
|                      |                              |                            |                            |                 |
| Profesión            |                              | Cédula profesional         |                            |                 |
| LICENCIATURA EN ECO  | NOMIA                        | <ul> <li>125879</li> </ul> |                            |                 |

**Características del establecimiento**, es el apartado donde se presentan las variables orientadas a conocer detalles del establecimiento como son la pertenencia institucional, tipo, tipología, horario de atención, fechas de construcción e inicio de operación del mismo, así como del estatus funcional. Las variables consideradas en este apartado deberán ser registradas conforme a las siguientes indicaciones.

**Institución** este dato no puede ser modificado en solicitud de Modificación debido a que la CLUES esta anclada a la institución de pertenencia del establecimiento.

| Guardar Enviar                   |                                        |                                  |                      |
|----------------------------------|----------------------------------------|----------------------------------|----------------------|
| Folio                            | CLUES                                  |                                  |                      |
| •                                | DGIMS000042                            |                                  |                      |
| Movimiento Ubicación Respons     | sable Características del Establecim   | niento Documentos                |                      |
|                                  |                                        |                                  |                      |
| Características del Estab        | lecimiento                             |                                  |                      |
| Institución                      | Tipo de Establecimiento                | Tipología                        | Subtipología         |
|                                  | 2 - DE HOSPITALIZACIÓN                 | HGZ - HOSPITAL GENERAL DE ZONA   | 99 - NO ESPECIFICADO |
|                                  |                                        |                                  |                      |
| Estatus de Operación             | RF6 del Establecimiento                | Nivel de atención                | Estrato Geográfico   |
| EN OPERACION                     | · XAXXIIII                             |                                  | - 2 - URBANO         |
|                                  |                                        | El dato de Institución           |                      |
| Tipo de Obra                     | Estatus de Propiedad                   | acociada a la CLUES no so        |                      |
| Seleccionar opción               | <ul> <li>Seleccionar opción</li> </ul> |                                  |                      |
|                                  |                                        | puede modificar                  |                      |
| Fecha de construcción            | Fecha de inicio de operaciones         |                                  |                      |
| DD/MM/AAAA                       | 10/10/1975                             |                                  |                      |
|                                  |                                        |                                  |                      |
| Días de Operación                | Horario de inicio de servicios del     | Hora de término de servicios del |                      |
| Seleccione una o varias opciones | * establecimiento                      | Agregar                          |                      |
|                                  |                                        |                                  |                      |

**Tipo de establecimiento**, para definir este dato, deberá considerar la actividad principal, la infraestructura, los recursos y el personal disponibles del establecimiento. Para los establecimientos que se dedican a la atención médica (cuentan con áreas, personal, equipo y recursos) debera identificar si son de Atención Ambulatoria (Tipo Consulta Externa), o bien si son de internamiento (Tipo Hospital); existen ademas los tipos Establecimiento de Apoyo y Establecimientos de Asistencia Social.

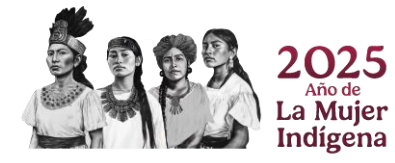

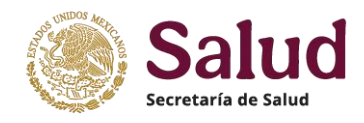

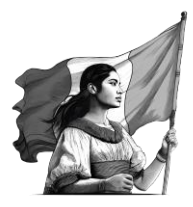

| nstitución                  | ipo de Establecimiento   | Tipología                              |  |
|-----------------------------|--------------------------|----------------------------------------|--|
| SSA - SECRETARIA DE SALUD   | Seleccionar opción       | <ul> <li>Seleccionar opción</li> </ul> |  |
| Estatus de Operación        |                          | Nivel de atención                      |  |
| Seleccionar opción          | - Seleccionar opción     | Seleccionar opción                     |  |
| Idontificación v            | 2 - DE HOSPITALIZACIÓN   | Institución administradora             |  |
|                             | * 3 - DE APOYO           | Seleccionar opción                     |  |
| selección de <b>Tipo de</b> | 4 - DE ASISTENCIA SOCIAL |                                        |  |

**Tipología** el registro de esta variable dependerá de los catálogos que cada institución utilice de manera oficial y considera la desagregación de tipo de establecimientos de acuerdo a modelos de unidades particulares. Si es una Unidad Móvil, el aplicativo requerira un apartado adicional de información. La tipologia dependera del tipo de institución y tipo de establecimiento, conforme a los catálogo oficiales que cada institución envia a la DGIS para su incorporación en el aplicativo CLUES.

| Movimienta Obicación Responsable Cara                                                                                                    | acterísticas del Establecimiento                                                                                                    | Documentos                                                            | 3                                                                                                    |                                          |  |
|----------------------------------------------------------------------------------------------------|----------------------------------------------------------------------------------------------------|-----------------------------------------------------------------------|----------------------------------------------------------------------------------------------------|------------------------------------------|--|
| Institución                                                                                                    | Tipo de Establecimiento                                                                                                    |                                                                       | Tipología                                                                                                    | Subtipología                             |  |
| IMS - INSTITUTO MEXICANO DEL SEGURO SOCIAL*                                                                                                    | 2 - DE HOSPITALIZACIÓN                                                                                                    | -                                                                     | Seleccionar opción                                                                                                    | - Seleccionar opció                      |  |
| Estatus de Operación<br>Seleccionar opción +                                                                                                    | RFC del Establecimien                                                                                                    |                                                                       | H<br>MD - HOSPILTAL DE CARDIOLOGÍA                                                                                                    | Estrato Geográfico<br>Seleccionar opción |  |
| Tipo de Obra<br>Seleccionar opción *                                                                                                    | Estatus de Propiedad<br>Seleccionar opción                                                                                                | -                                                                     | HESP - HOSPITAL DE ESPECIALIDADES<br>HG - HOSPITAL GENERAL<br>HGO - HOSPITAL DE GINECO-OBSTETRICIA                                                                                                    |                                          |  |
| Fecha de construcción<br>DD/MM/AAAA                                                                                                    | Fecha de inicio de operaciones<br>DD/MM/AAAA                                                                                              |                                                                       | HGOMF - HOSPITAL DE GINECO-OBSTETRICI<br>HGP - HOSPITAL DE GINECO-PEDIATRÍA<br>HGPMF - HOSPITAL DE GINECO-PEDIATRÍA<br>HGR - HOSPITAL GENERAL REGIONAL                                                                                                    |                                          |  |
| Para realizar el registro de la<br>seleccionar primero la Instit<br>de establecimiento y po<br>Tipología. Cada uno de es<br>asociado un catálogo que m<br>oficiales conforme al cam | a <b>Tipologia</b> , deberá<br>aución, luego el Tipo<br>steriormente la<br>atos campos tiene<br>auestra las opciones<br>apo seleccionado. | Hora de término de s<br>establecimiento<br>HHMM<br>Término<br>Sin hor | HGRMF - HOSPITAL GENERAL REGIONAL CO<br>HGR/UMAA - HOSPITAL GENERAL REGIONAL<br>HGS - HOSPITAL GENERAL DE SUBZONA<br>HGSMF - HOSPITAL GENERAL DE SUBZONA<br>HGZ - HOSPITAL GENERAL DE ZONA<br>HGZMF - HOSPITAL GENERAL DE ZONA CON<br>HINF - HOSPITAL INFECTOLOCÍA<br>HONCO - HOSPITAL DE ONCOLOCÍA | iones                                    |  |
|                                                                                                    |                                                                                                    |                                                                       | HORTO - HOSPITAL DE ORTOPEDIA<br>HPED - HOSPITAL PEDIATRÍA                                                                                                    |                                          |  |

En el caso de tipología de Unidades Móviles, el aplicativo presentará un apartado adicional denominado UNIDAD MÓVIL, en donde se deberá registrar información relacionada al vehículo como es la marca, el modelo (se refiere al año de fabricación), programa al que pertenece y tipo de unidad (con o sin consultorios).

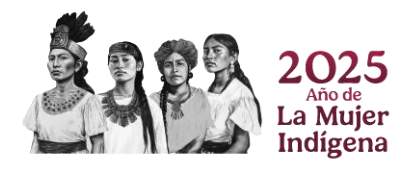

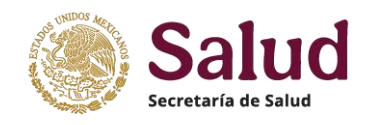

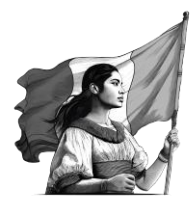

| Guardar Enviar                            |                                                  |                             |                      |
|-------------------------------------------|--------------------------------------------------|-----------------------------|----------------------|
| Folio                                     | CLUES                                            |                             |                      |
|                                           | XXXXX000000                                      |                             |                      |
| Movimiento Ubicación Responsable Caracter | ísticas del Establecimiento Unidad Móvil Documer | itos                        |                      |
| Unidad Móvil                              |                                                  |                             |                      |
| Modelo (año) de la Unidad Móvil           | Marca de la Unidad Móvil                         |                             | Especifique la marca |
|                                           | Seleccionar opción                               | •                           |                      |
| Tipología de la Unidad Móvil              | Tipo de la Unidad Móvil                          | Programa de la Unidad Móvil |                      |
| Seleccionar opción 👻                      | Seleccionar opción                               | • Seleccionar opción •      |                      |
|                                           |                                                  |                             |                      |

<u>Modelo (año) de la unidad móvil</u>, en este campo deberá registrar el año de fabricación de la unidad móvil a cuatro dígitos, ejemplo 2019.

<u>Marca de la unidad móvil</u>, se deberá registrar el nombre del fabricante, para lo cual el aplicativo muestra una tabla de opciones y se deberá seleccionar la que corresponda. En caso de seleccionar la opción OTRO deberá especificar en campo Especifique marca.

*<u>Tipología de la unidad móvil</u>, es un campo donde deberá especificar si cuenta o no con consultorios, de que tipo y cuantos.* 

*<u>Tipo de la unidad móvil</u>,* campo donde debera registrarse si es una unidad móvil federal, estatal o de algún otro ámbito de gobierno

<u>Programa de la unidad móvil</u>, dependiendo del Tipo de unidad móvil se deberá seleccionar el programa en el cual esta registrada la unidad móvil (por ejemplo Fortalecimiento a la Atención Médica).

**Subtipología** se refiere a una agrupación especifica para establecimientos asociados a servicios especificos en Clinicas de Especialidades y Unidades de Especialidades Médicas (UNEMES) como son Hemodiálisis, cirugía ambulatoria, entre otras. La selección de la misma depende de la Insitución, el tipo y tipologia.

| Institución       Tipo de Establecimiento       Tipología         Seconar opción       Seleccionar opción       Seleccionar opción         Seleccionar opción       Seleccionar opción       Seleccionar opción         Seleccionar opción       Seleccionar opción       Seleccionar opción         Seleccionar opción       Seleccionar opción       Seleccionar opción         Seleccionar opción       Seleccionar opción       Seleccionar opción         Seleccionar opción       Seleccionar opción       Seleccionar opción         Seleccionar opción       Seleccionar opción       Seleccionar opción         Para realizar el registro de la Subtipologia, deberá seleccionar primero la Institución, luego el Tipo de establecimiento y Tipología, para finalmente identificar la Subtipologia. Cada uno de estos campos tiene asociado un catálogo que muestra las opciones oficiales conforme al campo seleccionado.       To - Cunica de Especialidades de Dere.                                                                                                    | Característi                                             | ablecimiento                                                                                       | 3                                                                                           | 4                                                                                                    |
|----------------------------------------------------------------------------------------------------|----------------------------------------------------------|----------------------------------------------------------------------------------------------------|---------------------------------------------------------------------------------------------|----------------------------------------------------------------------------------------------------|
| SECRETARIA DE SALUD       CONSULTA EXTERNA       T-CLINICA DE ESPECIALIDADES       Belaccionar opción         Sistetus de Operación       Seleccionar opción       Seleccionar opción       Seleccionar opción         Seleccionar opción       Estatus de Propiedad       Institución administratore       Seleccionar opción         Seleccionar opción       Seleccionar opción       Seleccionar opción       Seleccionar opción         Verta de construcción       Fecha de inicio de operaciones       Seleccionar opción       Tol - CLINICA DE ESPECIALIDADES DE SALU.         Para realizar el registro de la Subtipologia, deberá seleccionar primero la Institución, luego el Tipo de establecimiento y Tipología, para finalmente identificar la Subtipologia. Cada uno de estos campos tiene asociado un catálogo que muestra las opciones oficiales conforme al campo seleccionado.       Tol - CLINICA DE ESPECIALIDADES DE CLIDADES DE CLIDADES DE CLIDADES DE CLIDADES DE CLIDADES DE DE DOLORY CUIADOS                                                                                                    | Institución                                              | Tipo de Establecimiento                                                                            | Tipología                                                                                   | Subtipología                                                                                                    |
| Estatus de Operación       BPC de Estatuscimiento       Nevel de attainade         Seleccionar opción       Seleccionar opción       Seleccionar opción         Image: Seleccionar opción       Seleccionar opción       Seleccionar opción         Seleccionar opción       Seleccionar opción       Seleccionar opción         Verta de construcción       Fecha de initia de operaciónes       Tol - CLINICA DE ESPECIALIDADES DE ATEN         Dohendiance       Dohendiance       Tod - CLINICA DE ESPECIALIDADES DE ATEN         Para realizar el registro de la Subtipologia, deberá seleccionar primero la<br>Institución, luego el Tipo de establecimiento y Tipología, para finalmente<br>identificar la Subtipologia. Cada uno de estos campos tiene asociado un<br>catálogo que muestra las opciones oficiales conforme al campo seleccionado.       Tol - CLINICA DE ESPECIALIDADES DE DE DEL<br>TOL CLINICA DE ESPECIALIDADES DE DE DOL TOL                                                                                                    | SECRETARIA DE SALUD                                      | CONSULTA EXTERNA                                                                                   | T - CLINICA DE EXALIDADES                                                                   | Seleccionar opción                                                                                                    |
| Seleccionar opción       Seleccionar opción       Seleccion                                                                                                    | istatus de Operación                                     | RFC del Establecimiento                                                                            | Nivel de Atomon                                                                             | [                                                                                                    |
| ipo de Obra       Extatus de Propiedad       Institución administradora         Seleccionar opción       Seleccionar opción       Seleccionar opción         exta de construcción       Fecha de inicio de operaciones       TOI - CLINICA DE ESPECIALIDADES DE FALU.         COMMENANA       Portendiadad       TOS - CLINICA DE ESPECIALIDADES DE TATEN         Para realizar el registro de la Subtipologia, deberá seleccionar primero la Institución, luego el Tipo de establecimiento y Tipología, para finalmente identificar la Subtipologia. Cada uno de estos campos tiene asociado un catálogo que muestra las opciones oficiales conforme al campo seleccionado.       Toi - CLINICA DE ESPECIALIDADES DE FALM.                                                                                                    | Seleccionar opción                                       | •                                                                                                  | Seleccionar opción                                                                          | Seleccionar opción     99 - NO ESPECIFICADO                                                                                                    |
| Seleccionar opción       Seleccionar opción       Tol - CLINICA DE ESPECIALIDADES DE SALU.         Tol - CLINICA DE ESPECIALIDADES DE ALLU.       Tol - CLINICA DE ESPECIALIDADES DE ALLU.         Tol - CLINICA DE ESPECIALIDADES DE ALLU.       Tol - CLINICA DE ESPECIALIDADES DE ALLU.         Tol - CLINICA DE ESPECIALIDADES DE ALLU.       Tol - CLINICA DE ESPECIALIDADES DE ALEU.         Tol - CLINICA DE ESPECIALIDADES DE ALEU.       Tol - CLINICA DE ESPECIALIDADES DE ALEU.         Tol - CLINICA DE ESPECIALIDADES DE ALEU.       Tol - CLINICA DE ESPECIALIDADES DE ALEU.         Tol - CLINICA DE ESPECIALIDADES DE ALEU.       Tol - CLINICA DE ESPECIALIDADES DE ALEU.         Tol - CLINICA DE ESPECIALIDADES DE ALEU.       Tol - CLINICA DE ESPECIALIDADES DE LANU.         Tol - CLINICA DE ESPECIALIDADES DE ALEU.       Tol - CLINICA DE ESPECIALIDADES DE LANU.         Tol - CLINICA DE ESPECIALIDADES DE CALU.       Tol - CLINICA DE ESPECIALIDADES DE LANU.         Tol - CLINICA DE ESPECIALIDADES DE CALU.       Tol - CLINICA DE ESPECIALIDADES DE LANU.         Tol - CLINICA DE ESPECIALIDADES DE CALU.       Tol - CLINICA DE ESPECIALIDADES DE LANU.         Tol - CLINICA DE ESPECIALIDADES DE CALU.       Tol - CLINICA DE ESPECIALIDADES DE LANU.         Tol - CLINICA DE ESPECIALIDADES DE CALU.       Tol - CLINICA DE ESPECIALIDADES DE LANU.         Tol - CLINICA DE ESPECIALIDADES DE CALU.       Tol - CLINICA DE ESPECIALIDADES DE CALU.         Tol - CLINICA DE ESPECIALIDADES DE CAL                                                                                                    | ĩpo de Obra                                              | Estatus de Propiedad                                                                               | Institución administradora                                                                  | CISAM - CENTRO INTEGRAL DE SALUD MENT                                                                                                    |
| Recha de inició de operaciones       TO2 - CLINICA DE ESPECIALIDADES DE ATEN         TO3 - CLINICA DE ESPECIALIDADES DE ATEN       TO3 - CLINICA DE ESPECIALIDADES DE ATEN         Para realizar el registro de la Subtipologia, deberá seleccionar primero la<br>Institución, luego el Tipo de establecimiento y Tipología, para finalmente<br>identificar la Subtipologia. Cada uno de estos campos tiene asociado un<br>catálogo que muestra las opciones oficiales conforme al campo seleccionado.       TO3 - CLINICA DE ESPECIALIDADES DE ATEN<br>TO3 - CLINICA DE ESPECIALIDADES DE LOUR<br>TO3 - CLINICA DE ESPECIALIDADES DE LOUR<br>TO3 - CLINICA DE ESPECIALIDADES DE LOUR<br>TO3 - CLINICA DE ESPECIALIDADES DE LOUR Y CUIDADES<br>TO4 - CLINICA DE ESPECIALIDADES DE DE DOLOR Y CUIDADES<br>TO4 - CLINICA DE ESPECIALIDADES DE DE DOLOR Y CUIDADES<br>TO5 - CLINICA DE ESPECIALIDADES DE DE DOLOR Y CUIDADES<br>TO5 - CLINICA DE ESPECIALIDADES DE DOLOR Y CUIDADES<br>TO5 - CLINICA DE ESPECIALIDADES DE DE DOLOR Y CUIDADES<br>TO5 - CLINICA DE ESPECIALIDADES DE                | Seleccionar opción                                       | - Seleccionar opción                                                                               | - Seleccionar opción                                                                        | T01 - CLINICA DE ESPECIALIDADES DE SALU.                                                                                                    |
| Hend se departations     Hend se departations     Hend se departations     Hend se departations     Hend se departations     Hend se departations     Hend se departations     To - CLINICA DE ESPECIALIDADES DE PREV     To - CLINICA DE ESPECIALIDADES DE LADA     To - CLINICA DE ESPECIALIDADES DE LADA     To - CLINICA DE ESPECIALIDADES DE DE DADA     To - CLINICA DE ESPECIALIDADES DE DE DADA     TO - CLINICA DE ESPECIALIDADES DE DE DADA     TO - CLINICA DE ESPECIALIDADES DE DE DADA     TO - CLINICA DE ESPECIALIDADES DE DE DADA     TO - CLINICA DE ESPECIALIDADES DE DE DADA     TO - CLINICA DE ESPECIALIDADES DE DE DADA     TO - CLINICA DE ESPECIALIDADES DE DE DADA     TO - CLINICA DE ESPECIALIDADES DE DE DADA     TO - CLINICA DE ESPECIALIDADES DE DE DADA     TO - CLINICA DE ESPECIALIDADES DE DE DADA     TO - CLINICA DE ESPECIALIDADES DE DADA     TO - CLINICA DE ESPECIALIDADES DE DADA     TO - CLINICA DE ESPECIALIDADES DE DADA     TO - CLINICA DE ESPECIALIDADES DE DADA     TO - CLINICA DE ESPECIALIDADES DE DADA     TO - CLINICA DE ESPECIALIDADES DE DADA     TO - CLINICA DE ESPECIALIDA |                                                          |                                                                                                    |                                                                                             | T02 - CLINICA DE ESPECIALIDADES DE ATEN                                                                                                    |
| Para realizar el registro de la <b>Subtipologia</b> , deberá seleccionar primero la<br>Institución, luego el Tipo de establecimiento y Tipología, para finalmente<br>identificar la Subtipologia. Cada uno de estos campos tiene asociado un<br>catálogo que muestra las opciones oficiales conforme al campo seleccionado.                                                                                                    | echa de construcción                                     | Fecha de inicio de operaciones                                                                     |                                                                                             | T03 - CLINICA DE ESPECIALIDADES DE PREV                                                                                                    |
| Para realizar el registro de la <b>Subtipologia</b> , deberá seleccionar primero la<br>Institución, luego el Tipo de establecimiento y Tipología, para finalmente<br>identificar la Subtipologia. Cada uno de estos campos tiene asociado un<br>catálogo que muestra las opciones oficiales conforme al campo seleccionado.                                                                                                    |                                                          |                                                                                                    |                                                                                             | T04 - CLINICA DE ESPECIALIDADES DE ATEN                                                                                                    |
| Para realizar el registro de la <b>Subtipologia</b> , deberá seleccionar primero la<br>Institución, luego el Tipo de establecimiento y Tipología, para finalmente<br>identificar la Subtipologia. Cada uno de estos campos tiene asociado un<br>catálogo que muestra las opciones oficiales conforme al campo seleccionado.                                                                                                    |                                                          |                                                                                                    |                                                                                             | T05 - CLINICA DE ESPECIALIDADES DE RED.                                                                                                    |
| Institución, luego el Tipo de establecimiento y Tipología, para finalmente<br>identificar la Subtipologia. Cada uno de estos campos tiene asociado un<br>catálogo que muestra las opciones oficiales conforme al campo seleccionado.                                                                                                    | Para realizar el                                         | registro de la <b>Subtipologia,</b> c                                                              | leberá seleccionar primero la                                                               | término de se<br>imiento T06 - CLINICA DE ESPECIALIDADES DE LA M                                                                                                    |
| identificar la Subtipologia. Cada uno de estos campos tiene asociado un<br>catálogo que muestra las opciones oficiales conforme al campo seleccionado.                                                                                                    |                                                          |                                                                                                    |                                                                                             |                                                                                                    |
| catálogo que muestra las opciones oficiales conforme al campo seleccionado.                                                                                                    | Institución. lue                                         | do el Tipo de establecimiento                                                                      | v Tipologia, para finalmente                                                                | T07 - CLINICA DE ESPECIALIDADES DE CAN                                                                                                    |
| catálogo que muestra las opciones oficiales conforme al campo seleccionado.                                                                                                    | Institución, lue                                         | go el Tipo de establecimiento                                                                      | y Tipologia, para finalmente                                                                | 107 - CLINICA DE ESPECIALIDADES DE CAN<br>108 - CLINICA DE ESPECIALIDADES DEL DO                                                                                                    |
| TII - CUNICA DE ESPECIALIDADES DE CARA<br>TII - CUNICA DE ESPECIALIDADES DE CARA<br>TI- CUNICA DE ESPECIAL DADES DE CARA                                                                                                    | Institución, lue<br>identificar la S                     | go el Tipo de establecimiento<br>ubtipologia. Cada uno de esto                                     | y Tipologia, para finalmente<br>os campos tiene asociado un                                 | T07 - CLINICA DE ESPECIALIDADES DE CANO<br>T08 - CLINICA DE ESPECIALIDADES DEL DO                                                                                                    |
|                                                                                                    | Institución, lue<br>identificar la S<br>catálogo que mu  | go el Tipo de establecimiento<br>ubtipologia. Cada uno de esto<br>estra las opciones oficiales col | y Tipologia, para finalmente<br>os campos tiene asociado un<br>nforme al campo seleccionado | T07 - CLINICA DE ESPECIALIDADES DE CAN<br>T08 - CLINICA DE ESPECIALIDADES DEL DO<br>T01 - CLINICA DE ESPECIALIDADES DEL DOLOR Y CUIDADO<br>T00 - CLINICA DE ESPECIALIDADES DE DESE                                                         |
| TEL CLAUCA DE EEDECIALIDADEE DE ODO                                                                                                    | Institución, lue<br>identificar la S<br>catálogo que mue | go el Tipo de establecimiento<br>ubtipologia. Cada uno de esto<br>estra las opciones oficiales coi | y Tipologia, para finalmente<br>os campos tiene asociado un<br>nforme al campo seleccionado | TOP - CLINICA DE ESPECIALIDADES DE CAN     TOB - CLINICA DE ESPECIALIDADES DE DOLOR Y CUIDAO     TOI - CLINICA DE ESPECIALIDADES DE DOLOR Y CUIDAO     TOI - CLINICA DE ESPECIALIDADES DE CEDE     TOI - CLINICA DE ESPECIALIDADES DE CEDE |

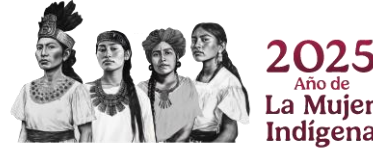

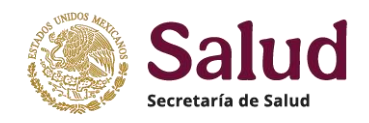

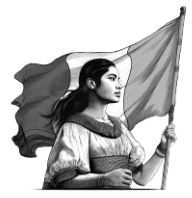

**Estatus de operación** Se refiere a si el establecimiento se encuentra **En Operación** (otorga servicios de manera total o parcial) o bien Pendiente de entrar en operación).

| aracterísticas del Estable<br>-                  | cimiento                  |                                                                 |                                          |
|--------------------------------------------------|---------------------------|-----------------------------------------------------------------|------------------------------------------|
| nstitución                                       | Tipo de Establecimiento   | Tipología                                                       | Subtipología                             |
| SSA - SECRETARIA DE SALUD                        | - 1 - DE CONSULTA EXTERNA | <ul> <li>UNE - UNIDAD DE ESPECIALIDADES MÉDICAS (U -</li> </ul> | Seleccionar opción                       |
| Estatus de Operación<br>Seleccionar opción       | RFC del Establecimiento   | Se debe seleccionar la                                          | Estrato Geográfico<br>Seleccionar opción |
| Seleccionar onción                               | Estatus de Propiedad      | opcion correspondiente con                                      |                                          |
| EN OPERACION<br>PENDIENTE DE ENTRAR EN OPERACION | Seleccionar opción        | establecimiento                                                 |                                          |
|                                                  | DD/MM/AAAA                |                                                                 |                                          |

**RFC del establecimiento**, deberá registrar el Registro Federal de Contribuyentes del establecimiento conforme a su registro fiscal.

**Nivel de atención**, son una forma de organizar a los establecimientos de salud en función de sus áreas, cartera de servicios, equipamiento y población de responsabilidad. Un establecimiento de atención médica se puede clasificar en 1er nivel, 2º nivel ó 3er nivel. La identificación del nivel de atención considera las siguientes definiciones:

- Los establecimiento de primer nivel otorgan exclusivamente atención ambulatoria, que puede ser general o especializada; en dichas unidades inicia el primer contacto con los pacientes fungiendo como principales espacios para realizar acciones de prevención y promoción a la salud, así como la detección temprana y seguimiento de enfermedades, son la vía de entrada al sistema de atención. En el sistema público cuentan con una población de responsabilidad definida.
- Los establecimientos de segundo nivel son aquellas que brindan servicios de atención hospitalaria y de urgencias, además de otorgar servicios de promoción de la salud y prevención de enfermedades y atención médica ambulatoria especializada. Son establecimientos receptores de referencias del primer nivel, para atención de padecimientos de baja y/o mediana complejidad que superan la capacidad resolutiva del primer nivel. Las unidades médicas que cuenten solamente con atención ambulatoria pero no tienen una población de responsabilidad definida (adscrita) se considerarán de segundo nivel (unidades de atención de oncología, unidades de atención de hemodiálisis, unidades con atención médica continua).
- Los establecimientos tercer nivel son las que otorgan atención médica hospitalaria y de urgencias y son establecimientos de referencia de las unidades de segundo nivel para la atención de padecimientos de alta especialidad que superan la capacidad resolutiva del segundo nivel. Son sedes formadoras de recursos humanos de especialidad y subespecialidad y cuentan con unidades o centros de investigación.

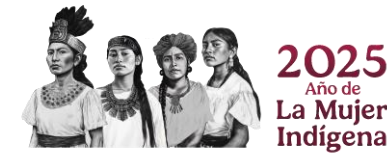

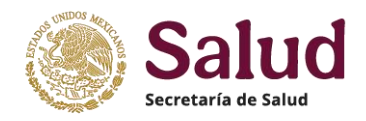

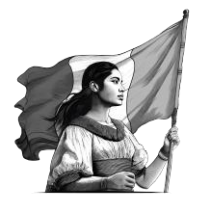

• Para establecimientos de apoyo y de asistencia social se debe seleccionar NO APLICA.

**Estrato geográfico**, se refiere a la clasificación realizada por INEGI para cada localidad existente y que denomina como ámbito Rural o Urbano. El dato debe ser coincidente con lo reportado en el Catalogo de Localidades Nacional que publica INEGI en <u>https://www.inegi.org.mx/app/ageeml/</u>. Conviene señalar que para el caso de tipologías o nombres de establecimientos que utilicen la en su descripción la denominación Rural o Urbano (por ejemplo, Centro de Salud Urbano o bien Centro de Salud Rural) se recomienda que el adjetivo del ámbito sea coincidente con la clasificación dada a dicha localidad en el Catálogo publicado por INEGI.

**Tipo de obra**, permite conocer si el establecimiento es una obra nueva en el momento de su registro, o bien si es un establecimiento que cuenta con alguna acción de infraestructura (ampliación, remodelación, rehabilitación, entre otras), o en su defecto no presenta ningún cambio en la infraestructura.

**Estatus de Propiedad**, se refiere a la titularidad del establecimiento fijo (inmueble) o movil (vehículo) como parte del patrimonio de la institución o persona por lo que deberá seleccionarse la opción que corresponda a la situación del inmueble o vehículo.

**Institución Administradora**, este campo permite conocer para instituciones/entidades que cuentan con áreas u órganos internos u organismos descentralizados que se encuentren sectorizados o vinculados a una dependencia, como en el caso de la Institución Secretaría de Salud, presenta varias "figuras administrativas" como son Institutos Nacionales de Salud, Servicios Estatales de Salud, Organismos Públicos Descentralizados en los Estados. En el caso de Instituciones Privadas permite saber si son Sociedades anónimas, Asociaciones Civiles, o de pertenencia a grandes corporaciones como Fundación Best, Salud Digna, entre otras.

**Fecha de Construcción**, dato que debe indicar la fecha en la cual se construyó el inmueble (conclusión de obra) o bien fecha en la cual se fabrica el vehículo. En caso de no conocer el dato excato de cuanto concluyó la construcción se pide registrar la fecha aproximada basada en datos de registros históricos o de conocimiento de alguna autoridad o persona(s).

**Fecha de inicio de operaciones**, deberá registrar la fecha exacta en la cual el establecimiento inicia funcionamiento (aunque sea de manera parcial).

Para el regitro de las fechas. dentro del aplicativo los campos de fecha se podrá registrar en forma directa (capturando los datos en formato DD/MM/AAAA), o bien seleccionando a partir de la ventana de fechas que presenta la herramienta.

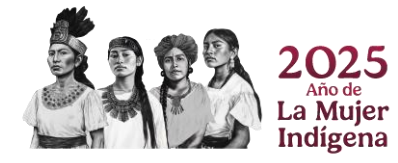

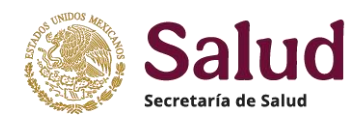

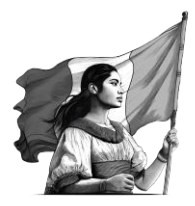

|                                       |    |                 |    |    |    | 2024 | 06/08/ |               |     |       |    | ×  |    | 2022 | 2/05/ |
|---------------------------------------|----|-----------------|----|----|----|------|--------|---------------|-----|-------|----|----|----|------|-------|
|                                       | >  | < Agosto 2024 > |    |    | k  |      | >      |               | 22  | yo 20 | Ma |    | <  |      |       |
| Hora de término de<br>establecimiento | s  | v               | J  | м  | м  | L    | D      | Ponistro do   |     | v     | J  | м  | м  | L    | D     |
| HH:MM                                 | 3  | 2               | 1  | 31 | 30 | 29   | 28     | forma directa | 7   | 6     | 5  | 4  | 3  | 2    | 1     |
|                                       | 10 | 9               | 8  | 7  | 6  | 5    | 4      | o a través de | 14  | 13    | 12 | 7  | 10 | 9    | 8     |
|                                       | 17 | 16              | 15 | 14 | 13 | 12   |        | selección en  | -91 | 20    | 19 | 18 | 17 | 16   | 15    |
| Térmi                                 | 24 | 23              | 22 | 21 | 20 | 19   | 18     | calendario    | 28  | 27    | 26 | 25 | 24 | 23   | 22    |
| Sin h                                 | 31 | 30              | 29 | 28 | 27 | 26   | 25     |               | 4   | 3     | 2  | 1  | 31 | 30   | 29    |
|                                       | 7  |                 | 5  | 4  | 3  | 2    | 1      |               |     |       |    |    | 7  |      | 5     |

**Días de operación**, especificar los días en los cuales el establecimiento presta servicios. Para el registro de este dato dentro del aplicativo se muestran la lista de los días de la semana, de los cuales puede seleccionar uno o más dependiendo de la disponibilidad de cada establecimiento.

**Horario de inicio de servicios del establecimiento**, se refiere a la hora exacta en la que inicia la prestación de servicios, se registra en formato HH:MM. Se puede elegir del cuadro emergente que presenta la aplicación o bien registrar directamente en el espacio habilitado para ello.

**Hora de término de servicios del establecimiento**, se refiere a la hora exacta en la que concluye la prestación de servicios, se registra en formato HH:MM. Se puede elegir del cuadro emergente que presenta la aplicación o bien registrar directamente en el espacio habilitado para ello.

Para registrar de forma correcta los días y horarios de atención del establecimiento, se debera proceder de la siguiente forma. Paso 1: Selección de dias y registro de hora inicio y hora término

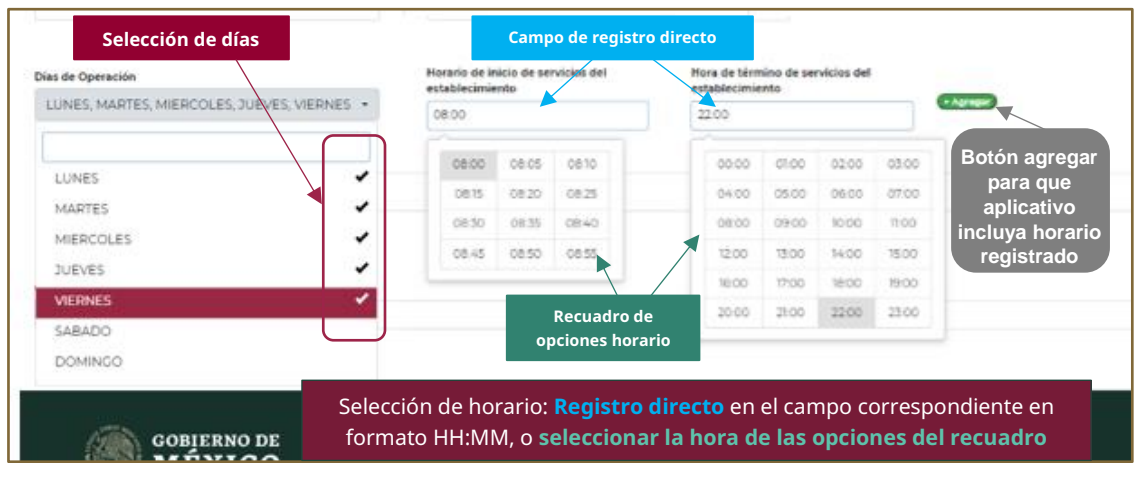

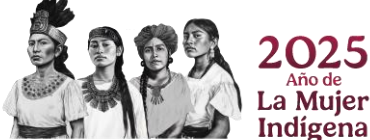

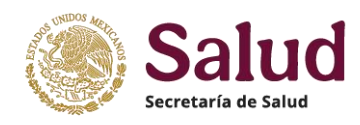

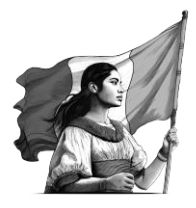

## Paso 2: Seleccionar botón on lo cual el aplicativo registra el horario especificado

| varias opciones | *                   | establecimiento     | establecimiento                                         | + Agregar                                               |                                                                          |
|-----------------|---------------------|---------------------|---------------------------------------------------------|---------------------------------------------------------|--------------------------------------------------------------------------|
|                 |                     | HEMM                | HEMM                                                    |                                                         |                                                                          |
| Días            |                     | Inicio              |                                                         | Término                                                 | Accione                                                                  |
| L-Ma-Mi-J-V     |                     | 08:00               |                                                         | 22:00                                                   | - Elimina                                                                |
|                 | Días<br>L-Ma-Mi-J-V | Días<br>L-Ma-Mi-3-V | Días         Inicio           L-Ma-Mi-3-V         08:00 | Días         Inicio           L-Ma-Mi-3-V         08:00 | Inicio         Término           L-Ma-Mi-3-V         08:00         22:00 |

Paso 3: Si el establecimiento cuenta con horario diferente en fin de semana realizar el procedimiento descrito (seleccionar dias sábado y domingo) y registrar hora inicio y hora término, luego opción agregrar y quedará registrado el segundo horario

| Seleccione una o varias opciones 🕞 |             |                           |                        | + Agregar  |
|------------------------------------|-------------|---------------------------|------------------------|------------|
| Horari                             | OS          |                           |                        |            |
| #                                  | Días        | Inicio                    | Térmir                 | no Accione |
| 1                                  | L-Ma-Mi-J-V | 08:00                     | 22:00                  | - Elimina  |
| 2                                  | S-D         | 09:00                     | 15:00                  | - Elimina  |
|                                    |             | Se registran dos Horarios | nara el establecimient | to         |

El horario puede ser modificado conforme la dinamica de cada establecimiento, por lo que con el boton el boton el morario no vigente y con la selección de dias y hora incio y hora termino y boton agregar se incluye el horario que se requiera.

**Observaciones al registro**, es un campo que permitirá detallar alguna situación del establecimiento que sea confusa en sus características institucionales, condición de horario intermitente, o bien quieran aclarar que el funcionamiento es parcial, entre otras.

Al finalizar el llenado de las variables de este apartado, el aplicativo las mostrará de la siguiente manera

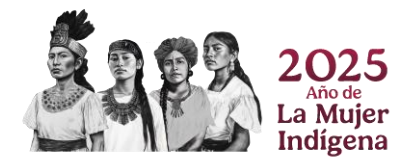

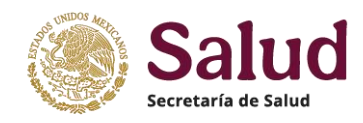

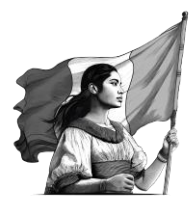

| Institución  |                          | Tipo de Establecimiento                            | Tipología                                           | Subtipología                                  |
|--------------|--------------------------|----------------------------------------------------|-----------------------------------------------------|-----------------------------------------------|
| SSA - SE     | CRETARIA DE SALUD        | ▼ 1 - DE CONSULTA EXTERNA                          | ▼ UNE - UNIDAD DE ESPECIAL                          | IDADES MI - UNE03 - UNEMES CAPASIT (VIH/SIDA) |
| Estatus de C | Operación                | RFC del Establecimiento                            | Nivel de atención                                   | Estrato Geográfico                            |
| EN OPER      | RACION                   | ▼ SSA630502CU1                                     | 2 - SEGUNDO NIVEL                                   | ► 2 - URBANO                                  |
| Tipo de Obr  | a                        | Estatus de Propiedad                               | Institución administradora                          |                                               |
| 1 - OBRA     | NUEVA                    | - 2 - RENTADO                                      | ✓ SSA - SECRETARIA DE SALUE                         | FEDERAL -                                     |
| Días de Ope  | rración                  | Horario de inicio de servicios del establecimiento | Hora de término de servicios del<br>establecimiento |                                               |
| Seleccio     | ne una o varias opciones | • HH:MM                                            | HH:MM                                               |                                               |
| Horaric      | DS                       |                                                    |                                                     |                                               |
| #            | Días                     | Inicio                                             | Término                                             | Acciones                                      |
| 1            | L-Ma-Mi-J-V              | 08:00                                              | 22:00                                               | - Eliminar                                    |
|              | s D                      | 09:00                                              | 15:00                                               | • Eliminar                                    |

Por último, el apartado *Documentos* permitirá realizar la carga de los documentos digitalizados requeridos para dar soporte a la solicitud en cuestión.

| Folio |                      | CLUES                                                         |                                            |
|-------|----------------------|---------------------------------------------------------------|--------------------------------------------|
| -     |                      | XXXXX000000                                                   |                                            |
| Mov   | vimiento Ubicación   | Responsable Características del Establecimiento Documentos    |                                            |
| Doci  | umentos              |                                                               |                                            |
| _     |                      |                                                               |                                            |
| #     | Documento            | Carga                                                         | Almacenado                                 |
| 1     | Oficios              | [Elegir archivos] Ningún archivo seleccionado                 | Sin oficios                                |
| 2     | Fotos                | Elegir archivos Ningún archivo seleccionado                   | Sin fotos                                  |
| 3     | Planos               | [Elegir archivos ] Ningún archivo seleccionado                | Sin planos                                 |
| 4     | Registros sanitarios | Elegir archivos Ningún archivo seleccionado                   | Sin registros sanitarios                   |
|       | Tipo de<br>document  | Apartado para la selección del (los)<br>o archivo(s) a cargar | Sección que muestra<br>documentos cargados |

**Oficio**, es un documento obligatorio en el cual se deberá describir de manera detallada el tipo de movimiento solicitado y aclarar las situaciones especiales del establecimiento (como el no tener registro sanitario y/o no tener plano, o en caso de alguna diferencia entre la información registrada en la solicitud y aquella que se reporte en los documentos será necesario señalar el motivo de la diferencia) y mencionar en el oficio que lo registrado en la solicitud CLUES esta correcto y vigente, indicando el nombre del funcionario que valida y da visto bueno de la información.

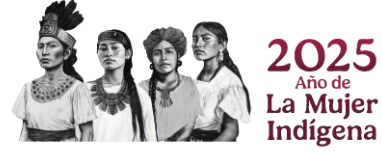

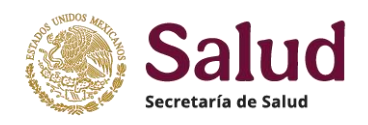

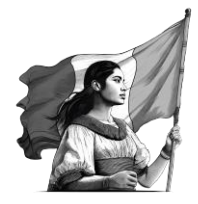

El oficio de solicitud lo debe dirigir alguna persona autorizada de la institución o Secretaría de Salud Estatal al responsable nacional del proceso CLUES en DGIS. *El oficio deberá digitalizarse en formato PDF y contener los siguientes elementos:* 

### Hoja membretada de institución / entidad / particular

Fecha y lugar No. Oficio / Documento Asunto

#### Destinatario

Descripción detallada que debe incluir al menos los siguientes puntos:

- Tipo de solicitud.
- Nombre del establecimiento, ubicación, tipo y tipología.
- Fecha de inicio de operaciones.
- Motivo de la solicitud de modificaciones: corrección de datos, completitud de información, actualización de información.
- Detallar en caso de existir diferencias entre la información registrada en la solicitud y los documentos digitalizados adjuntados; o bien si no cuente con algún documento; si no tiene plano deberá mencionar el total de camas y consultorios con los cuales cuenta el establecimiento.
- Finalmente mencionar nombre de quien revisa y valida la información, asegurando que los datos y documentos son correctos y vigentes.

## Datos del requirente: Nombre, cargo, instancia y firma del remitente

Una vez elaborado el oficio/documento de solicitud, se deberá adjuntar al registro de modificación en proceso, dentro del apartado documentos, en la opción Oficios deberá seleccionarse el botón de Elegir Archivos, con lo cual la aplicación abrirá una ventana que permitirá la selección y carga del documento correspondiente:

| Oficios                   | Carga                           | Ventana que mues                         | stra la ubicación         |
|---------------------------|---------------------------------|------------------------------------------|---------------------------|
| Oficios                   | ×                               |                                          |                           |
|                           | Elegir archivos   Ningún a      | rchivo seleccionado                      | ito a elegir <sub>s</sub> |
|                           |                                 |                                          |                           |
| Entor                     |                                 | ·····                                    | Cin fator                 |
| Potos                     | Elegir archivos Ningún a        | S Abrir                                  | ×                         |
|                           |                                 | ← → × ↑ 🕹 > Este equipo > Descargas      | v ひ Buscar en Descargas ク |
| Planos                    | Elegir archivos Ningún a        | Organizar 👻 Nueva carpeta                | III - III 😗               |
|                           |                                 | Nombre                                   | Fecha de modific ^        |
| oficio (documento do se   | licitud legir archivos Ningún a | ★ vai principio de este mes (1)          |                           |
| oncio /uocumento de si    | oncitud                         | DGIS-848-2024                            | 08/08/2024 04:23          |
| adjuntar en el registro d | le alta.                        | <ul> <li>✓ El mes pasado (12)</li> </ul> |                           |
|                           |                                 |                                          |                           |

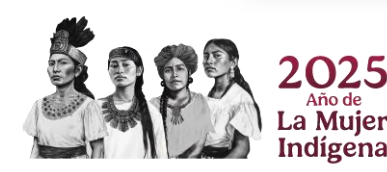

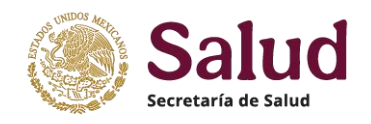

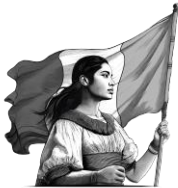

| Movi                                                                                                    | miento Ubicación Resp<br>I <b>mentos</b>                        | Características del Establecimiento Docu          | mentos                                               |            |  |  |
|----------------------------------------------------------------------------------------------------|-----------------------------------------------------------------|---------------------------------------------------|------------------------------------------------------|------------|--|--|
| #                                                                                                    | Documento                                                       | Carga                                             | (                                                    | Almacenado |  |  |
| 1                                                                                                    | Oficios                                                         | Elegir archivos SOLICITUD CLUES CONSULTO          | Elegir archivos SOLICITUD CLUES CONSULTORIOS JNH pdr |            |  |  |
| 2                                                                                                    | ⊧₀Aunque el doo                                                 | umento ya se archives Ningún archivo seleccionado | SOLICITUD CLUES CONSULTORIOS JNH.pdf                 | Sin fotos  |  |  |
|                                                                                                    | seleccionó, conf                                                | orme a la figura                                  |                                                      |            |  |  |
| 3                                                                                                    | anterior, en el aplicativo aún no se Ningún archivo seleccionat |                                                   |                                                      |            |  |  |
| integra dentro de la solicitud, en el<br>apartado Almacenado aparece la el la solicitud de la solicitud de la solicitado de la solicitado de la solicitada de la solicitado de la solicitado de la s |                                                                 |                                                   |                                                      |            |  |  |
|                                                                                                    | leyenda S                                                       | in Oficios.                                       |                                                      |            |  |  |

Para asegurar que el documento Oficio, se carga dentro de la solicitud es necesario que una vez seleccionado se realice el guardado de la solicitud, botón guardar, y el aplicativo procesara tanto la información del formulario como la de los documentos digitalizados y almacenarlos como parte de una solicitud.

| Guar | domento De<br>MEXICO SALUD                                                                                                    | sinba02des.salud.gob.mx dice<br>El registro ha sido almacenado correctamente. | DGIS<br>El aplicativo procesa la petición<br>de guardado y muestra mensaje |  |  |  |  |  |  |
|------|----------------------------------------------------------------------------------------------------|-------------------------------------------------------------------------------|----------------------------------------------------------------------------|--|--|--|--|--|--|
| Foli |                                                                                                    | CLUES                                                                         | de cumplimiento de la acción                                               |  |  |  |  |  |  |
| 5185 | $\mathbf{X}$                                                                                                    | XXXXX000000                                                                   |                                                                            |  |  |  |  |  |  |
| Docu | para que se almac<br><sup>um</sup> Oficio digitaliza                                                                                                    | ene el<br>ado                                                                 |                                                                            |  |  |  |  |  |  |
| #    | Documento                                                                                                    | Carga                                                                         | Almacenado                                                                 |  |  |  |  |  |  |
| 1    | Oficios                                                                                                    | Elegir archivos Ningún archivo seleccionado                                   | SOLICITUD CLUES CONSULTORIOS JNH,pc                                        |  |  |  |  |  |  |
| 2    | Fotos                                                                                                    | Elegir archivos Nington Lcionado                                              | Sin fotos                                                                  |  |  |  |  |  |  |
| 3    | <ul> <li><sup>3</sup> En la sección de Almacenado se muestra el archivo cargado, en este caso el oficio. En esta sección se tienen 3 posibles acciones a realizar: VER permite visualizar el documento cargado, DESCARGAR permite su descarga en el equipo y ELIMINAR permite quitar este archivo si por alguna razón el documento no es el correcto. En caso de no seleccionar ninguna acción el archivo queda adjuntado</li> </ul> |                                                                               |                                                                            |  |  |  |  |  |  |

Se recuerda que el documento oficio además de ser digitalizado en PDF, se pide que sea legible, y si este se constituye de mas de 1 hoja, todas deben ser integradas en un solo archivo.

**Fotos**, son imágenes del establecimiento, que deben mostrar para establecimientos fijos la fachada frontal completa mostrando el acceso principal del mismo, o bien para el caso de establecimientos móviles foto frontal y foto lateral del vehículo. Las fotos deben digitalizarse en formato JPG, JPEG ó PNG y con tamaño mínimo de 1600\*1200 pixeles y resolución de 76ppp (puntos por pulgada). Se presentan algunos ejemplos para su consideración:

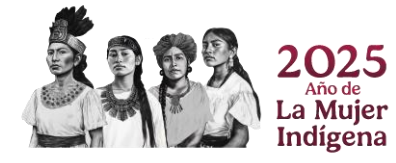

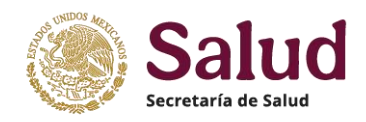

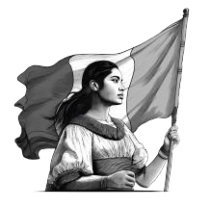

**Importante:** Para establecimientos fijos, se recuerda que las imágenes deben ser claras y nítidas, no tomarse en horarios nocturnos y con poca luz, no tener efectos (tipo panorámicas, anguladas, vista 360 grados, por partes, tipo collage) debido a que ello distorsiona la caracterización del establecimiento. No deben mandar fotos "pegadas" en archivos Word, ni fotos desactualizadas

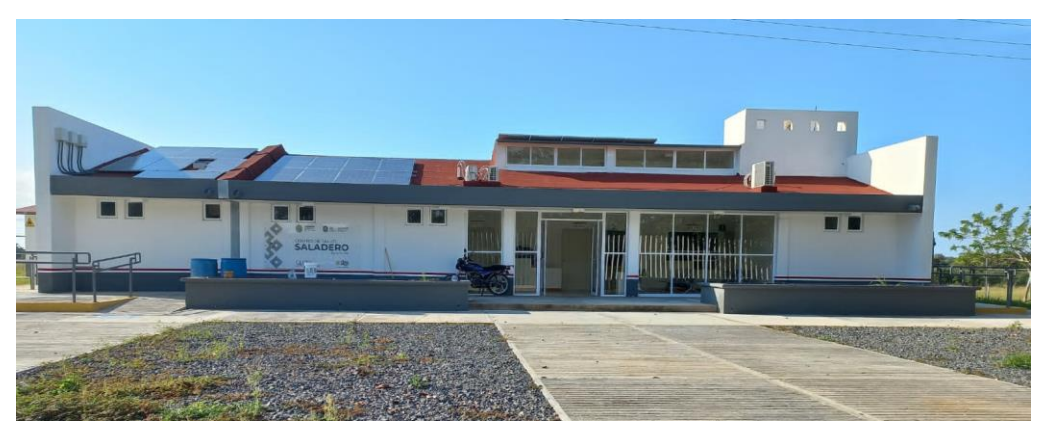

Ejemplo 1. Foto de fachada frontal con acceso principal de un Centro de Salud

La foto muestra la fachada frontal completa y el acceso principal del establecimiento, en forma clara, con el tamaño y formato especificado.

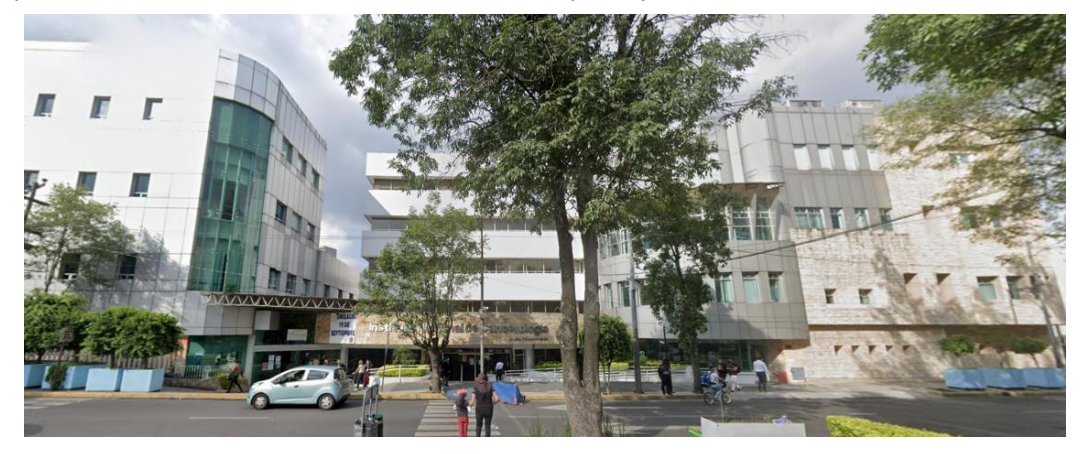

Ejemplo 2. Foto de fachada frontal con acceso principal de un Instituto Nacional de Salud

Existen establecimientos que pueden ubicarse en zonas de mucho tránsito vehicular, zonas arboladas o bien en zonas con poco espacio entre aceras, lo cual dificulta tomar una foto de manera total y sin obstáculos. Para estos casos se pide considerar el mejor ángulo y distancia para facilitar la identificación del establecimiento donde pueda mostrarse la fachada frontal completa y el acceso principal del establecimiento, en forma clara. En la foto previa observamos que al aumentar el zoom de vista de la imagen permite ver el acceso principal del Instituto (a pesar de tener un par de árboles en la vista frontal) y además se toma con suficiente espacio para visualizar la fachada frontal completa.

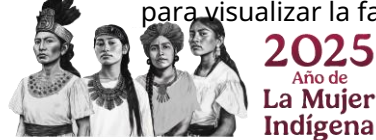

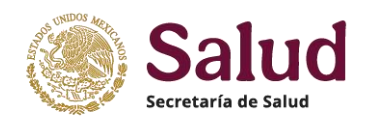

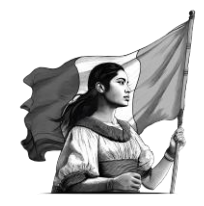

Hay situaciones en las cuales el establecimiento a registrar se ubica en centros/plazas comerciales, se ubican en un mismo terreno que contiene variaos establecimientos, por lo que para estos casos se deben adjuntar al menos dos fotos una del acceso principal (a nivel de calle) y otra del acceso interno que muestre la entrada principal del establecimiento a registrar, como en el siguiente ejemplo donde una clínica de la mujer se encuentra en una plaza comercial:

Foto acceso a CENTRO COMERCIAL PUERTA ARAGON mostrando el acceso principal al mismo

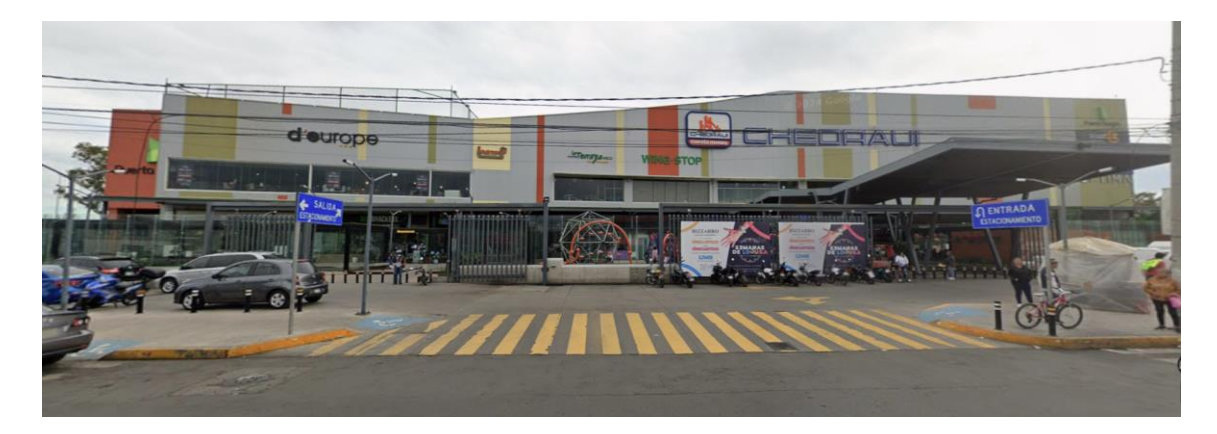

Foto interna mostrando acceso principal a la clínica

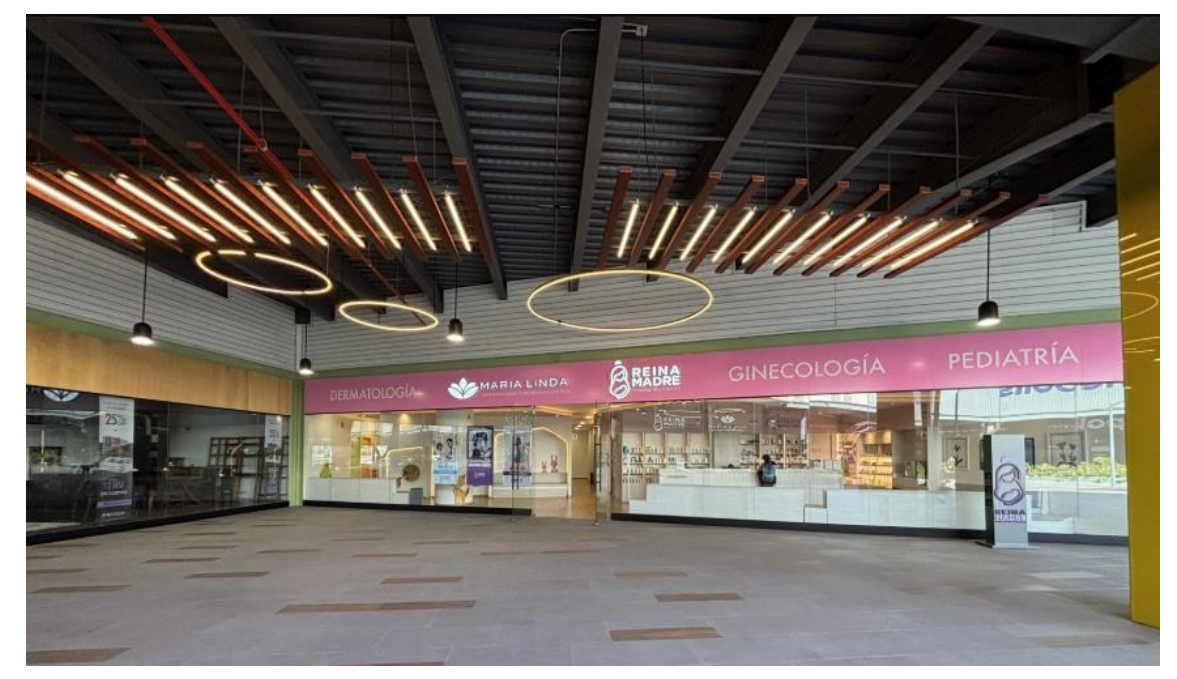

Es importante que las fotos permitan identificar los accesos, tanto el del centro comercial como el del establecimiento en particular y se muestre de manera total la fachada.

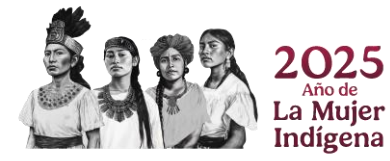

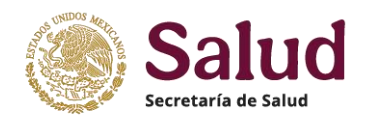

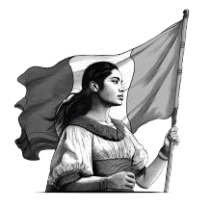

**Importante:** Para establecimientos móviles, se recuerda que las imágenes deben ser claras y nítidas, no tomarse en horarios nocturnos y con poca luz, no tener efectos (tipo panorámicas, anguladas, vista 360 grados, por partes, tipo collage) debido a que ello distorsiona la caracterización del establecimiento, no tomar fotos de vehículos en conjunto (varios vehículos) porque dificulta saber de cual de ellos es la imagen. No deben mandar fotos "pegadas" en archivos Word, ni fotos desactualizadas.

Foto lateral de unidad móvil

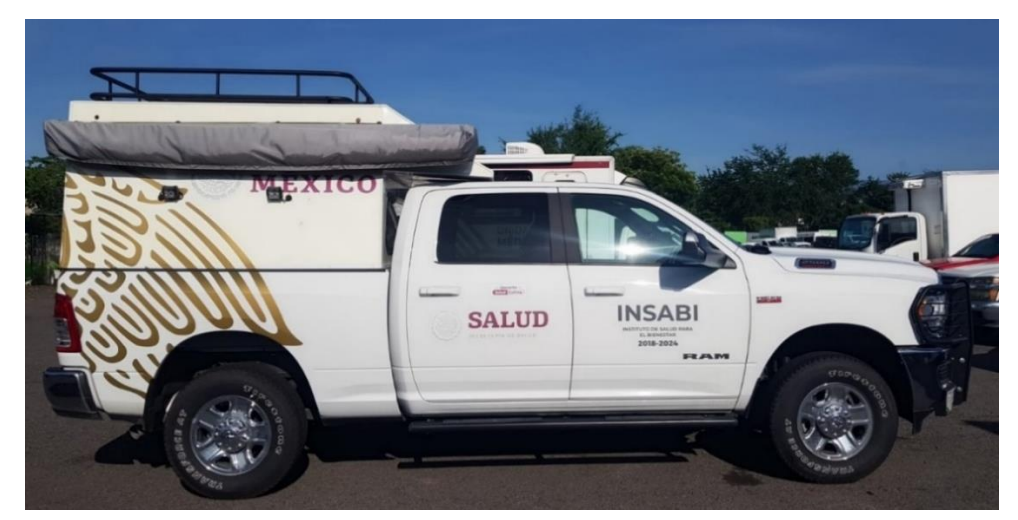

Foto frontal de unidad móvil

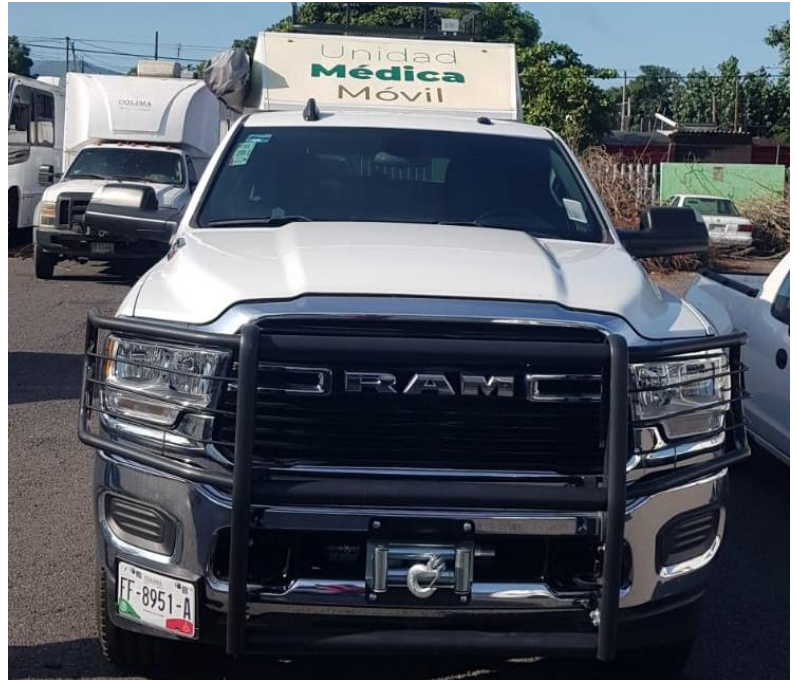

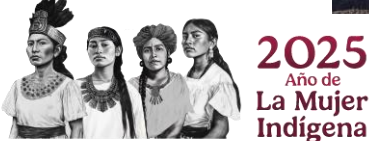

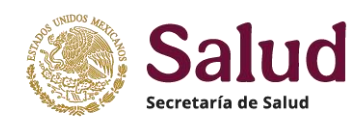

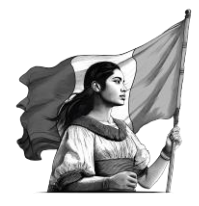

**Planos**, son documentos gráficos que representan a detalle los espacios y áreas con los cuales cuenta un establecimiento. Los planos deben ser claros y vigentes en cuanto a las áreas y servicios que existen. Se solicita que sean adjuntados en formato JPEG o PDF, y con el nombre del establecimiento al que representan. Ejemplo de planos considerando las características mínimas de información

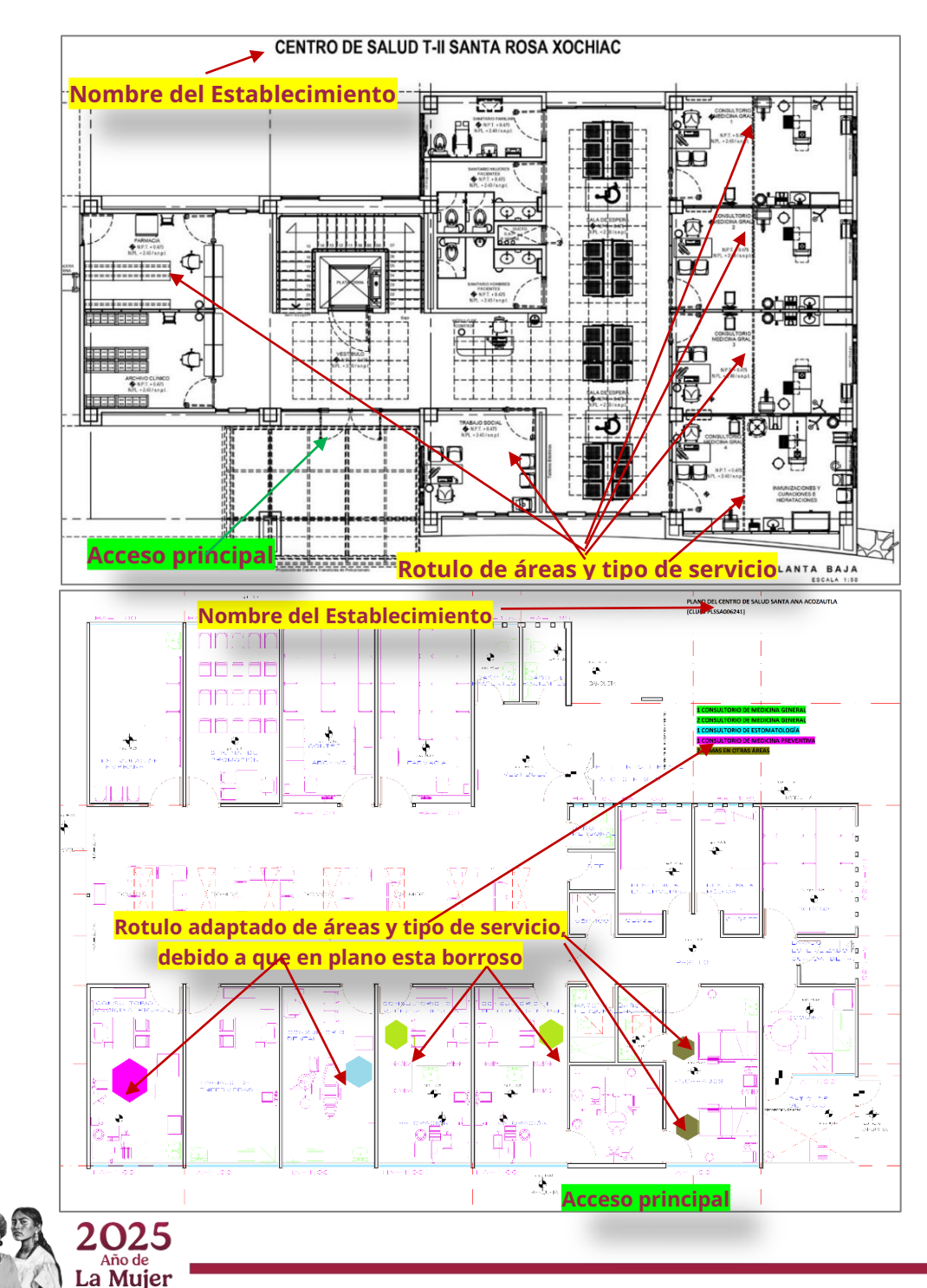

Indígena

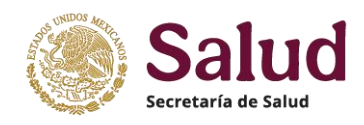

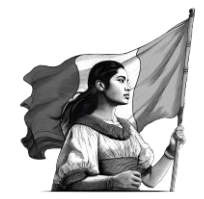

El plano debe presentar de forma clara las áreas y estar debidamente rotuladas. Si la imagen o PDF del plano con el que se cuenta para el establecimiento no es claro, se pide que rotulen el mismo de forma manual añadiendo las etiquetas de las áreas que existen, así como "colorear" en tonos diferentes los consultorios de medicina general respecto de otros, y las camas en área de hospitalización respecto de camas en otras áreas. En el caso de varios niveles se pide digitalizar los planos de cada uno de los niveles

Es importante que el plano muestre donde se ubica el acceso principal al establecimiento y en caso de estar en el mismo predio que otros establecimientos o se encuentren en centros comerciales o edificios adjuntar además un croquis del terreno con la distribución de los establecimientos, identificando el acceso general al predio, el acceso individual de cada establecimiento y la independencia de áreas y servicios.

Ejemplo de Croquis describiendo ubicación de varios establecimientos independientes dentro de un mismo predio

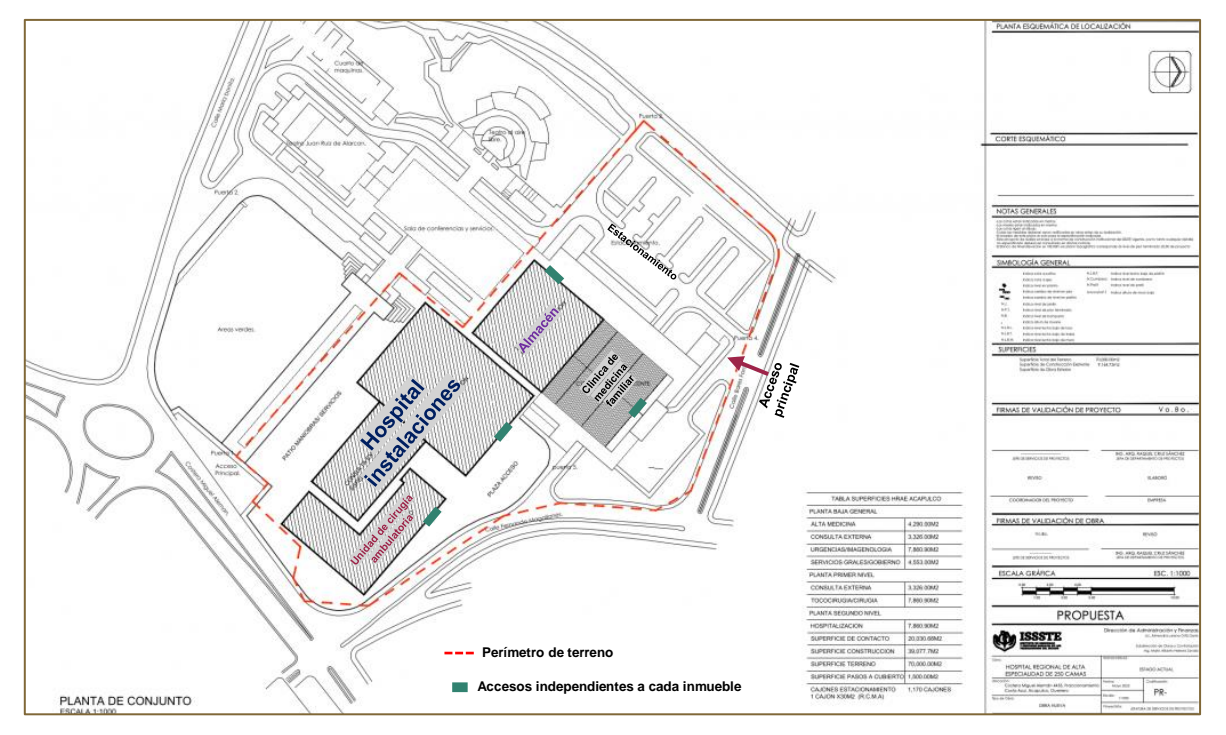

**Registro Sanitario**, es el documento expedido por las áreas de regulación sanitaria de cada entidad a los establecimientos de atención médica, el cual dependerá de los bienes y servicios que preste el establecimiento (por ejemplo, si practica o no actos quirúrgicos u obstétricos, banco de sangre, farmacia, entre otros), y puede ser Aviso de funcionamiento y/o Licencia sanitaria. Se pide que este documento sea vigente y contenga la información completa para poder tomar como referencia en la revisión de los datos registrados en el formulario de solicitud CLUES.

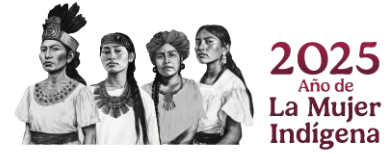

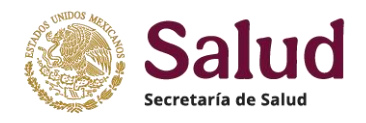

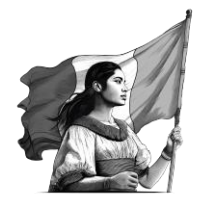

Se pide digitalizar en formato PDF. El formato de aviso de funcionamiento consta de varias hojas por lo cual se requiere se digitalice en un solo archivo.

**Importante:** Los documentos adjuntados deben ser legibles, en los formatos y especificaciones señalados, así como contener la información correcta y vigente y no tener diferencias con lo registrado en la solicitud. En caso de existir alguna diferencia en datos entre los documentos y la información registrada o la falta de alguno de ellos se pide que en el oficio detallen la situación a aclarar y confirmar dentro del oficio cuales son los datos validos (mismos que se deben registrar en la solicitud CLUES), quienes verifican y validan que la información de la solicitud es la correcta y que procederán a la regularización del documento (s) en cuestión.

Al finalizar el proceso de adjuntar los documentos digitalizados requeridos el aplicativo muestra los documentos cargados a la solicitud. Existen 3 opciones adicionales que permiten Revisar el documento adjuntado (VER), descargar el documento (DESCARGAR) y una que elimina el documento de la solicitud en caso que no sea el correcto o vigente (ELIMINAR).

| Gua       | ırdar Enviar                                                                               |                                        |                                                                                          |  |  |  |  |  |
|-----------|--------------------------------------------------------------------------------------------|----------------------------------------|------------------------------------------------------------------------------------------|--|--|--|--|--|
| Folio     |                                                                                            | CLUES                                  |                                                                                          |  |  |  |  |  |
| -         |                                                                                            | XXXXX000000                            |                                                                                          |  |  |  |  |  |
| Mo<br>Doc | Movimiento Ubicación Responsable Características del Establecimiento Documentos Documentos |                                        |                                                                                          |  |  |  |  |  |
|           |                                                                                            |                                        |                                                                                          |  |  |  |  |  |
| #         | Documento                                                                                  | Carga                                  | Almacenado                                                                               |  |  |  |  |  |
| 1         | Oficios                                                                                    | Elegir archivos Ninguno archivo selec. | OF_18472_01 (4).pdf (Ver Descargar) Eliminar<br>OF_21083_01.pdf (Ver Descargar) Eliminar |  |  |  |  |  |
| 2         | Fotos                                                                                      | Elegir archivos Ninguno archivo selec. | FT_18472_01 (2).jpeg (Ver) Descargar) Eliminar                                           |  |  |  |  |  |
| 3         | Planos                                                                                     | Elegir archivos Ninguno archivo selec. | PL_18472_01 (2).jpeg (Ver Descargar Eliminar)                                            |  |  |  |  |  |
| 4         | Registros sanitarios                                                                       | Elegir archivos Ninguno archivo selec. | AV_21013_01.pdf Ver Descargar Eliminar                                                   |  |  |  |  |  |
|           |                                                                                            | ·                                      |                                                                                          |  |  |  |  |  |

Cuando se ha realizado el registro de todos los datos en cada uno de los apartados del formulario de la solicitud de modificación y haber adjuntado los documentos digitalizados requeridos, deberá seleccionar la opción **GUARDAR**, con el fin de que el aplicativo pueda incorporar la solicitud registrada y el sistema generará el folio con el cual se integra dentro del aplicativo CLUES. Toda solicitud con estatus GUARDADO se visualiza en el aplicativo como SOLICITUD NO ENVIADA.

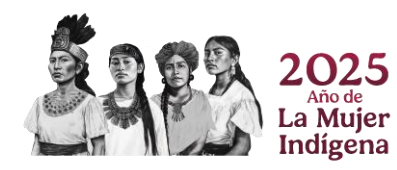

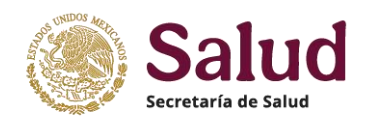

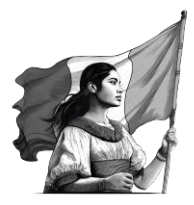

| Consulta •<br>Solicitudes •<br>Cierres mensuales | Entidad<br>Seleccionar opción<br>Tipología | 1                     | Jurisdicción     Seleccione una o var     Estatus de solicitud | Solicit         | tud G          | Guardada                | I = NO EN             |               | A                  |
|--------------------------------------------------|--------------------------------------------|-----------------------|----------------------------------------------------------------|-----------------|----------------|-------------------------|-----------------------|---------------|--------------------|
| Cerrar sesion                                    | Seleccionar opción Buscar Limpiar          | filtros Descargar     | <ul> <li>NO ENVIADA</li> </ul>                                 |                 |                |                         |                       |               |                    |
|                                                  | # CLUES                                    | Folio Nombre          |                                                                | F               | echa de<br>Ita | Estatus de<br>operación | Tipo de<br>movimiento | Solivitud     | Acciones           |
|                                                  | 1 XXXXX000000                              | 4 CLÍNICA DE          | LA MUJER                                                       | Z               | 7/10/2022      | EN OPERACION            | ALTA                  | NO<br>ENVIADA | Detalle<br>Revisar |
|                                                  | 2 ASSSA000013                              | 13 CENTRO ES<br>CLARA | TATAL DE SALUD MENTAL                                          | FAMILIAR AGUA 2 | 8/11/2022      | EN OPERACION            | MODIFICACION          | NO<br>ENVIADA | Detalle<br>Revisar |
|                                                  | Lista del 1 al 2 de 2                      | 2 registros           |                                                                |                 |                |                         |                       |               | « <b>1</b> »       |

Si no hay modificación adicional a los datos o documentos, finalmente se deberá seleccionar la opción ENVIAR para que la Solicitud de Modificación este lista para su dictaminación.

| Folio | CLUES              |                        |
|-------|--------------------|------------------------|
| 4     |                    |                        |
|       | XXXXX000000        |                        |
|       | Motivo de bais     |                        |
|       | Solossionar anción | Fecha de baja efectiva |

La solicitud se visualizará dentro del aplicativo con estatus EN REVISIÓN. El aplicativo muestra los datos de la solicitud enviada: Folio, fecha de alta de solicitud, tipo de movimiento, estatus de la solicitud y acciones disponibles.

| Consulta -<br>Solicitudes - | Entidad<br>Seleccionar opción |         | Jurisdicción<br>Seleccione una o vari | Solicit              | ud Enviada    | = En rev             | isión             |              |                 |
|-----------------------------|-------------------------------|---------|---------------------------------------|----------------------|---------------|----------------------|-------------------|--------------|-----------------|
| Cierres mensuales           |                               |         |                                       |                      |               |                      |                   |              | _               |
| Cerrar sesión               | Tipología                     |         |                                       | Estatus de solicitud |               | CLUES                | 1                 | Nombre       |                 |
|                             | Seleccionar opción            |         | Ψ.                                    | EN REVISION          | -             |                      |                   |              |                 |
|                             | Buscar Limpiar t              | Folio   | Descargar<br>Nombre                   |                      | Fecha de alta | Estatus de operación | Tipo de movimient | to Solicitud | Acciones        |
|                             | 1 XXXXX000000                 | 4       | CLÍNICA DE LA                         | A MUJER              | 27/10/2022    | EN OPERACION         | ALTA              | EN REVISION  | Detalle Validar |
|                             | <b>2</b> XXXXX000000          | 11      | CLINICA DE PA                         | ARIS EN TOLUCA S.C.  | 27/10/2022    | EN OPERACION         | ALTA              | EN REVISION  | Detalle Validar |
|                             | <b>3</b> XXXXX000000          | 14      | SALUD DIGNA                           | , A.C.               | 30/11/2022    | EN OPERACION         | ALTA              | EN REVISION  | Detalle Validar |
|                             | 4 ASIMS000021                 | 15      | HGZ 1 AGUASO                          | CALIENTES            | 26/01/2023    | EN OPERACION         | MODIFICACION      | EN REVISION  | Detalle Validar |
|                             | Lista del 1 al 4 de 4         | registr | OS                                    |                      |               |                      |                   |              | « <b>1</b> »    |

Con esto se concluye el proceso de registro de una solicitud de MODIFICACIÓN, por lo que mediante el folio generado a la misma se dara seguimiento a su dictamen.

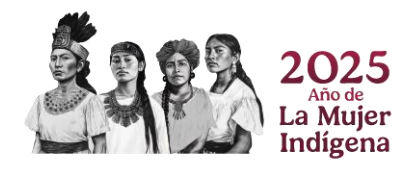

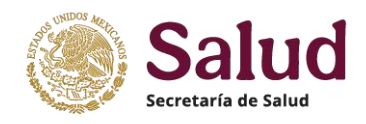

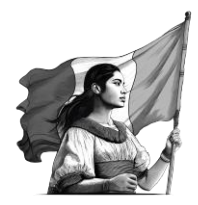

## **2.IV SUBCLUES**

**SUBCLUES**, es el apartado en donde se deberán registrar las áreas/servicios complementarios, considerando para ello el listado establecido en el aplicativo. Estos se refieren a espacios específicos dentro de un establecimiento (no son independientes) y que no se les genera CLUES, sin embargo, es importante conocer la cantidad y ubicación de los mismos, como pueden ser los laboratorios, servicios de sangre, almacenes, entre otros, que es relevante identificar a nivel nacional mediante una SUBCLUES. Para la identificación de este listado de áreas (y los servicios definidos en ellas) se deberán revisar los planos del establecimiento a través del cual se puedan visualizar y con ello considerar para su registro.

Al registrar un tipo de área y su consecuente tipo de servicio, dentro del aplicativo deberá seleccionar el botón agregar con el fin de que la solicitud incluya esta selección como la primer SUBCLUES. Se deberán registrar tantos tipos de áreas y tipos de servicios como existan en el establecimiento. Para cada área y servicio se debe especificar la ubicación dentro del establecimiento,

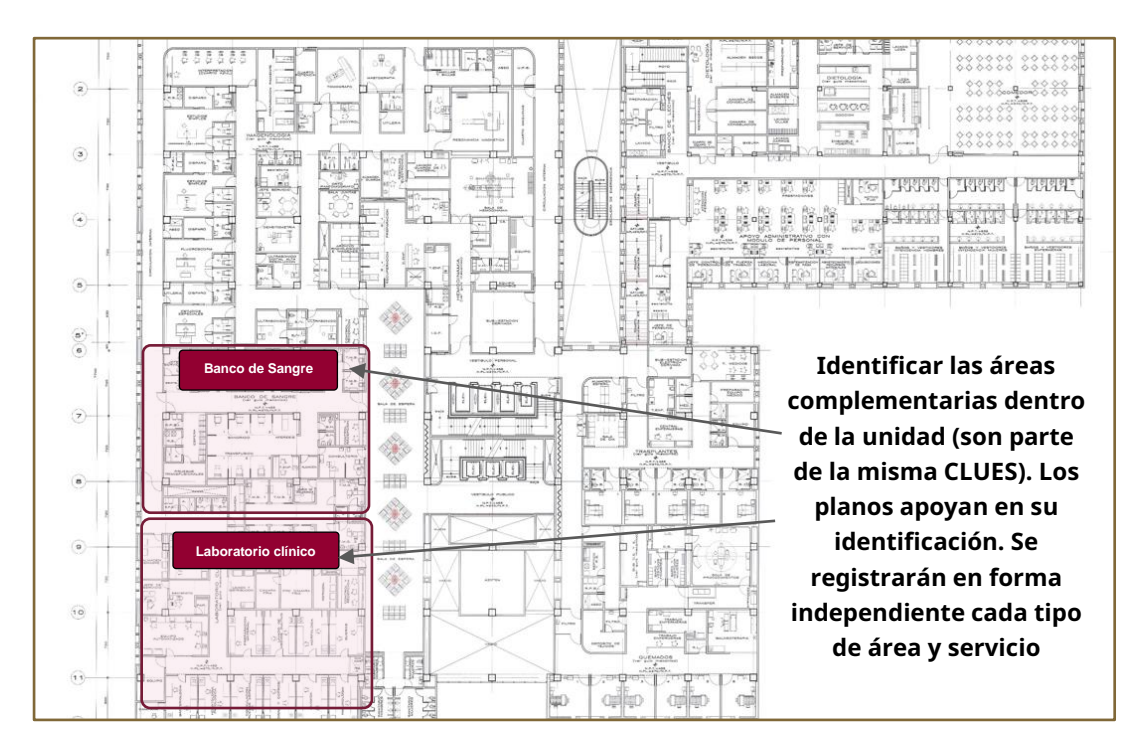

*Tipo de área*, deberá seleccionar las áreas existentes dentro del establecimiento y se registrará conforme al listado presentado en el aplicativo

*Tipo de servicio*, describe el servicio específico dentro del área señalada, y se registrará conforme al listado presentado en el aplicativo.

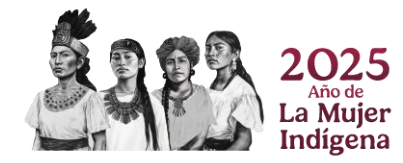

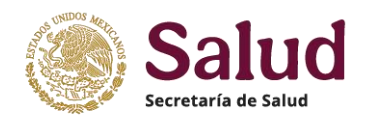

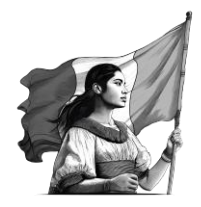

**Ubicación física**, registrar el lugar dentro del establecimiento donde se ubique el área y servicio registrado. Ejemplo Laboratorio de microbiología ubicado en el tercer piso del edificio A, en el ala norte.

**Días y Horas de Servicio**, registrar el horario de funcionamiento del servicio, ejemplo de lunes a jueves de 10 am a 17 pm.

**Catálogo de áreas y servicios para SUBCLUES**, la lista de áreas y servicios a considerar de forma enunciativa mas no limitativa es la siguiente:

| CLAVE TIPO<br>DE ÁREA | TIPO DE<br>ÁREA          | CLAVE TIPO<br>DE SERVICIO | TIPO DE SERVICIO                                            |                                   |
|-----------------------|--------------------------|---------------------------|-------------------------------------------------------------|-----------------------------------|
|                       |                          | 0101                      | ALMACÉN GENERAL                                             |                                   |
| 01                    | ALMACÉN                  | 0102                      | ALMACÉN DE MEDICAMENTOS                                     |                                   |
|                       |                          | 0103                      | ALMACÉN DE EQUIPO MÉDICO                                    |                                   |
|                       |                          | 0201                      | BANCO DE SANGRE                                             |                                   |
|                       |                          | 0202                      | CENTRO DE CALIFICACIÓN BIOLÓGICA                            |                                   |
|                       |                          | 0203                      | CENTRO DE COLECTA                                           |                                   |
| 02                    | SANGRE                   | 0204                      | CENTRO DE DISTRIBUCIÓN DE SANGRE Y COMPONENTES<br>SANGÍNEOS |                                   |
|                       |                          |                           | 0205                                                        | CENTRO DE PROCESAMIENTO DE SANGRE |
|                       |                          | 0206                      | SERVICIO DE TRANSFUSIÓN HOSPITALARIO                        |                                   |
|                       | DISPOSICIÓN              | 0301                      | CENTRO DE COLECTA DE CÉLULAS TRONCALES                      |                                   |
| 03                    | DE CÉLULAS<br>TRONCALES  | 0302                      | BANCO DE CÉLULAS TRONCALES                                  |                                   |
| 04                    | MEDICINA<br>REGENERATIVA | 0401                      | ESTABLECIMIENTO DE MEDICINA REGENERATIVA                    |                                   |
|                       |                          | 0501                      | PATOLOGÍA                                                   |                                   |
| 05                    | LABORATORIO              | 0502                      | CLÍNICO                                                     |                                   |
|                       |                          | 0503                      | MICROBIOLOGÍA                                               |                                   |

Las opciones se presentan por default en el aplicativo en los campos **Tipo de Área** y **Tipo de** Servicio

| Guardar Enviar                     |                              |             |             |                            |
|------------------------------------|------------------------------|-------------|-------------|----------------------------|
| Folio                              | CLUES                        |             |             |                            |
| •                                  | ASDIF000011                  |             |             |                            |
| SUBCLUES                           |                              |             |             |                            |
| Tipo de Área<br>Seleccionar opción | Tipo de Servicio           * | Ubicación   |             |                            |
| Descripción                        |                              | (* Agregar) | B agre      | otón para<br>egar registro |
| Subclaves                          | $\mathbf{N}$                 |             |             |                            |
| # CLUES                            | área Servicio                | Ubicación   | Descripción | Acciones                   |

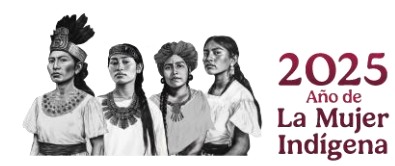

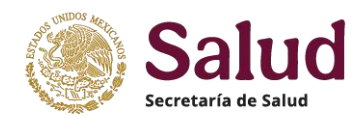

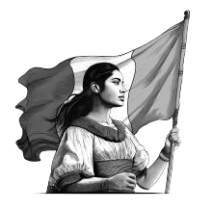

Al concluir el registro de Tipos de área y servicios, el aplicativo los mostrará de la siguiente manera:

| olio                                                                                             |                     |                    | CLUES                                                                                                    |                                         |                                                              |
|--------------------------------------------------------------------------------------------------|---------------------|--------------------|----------------------------------------------------------------------------------------------------|-----------------------------------------|--------------------------------------------------------------|
| - ASDIF000011                                                                                    |                     |                    |                                                                                                    |                                         |                                                              |
| SUBCLUES       Tipo de Área     Tipo de Servicio       Seleccionar opción     Seleccionar opción |                     | Si en a<br>tener a | Si en algún momento el establecimiento deja de<br>tener algún tipo de área y tipo de servicio, deberá<br>seleccionar el botón eliminar. |                                         |                                                              |
| escrip                                                                                           | pción               |                    |                                                                                                    | • Agregar                               |                                                              |
| зu<br>#                                                                                          | CLUES               | Área               | Servicio                                                                                                    | Ubicación                               | Descripción                                                  |
| 1                                                                                                | ASDIF000011-0101-01 | ALMACEN            | ALMACEN GENERAL                                                                                                    | AL COSTADO NORTE DEL EDIFICIO PRINCIPAL | EL ALMACÉN FUNCIONA DE LUNES A SÁBADO DE 09:00 A 22:00 HORAS |
| 2                                                                                                | ASDIF000011-0102-01 | ALMACEN            | ALMACEN DE MEDICAMENTOS                                                                                                    | SOTANO DEL EDIFICIO DE HOSPITALIZACIÓN  | FUNCIONA TODOS LOS DÍAS                                      |
|                                                                                                  |                     |                    |                                                                                                    |                                         |                                                              |

La SUBCLUES presenta la siguiente estructura: XXXXX000000-0201-01

- Los primeros 11 caracteres se refieren a la CLUES del Establecimiento donde se encuentran las áreas y servicios
- Los siguientes 4 caracteres son la clave del tipo de área y tipo de servicio
- Los últimos 2 caracteres son el consecutivo designado para cada tipo de área y servicio.

Ejemplo: Si un establecimiento cuenta con dos almacenes generales, un almacén de medicamentos, dos laboratorios clínicos y un banco de sangre, se deben registrar cada uno de los tipos de área y servicio conforme al catálogo establecido y por consiguiente se generarán las siguientes SUBCLUES:

| SUBCLUES                    | TIPO ÁREA          | TIPO SERVICIO           |
|-----------------------------|--------------------|-------------------------|
| XXXXX000000- <b>0101-01</b> | Almacén            | Almacén general 1       |
| XXXXX000000- <b>0101-02</b> | Almacén            | Almacén general 2       |
| XXXXX000000-0102-01         | Almacén            | Almacén de medicamentos |
| XXXXX000000-0502-01         | Laboratorio        | Laboratorio clínico 1   |
| XXXXX00000-0502-02          | Laboratorio        | Laboratorio clínico 2   |
| XXXXX000000-0201-01         | Servicio de sangre | Banco de sangre         |

Para finalizar la solicitud de SUBCLUES y con ello poder dictaminar y generar las mismas se deberá incluir oficio donde se confirme quien revisa y valida el registro de cada una de las áreas y servicios, asi como el registro sanitario y foto.

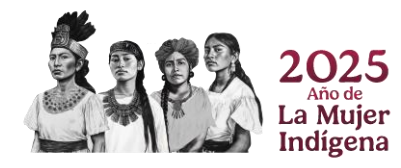

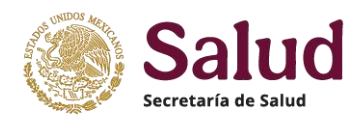

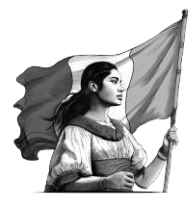

# III - Acciones y tareas del Menú Solicitudes de Obras en Proceso

**Solicitudes de obras en proceso**, es un elemento del menú principal donde se muestran los diferentes tipos de movimiento que se pueden realizar en el aplicativo CLUES, para el registro y monitoreo de obras en proceso de construcción, los cuales son: *Alta* y *Modificación*.

| Consulta 🕶        |                                              |  |
|-------------------|----------------------------------------------|--|
| Solicitudes de    | CLUES -                                      |  |
| Solicitudes de    | Solicitudes de obras en proceso <del>-</del> |  |
| 3.I Alta          |                                              |  |
| 3.II Modificación |                                              |  |

**3.1 Alta**, se refiere al registro inicial de la obra en proceso de construcción mediante el llenado del formulario especificado dentro del aplicativo CLUES, con el fin de caracterizar el tipo de obra, pertenencia institucional y ubicación de la misma. Al seleccionar esta opción el aplicativo muestra tres pestañas donde se deberá registrar la información correspondiente, como se muestra en la imagen siguiente

| Folio                           | CLUES de la obra                        | Campos que soli                  | e muestran el folio de la<br>citud y la CLUES     |
|---------------------------------|-----------------------------------------|----------------------------------|---------------------------------------------------|
| Ubicación Características de la | a obra en el establecimiento Documentos | Pestañas de l<br>dentro del for  | os apartados incluidos<br>rmulario de solicitudes |
| Entidad<br>Seleccionar opción   | Municipio     Seleccionar opción        | Localidad     Seleccionar opción | Jurisdicción<br>Seleccionar opción                |
| Nombre de Establecimiento       |                                         |                                  |                                                   |
|                                 |                                         | Campos deta<br>cada Apartad      | ille incluidos en<br>o de la solicitud            |
| Tipo de Vialidad                | Nombre de Vialidad                      |                                  | o de la solicitad                                 |
| Seleccionar opción              | *                                       |                                  |                                                   |

En la parte superior de la pantalla del formulario de Alta se ubica la opción de *Guardar* la cual permite almacenar la solicitud de forma parcial o total una vez que se llenan los campos obligatorios, y la opción *Enviar* que se refiere al proceso de envío y generación del folio de la solicitud una vez que el formulario se llenó de manera completa en cada uno de los apartados y se adjuntaron los documentos digitalizados (Oficio, foto, plano y registro sanitario).

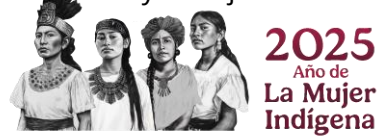
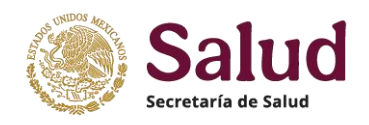

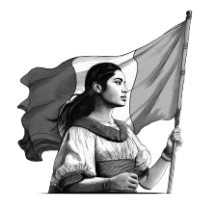

En el apartado <u>*Ubicación*</u> se muestran las variables donde se deberán registrar los datos que especifican la ubicación del establecimiento fijo o bien el lugar sede o de resguardo del establecimiento móvil (vehículo, remolque, lancha). Los campos pueden ser:

- de selección, es decir que utilizan un catálogo o tabla predeterminada para mostrar los valores permitidos;
- de captura alfanumérica (con longitudes definidas) y
- de captura numérica donde solamente se permite el registro de números mismos que presentan una determinada longitud.

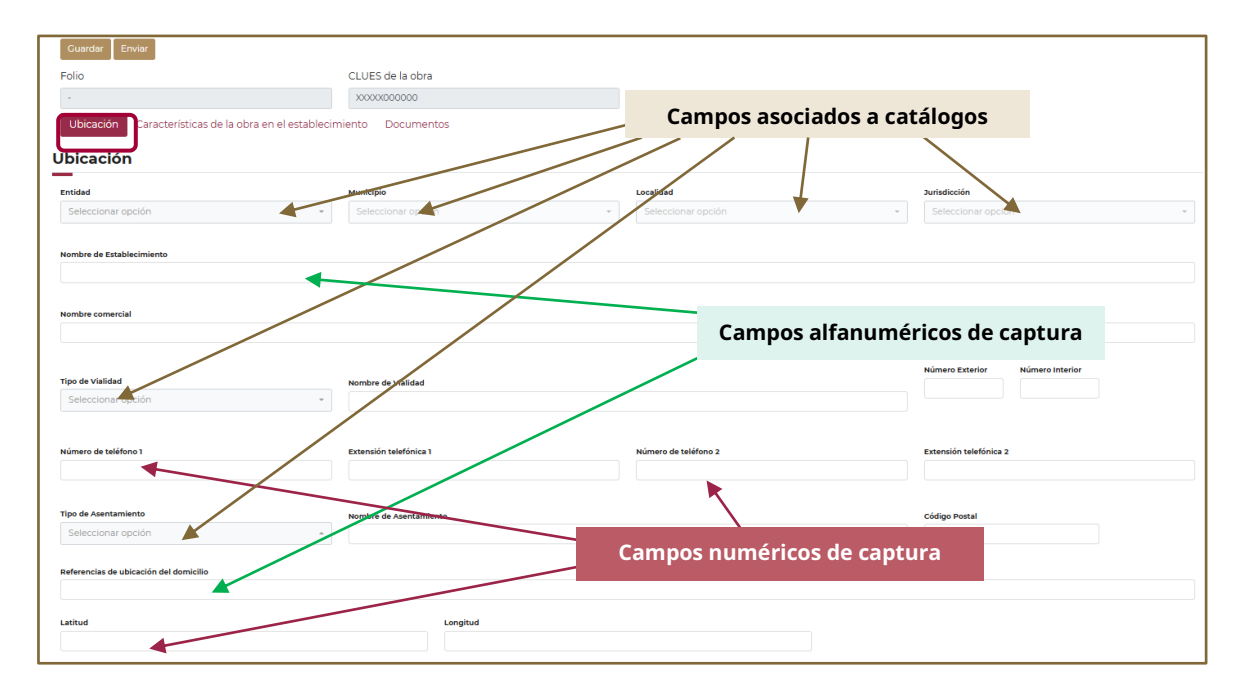

**Importante:** El enlace oficial CLUES de cada entidad e institución es responsable de revisar y verificar conjuntamente con el solicitante que la información a registrar sea completa, correcta y vigente, además de validar la idoneidad de los documentos digitalizados (que sean legibles y cuenten con las características definidas en el anexo de documentos digitalizados de este Manual) y consecuentemente cuidar que el registro de datos y documentos sea completo, vigente y veraz.

Para el registro de la ubicación de la obra en proceso de construcción de forma correcta, se procederá de la siguiente manera en el aplicativo. Para la *ubicación geográfica* deberá seleccionar el campo **Entidad** para que el sistema despliegue las opciones a utilizar; una vez seleccionada la entidad donde se ubica la obra el sistema habilitará el campo de **Municipio** mostrando solamente los que corresponden a la entidad seleccionada. posteriormente se debe seleccionar la **Localidad** correspondiente y finalmente seleccionar la **Jurisdicción Sanitaria/Distrito de Salud**.

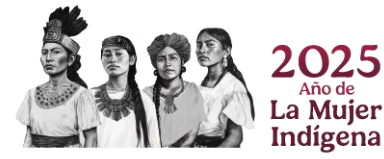

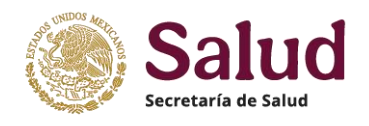

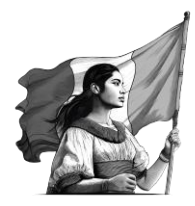

| Mavimianto Ubicación Deconcable                                                       |                                           |                                |
|---------------------------------------------------------------------------------------|-------------------------------------------|--------------------------------|
| Movimiento Obicación Responsación caracteria del Establecimiento Subciaves Documentos |                                           |                                |
| Ubicación                                                                             |                                           |                                |
| Entidad 1 Municipio 2                                                                 | Localidad 3                               | Jurisdicción 4                 |
| DURANGO   GOMEZ PALACIO                                                               | Seleccionar opción                        | Seleccionar opción 🔹           |
|                                                                                       | G0                                        |                                |
|                                                                                       | GOMEZ PALA                                |                                |
| Nombre de Establecimiento                                                             | VIELA GREGORIO GARCIA                     | Para la identificación puntual |
| Para realizar el registro de la <b>Entidad</b> .                                      | EL VEINTINUEVE DE AGOSTO                  | de la opción correcta puede    |
| Municipio Localidad y Jurisdicción deberá                                             | GRUPO SOLIDARIO PAMPLONA (GRANJA NIDALGO) | elegirla de la lista           |
| Tipo de Via                                                                           | CHAPINGO                                  | decelegada a bian conturar     |
| seleccionar el campo correspondiente para                                             | GOROSTI (GRANJA ESTHER) [GRAN N           | despiegada, o bien captural    |
| que se desplieguen las opciones del catálogo                                          | GONZALEZ TOSCANO                          | la palabra (o algunas letras)  |
| Número de conforme al campo seleccionado.                                             | RANCHO GORDO                              | para tener acotada la lista    |
|                                                                                       | NODIA OPEGODIO GADCIA                     | de opciones para que el        |
| Tipo de Asentamiento Nombro da Asentamiento                                           | RIGOBERTO BECERRA                         | sistema presente solo la       |
| Seleccionar opción 👻                                                                  | DOS AMIGOS                                | requerida                      |
|                                                                                       | NUEVO GOMEZ                               | requeitua                      |
| Referencias de ubicación del domicilio                                                | DAGOBERTO RAMON ARELLANO                  |                                |
|                                                                                       | NORIA SAN GONZALO                         |                                |
| Latitud Longitud                                                                      | TITO SAMANIEGO                            |                                |
|                                                                                       | NUEVO GOMEZ DOS                           |                                |
| La Pegu                                                                               | MIGUEL SAMANIEGO                          |                                |
| Durango Cúmo Inger                                                                    | FRIALSA [FRIGORIFICOS]                    |                                |
| Amplar di mapa                                                                        | LUS PAPIRINGUS [RANCHO]                   |                                |

**Nombre del establecimiento**, deberá registrar el nombre con el que se identifica al establecimiento en proceso de construcción para cuestiones Sanitarias y Fiscales. El registro no debe contener símbolos (#, \$, &, ¿, entre otros) ni estar entrecomillado y deberá coincidir con el reportado en la documentación oficial digitalizada.

Para la ubicación domiciliaria del establecimiento se toma como base lo estipulado dentro de la Norma Técnica de Domicilios Geográficos de INEGI y se consideran para ello los siguientes campos:

*Tipo de vialidad*, se deberá seleccionar de acuerdo a los catálogos de domicilios geográficos incorporados en el aplicativo y que publica INEGI. En caso de no tener nombre en tipo de vialidad se deberá seleccionar la opción *NINGUNO* 

**Nombre de vialidad**, se refiere al sustantivo propio con el cual esta registrada la vialidad de referencia donde se ubica el establecimiento. En caso de no tener nombre en la vialidad se deberá registrar **SIN NOMBRE**.

*Número exterior*, se refiere a los caracteres alfanuméricos y símbolos que identifican un inmueble en una vialidad. En caso de no tener número exterior deberá registrar *SIN NÚMERO* (*no se aceptará registrar N/D, no disponible, S/N, entre otras opciones*).

*Número interior*, son los caracteres alfanuméricos y símbolos que identifican un establecimiento al interior de un inmueble, con número exterior designado; éste no es un dato obligatorio, por lo que sólo deberá capturarse en caso que tenga número interior. **En caso de no tener número interior se deberá dejar el campo vacío.** 

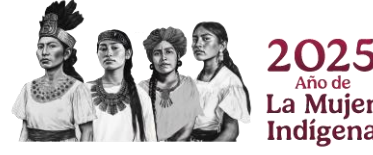

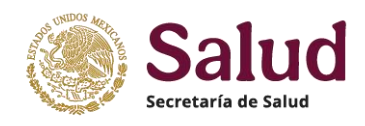

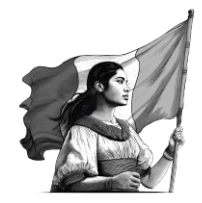

*Tipo de asentamiento* se refiere al establecimiento de un conglomerado demográfico, con el conjunto de sus sistemas de convivencia, en un área físicamente localizada, considerando dentro de la misma los elementos naturales y las obras materiales que la integran y puede referirse a la colonia, conjunto habitacional, condominio, barrio, ejido, u otro en el cual se ubica el establecimiento. Para su registro se deberá seleccionar la opción que el aplicativo despliega. En caso de no tener nombre en tipo de asentamiento se deberá seleccionar la opción *NINGUNO* 

*Nombre de asentamiento* se refiere al sustantivo propio que identifica al asentamiento humano. En caso de no tener nombre de asentamiento se deberá registrar *SIN NOMBRE*.

*Código Postal* se refiere al número que identifica al asentamiento, obtenido de la información oficial de Correos de México. Se deberá registrar en formato numérico de 5 dígitos y el valor deberá existir en el Catálogo del Servicio Postal Mexicano (SEPOMEX) y corresponder a la Entidad y Municipio señalado en el mismo catálogo. Todo el territorio nacional tiene asociado un código postal que puede ser consultado en los Polígonos geográficos de los códigos postales.

**Importante**: Es fundamental verificar que el tipo y nombre de asentamiento sea consistente con lo que muestra el catálogo de Códigos Postales, para el código postal reportado. En los casos donde el código postal identificado y con evidencia documental del municipio sea diferente o bien no esté incluido en el catálogo de SEPOMEX, se pide aclararlo en oficio de solicitud y mencionar que documento es probatorio del dato registrado en la solicitud.

*Número de teléfono 1 y 2* (donde las personas pueden comunicarse con el establecimiento) para el caso de Obras en Proceso de Construcción el establecimiento no tiene número telefónico y deberá registrar *000000000.* 

*Extensión telefónica 1 y 2*, para el caso de Obras en Proceso de Construcción se dejará el campo vacío.

**Referencias de ubicación del domicilio**, para Obras en Proceso de Construcción que se encuentran en zonas donde no se tiene nombre de calles o bien que se ubican en áreas de difícil acceso, será indispensable referir la ubicación con base en algún sitio de conocimiento general, rasgos naturales o culturales (edificaciones) que aportan información adicional para facilitar la ubicación del domicilio; esto es fundamental en vialidades sin nombre y sin número exterior, en caminos, terracerías, brechas, veredas y localidades rurales.

En el caso de establecimientos que se ubican en plazas, centros comerciales o edificios que no son de servicios médicos, será necesario especificar la ubicación dentro de los mismos, señalando el nivel donde se ubica, orientación con base en el acceso principal de la plaza, centro comercial o inmueble, especificando además entre que establecimientos se ubica.

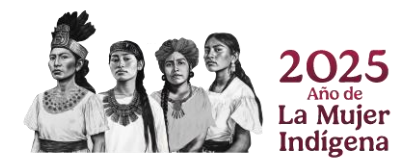

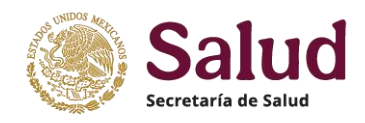

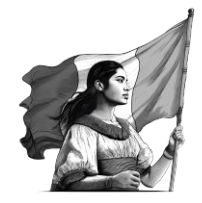

**Georeferencia**, es el posicionamiento espacial de la Obra en Proceso de Construcción de acuerdo al domicilio puntual del mismo, y para ello se deberán registrar las coordenadas geográficas de su ubicación, en donde la latitud y la longitud son los dos tipos de coordenadas geográficas angulares que conforman el sistema de referencia planetario y que permiten ubicar un punto cualquiera en la superficie del planeta Tierra.

Para la georeferencia se debe considerarse como punto de referencia el acceso principal de establecimiento

- Latitud se deberá registrar en formato decimal y cifras positivas, ejemplo: 19.19032300
- Longitud se deberá registrar en formato decimal y en cifras negativas, ejemplo: -96.15302800

Una vez concluido el llenado de todos los campos el aplicativo mostrara la información conforme a la imagen siguiente:

| Ubicación<br>enidad<br>30 - VERACRUZ DE IONACIO DE LA LLAVE                                                    | Municipio                   |   | Localidad            | Jurisdicción                    |
|----------------------------------------------------------------------------------------------------|-----------------------------|---|----------------------|---------------------------------|
| Entidad<br>30 - VERACRUZ DE IGNACIO DE LA LLAVE                                                                | Municipio<br>193 - VERACRUZ |   | Localidad            | Jurisdicción                    |
| 30 - VERACRUZ DE IGNACIO DE LA LLAVE                                                                           | 193 - VERACRUZ              |   |                      |                                 |
|                                                                                                    |                             | • | 0001 - VERACRUZ -    | 08 - VERACRUZ                   |
| Nombre de Establecimiento                                                                                      |                             |   |                      |                                 |
| CENTRO MEDICO NACIONAL ADOLFO RUIZ CORTINES                                                                    |                             |   |                      |                                 |
|                                                                                                    |                             |   |                      |                                 |
| Nombre comercial                                                                                               |                             |   |                      |                                 |
| CENTRO MEDICO NACIONAL ADOLFO RUIZ CORTINES                                                                    |                             |   |                      |                                 |
|                                                                                                    |                             |   |                      |                                 |
| Tipo de Vialidad                                                                                               | Nombre de Vialidad          |   |                      | Número Exterior Número Interior |
| 3 - AVENIDA                                                                                                    | CUAUHTEMOC                  |   |                      | SIN NUMERO                      |
|                                                                                                    |                             |   |                      |                                 |
|                                                                                                    |                             |   |                      |                                 |
| Número de teléfono 1                                                                                           | Extensión telefónica 1      |   | Número de teléfono 2 | Extensión telefónica 2          |
| 000000000                                                                                                    |                             |   |                      |                                 |
|                                                                                                    |                             |   |                      |                                 |
| Tipo de Asentamiento                                                                                           | Nombre de Asentamiento      |   |                      | Código Postal                   |
| 7 - COLONIA                                                                                                    | FORMANDO HOGAR              |   |                      | 91897                           |
| Referencias de ubicación del domicilio                                                                         |                             |   |                      |                                 |
| ENTRE CALLE CERVANTES Y PADILLA Y CALLE RAZ Y GUZMAN                                                           |                             |   |                      |                                 |
|                                                                                                    |                             |   |                      |                                 |
| Latitud                                                                                                    | Longitud                    |   |                      |                                 |
| 19.199389                                                                                                    | -96.155778                  |   |                      |                                 |
| steaciones y A Divide                                                                                          |                             |   |                      |                                 |
| 19*11'57.8'N 96*09'20.8'W                                                                                      |                             |   |                      |                                 |
| 91810 Veracruz, Ver. Cómo llegar Moder ALEMAN                                                                  | TAD Verach                  |   |                      |                                 |
| Ampiar el mapa                                                                                                 | 10 Values                   |   | ES importante        | asegurar que la                 |
| Campus<br>Instituto                                                                                            | Start .                     |   |                      |                                 |
| lendoza nail's                                                                                                 | Zien                        |   | Información es r     | egistrada de forma              |
| LT L'and L'and L'and L'and L'and L'and L'and L'and L'and L'and L'and L'and L'and L'and L'and L'and L'and L'and | enters                      |   |                      | <b>.</b>                        |
| ENIAVIETA                                                                                                    |                             |   | complet              | a v corrocta                    |
| P. Universit                                                                                                   | dad Jean Haget              |   | complete             | a y confecta                    |
| ENAVISTA COMPANY Z LA Universit                                                                                | dad Jean Proget             |   | completa             | a y correcta                    |

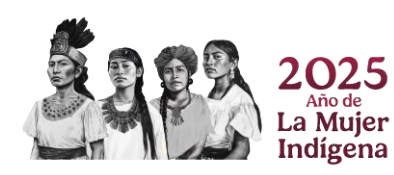

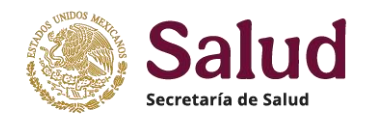

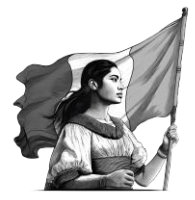

**Importante:** El responsable del registro deberá validar y asegurar que los datos de **Latitud y Longitud** concuerden con el Estado, Municipio, Localidad y que permita confirmar la ubicación a nivel de vialidad y asentamiento del domicilio registrado. El aplicativo muestra un mapa que representa los datos de latitud y longitud registrados mediante un punto que sirve de referencia para visualizar su ubicación en el territorio nacional. Para asegurar la validez de la información registrada en el apartado de **Ubicación**, además de la revisión documental asociada al establecimiento se utilizarán diferentes herramientas de información geográfica de referencia, como son:

#### Mapa Digital de México de INEGI:

https://gaia.inegi.org.mx/mdm6/?v=bGF0OjIzLjMyMDA4LGxvbjotMTAxLjUwMDAwLHo6MixsOmMx MTFzZXJ2aWNpb3M=

**Consulta en línea de Códigos Postales** https://www.correosdemexico.gob.mx/SSLServicios/ConsultaCP/Descarga.aspx (Consulta de códigos postales, nombre de asentamiento)

https://datos.gob.mx/busca/dataset/ubicacion-de-codigos-postales-en-mexico

(Poligonos de códigos postales para visualizar en Google Earth)

Google Maps y Google Earth https://www.google.com.mx/maps?hl=es&tab=rl https://www.google.com/intl/es-419/earth/

Indígena

Dentro del apartado *Características de la obra en el establecimiento,* se presentan las variables que permiten conocer los detalles del tipo de obra, institución de pertenencia, avance de obra, presupuesto y fecha de inicio de construcción y fecha de inicio programada de conclusión.

| Horarias                                                                                                    |                                                       |                                          |                       |             |   |                                             |
|----------------------------------------------------------------------------------------------------|-------------------------------------------------------|------------------------------------------|-----------------------|-------------|---|---------------------------------------------|
|                                                                                                    |                                                       |                                          |                       |             |   |                                             |
| Días de Operación<br>Seleccione una o varías opciones                                                                                                    | Horario de inicio de servicios del<br>establecimiento | Hora de término de se<br>establecimiento | rvicios del           | · Agregar   |   |                                             |
|                                                                                                    |                                                       |                                          |                       |             |   |                                             |
| Pecha de inicio de construcción                                                                                                    | Pecha de termino de construcción                      |                                          |                       |             |   |                                             |
|                                                                                                    |                                                       |                                          |                       |             |   |                                             |
| Pecha de referencia del avance financiero                                                                                                    |                                                       |                                          |                       |             |   |                                             |
| Seleccionar opción                                                                                                    | ▼ DD/MM/AAAA                                          |                                          |                       |             |   |                                             |
| Avances físicos                                                                                                    | Fecha de referencia de los avances físicos            |                                          | Costo estimado (mile  | s de pesos) |   | Avance financiero de la obra (porcentaje ej |
| Seleccionar opción                                                                                                    | Seleccionar opción                                    | Seleccionar opción -                     |                       | ón          | - | Seleccionar opción                          |
| Estrato Geográfico                                                                                                    | Tipo de Obra                                          |                                          | Estatus de Propiedad  |             |   | Institución administradora                  |
| Seleccionar opción                                                                                                    | <ul> <li>Seleccionar opción</li> </ul>                | Seleccionar opción 👻                     |                       |             |   | Seleccionar opción                          |
| Subtipología                                                                                                    | Estatus de Operación                                  |                                          | RFC del Establecimier | nto         |   | Nivel de atención                           |
| and an an all and a second second sec | Service of the offeren                                |                                          | activity of the       |             |   |                                             |
| Estatus de acción                                                                                                    | Institución                                           | -                                        | Tipo de Establecimier | 1to         |   | Tipologia                                   |

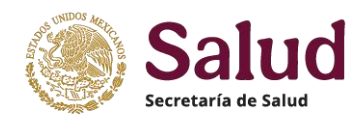

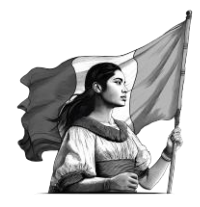

Las variables consideradas en este apartado deberán ser registradas conforme a las siguientes indicaciones.

**Estatus de acción**, refleja la situación actual de la obra en construcción, por lo que deberá elegir de entre las siguientes opciones:

- **1. En proceso:** Se refiere a que la construcción se ejecuta sin interrupción y la obra no esta concluida
- **2. Suspendida:** Cuando la construcción se suspende/detiene, por cuestiones de presupuesto, riesgo sanitario, riesgo ambiental, conflictos sociales, entre otras.
- **3. Clausurada:** Cuando la construcción presenta algún incumplimiento de alguna normatividad o reglamento y es clausurada
- 4. Otro: Cualquier ora situación no descrita
- **5. Concluida:** Cuando se ha terminado totalmente las acciones de construcción, es decir, que se ha dado cumplimiento a todos los requisitos físicos y técnicos exigidos en los planos y proyectos, de manera que puede ser utilizada para el fin conforme al cual se construyó.

**Institución** deberá seleccionar del catálogo la institución a la cual pertenece la obra en construcción a registrar, para esto es necesario identificar quien administra, gestiona y es responsable del financiamiento y construcción de dicho establecimiento y con ello asegurar la selección de la Institución en forma correcta. En el formulario se presenta el catálogo de institución vigentes.

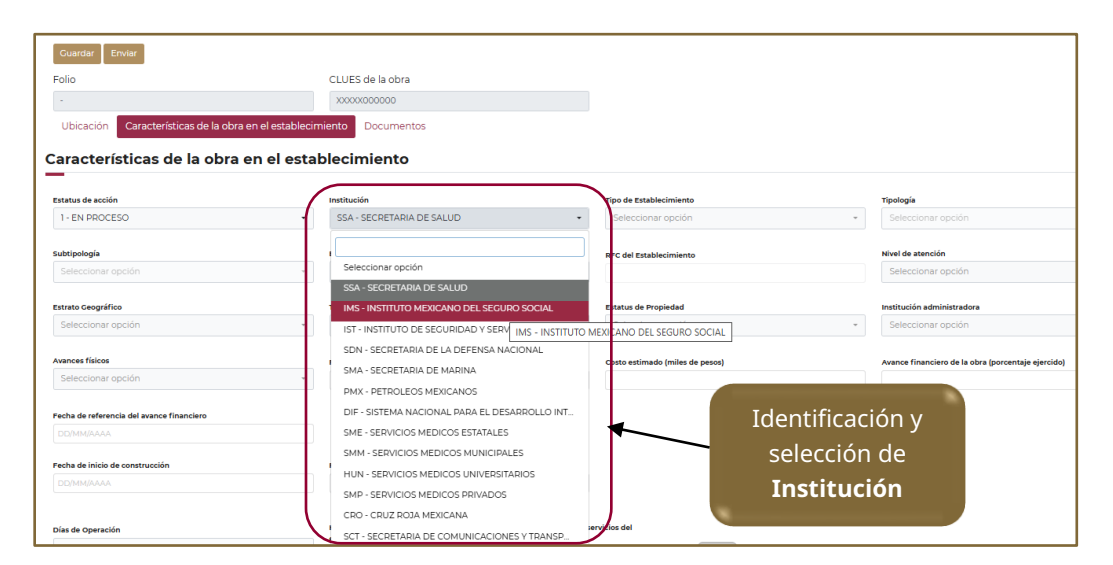

**Tipo de establecimiento**, para definir este dato, deberá considerar la actividad principal, la infraestructura, los recursos y el personal disponibles del establecimiento. Para los establecimientos que se dedican a la atención médica (cuentan con áreas, personal, equipo y recursos) debera identificar si son de Atención Ambulatoria (De Consulta Externa), o bien si son de internamiento (De Hospitalización); existen ademas los tipos sstablecimiento De Apoyo y De Asistencia Social.

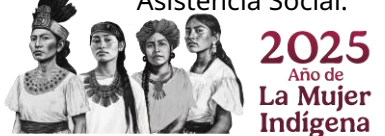

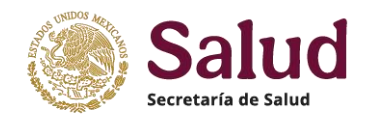

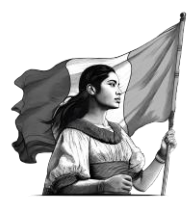

| Guardar Enviar                            |                                      |                                               |                                                    |
|-------------------------------------------|--------------------------------------|-----------------------------------------------|----------------------------------------------------|
| Folio                                     | CLUES de la obra                     |                                               |                                                    |
|                                           | XXXXX000000                          |                                               |                                                    |
| Ubicación Características de la o         | bra en el establecimiento Documentos |                                               |                                                    |
| Características de la obr                 | ra en el establecimiento             |                                               |                                                    |
| Estatus de acción                         | Institución                          | Tipo de Establecimiento                       | Tipologia                                          |
| 1 - EN PROCESO                            | - SSA - SECRETARIA DE SALUD          | - Seleccionar opción                          | Seleccionar opción                                 |
| Subtipología<br>Seleccionar opción        | Identificación y                     | Seleccionar opción<br>1 - DE CONSULTA EXTERNA | Nivel de atención<br>Seleccionar opción            |
| Estrato Geográfico                        | selección de <b>Tipo de</b>          | 2 - DE HOSPITALIZACIÓN                        | Institución administradora                         |
| Seleccionar opción                        | ostablacimiento                      | * 3 - DE APOYO 2 - DE HOSPITAL                | IZACION eleccionar opción                          |
| Avances físicos                           | establecimento                       | 4 - DE ASISTENCIA SOCIAL                      | Avance financiero de la obra (porcentaje ejercido) |
| Seleccionar opción                        | DD/MM/AAAA                           |                                               |                                                    |
| Fecha de referencia del avance financiero |                                      |                                               |                                                    |
|                                           |                                      |                                               |                                                    |
| Fecha de inicio de construcción           | Fecha de termino de construcción     |                                               |                                                    |

**Tipología** el registro de esta variable dependerá de los catálogos que cada institución utilice de manera oficial, considerando la desagregación de tipo de establecimientos de acuerdo a modelos de unidades de cada institución. La tipologia dependera del tipo de institución y tipo de establecimiento, conforme a los catálogo oficiales que cada institución envia a la DGIS para su incorporación en el aplicativo CLUES.

| Folio                                                                              | CLUES de la obra                                                              |                                                                     |                           |
|------------------------------------------------------------------------------------|-------------------------------------------------------------------------------|---------------------------------------------------------------------|---------------------------|
| Ubicación Características de la                                                    | obra en el establecimiento Do entos                                           |                                                                     |                           |
| Estatus de acción                                                                  | Institución                                                                   | Tipo de Establecimiento                                             | Tipología                 |
| 1 - EN PROCESO                                                                     | - SSA - SECRETARIA DE SALI                                                    | UD • 2 · DE HOSPITALIZACIÓN                                         | Seleccionar opción        |
| Subtipología<br>Seleccionar opción                                                 | Estatus de Operación<br>- Seleccionar opción                                  | RFC del Establecimiento                                             | Seleccionar opción        |
| testrato Geográfico<br>Seleccionar opción<br>Avances físicos<br>Seleccionar opción | ra realizar el registro de<br>ccionar primero la Institu                      | la <b>Tipologia</b> , deberá                                        |                           |
| Fecha de referencia del avar                                                       | tablecimiento y posterio<br>ada uno de estos campo<br>atálogo que muestra las | rmente la Tipologia.<br>s tiene asociado un<br>: opciones oficiales | Y - HOSPITAL PSIQUIATBICO |
| DD/MM/AAAA C                                                                       |                                                                               |                                                                     |                           |
| DD/MM/AAAA                                                                         | conforme al campo                                                             | seleccionado.                                                       |                           |

**Subtipología** se refiere a una agrupación especifica para establecimientos asociados a servicios especificos en Clinicas de Especialidades y Unidades de Especialidades Médicas (UNEMES) como son Hemodiálisis, cirugía ambulatoria, entre otras. La selección de la misma depende de la Insitución, el tipo y tipologia.

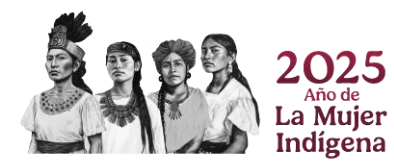

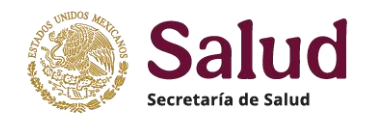

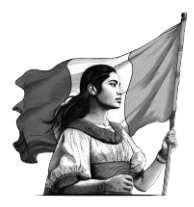

| Guardar Enviar                                                                                                    |                                             |                                                                                                    |                                                                                                   |                                                                                                    |
|----------------------------------------------------------------------------------------------------|---------------------------------------------|----------------------------------------------------------------------------------------------------|---------------------------------------------------------------------------------------------------|----------------------------------------------------------------------------------------------------|
| Folio                                                                                                    | CLUES de la obra                            |                                                                                                    |                                                                                                   |                                                                                                    |
|                                                                                                    | XXXXXX000000                                |                                                                                                    |                                                                                                   |                                                                                                    |
| Ubicación Características de la obra en e                                                                                                    | l establecimiento Documentos                |                                                                                                    |                                                                                                   |                                                                                                    |
| Estatus de acción                                                                                                    | Institución                                 | Tipo de Establecim                                                                                                    | hiento                                                                                            | Tipología                                                                                                    |
| 1 - EN PROCESO                                                                                                    | <ul> <li>SSA - SECRETARIA DE SA</li> </ul>  | UD - DE CONSUL                                                                                                    | TA EXTERNA                                                                                        | <ul> <li>UNE - UNIDAD DE ESPECIALIDADES MÉDICAS (UNEMES)</li> </ul>                                                               |
| Subtipología<br>Seleccionar opción                                                                                                    | Estatus de Operación     Seleccionar opción | RFC del Establecim                                                                                                    | niento                                                                                            | Nivel de atenci<br>Seleccionar in                                                                                                 |
| Seleccionar opción<br>99 - NO ESPECIFICADO                                                                                                    | Tipo d' Obra                                | Estatus de Propied                                                                                                    | dad<br>selée                                                                                      | Institución ad adora                                                                                                    |
| UNE01 - UNEMES DE SALUD MENTAL<br>UNE03 - UNEMES CAPASIT (VIH/SIDA)<br>UNE04 - UNEMES PADECIMIENTOS CARDIOVA<br>UNE05 - UNEMES DE DIAGNÓSTICO<br>UNED5 - UNEMES DE DIAGNÓSTICO                                                                                                    | Fechi e referencia de los ava               | ces físicos Costo estimado (m                                                                                                    | iles de pesos)                                                                                    | Avance financiero de la obra (porcentaje ejercido)                                                                                |
| UNED VIEWENE DE ONCOLOCIÓN<br>UNED - UNEMES DE TAGOLANTES<br>UNED - UNEMES DE TAGOLANTES<br>UNED - UNEMES DE DE DE ONCOLOCIÓN<br>UNED - UNEMES DE TELEMEDICINA<br>UNET - UNEMES DE DEICAM (CANCER DE MAMA<br>UNET - UNEMES SPOLE (SALUD Y CENERO, UN<br>UNET - UNEMES SPOLE (SALUD Y CENERO, UN<br>UNET - UNEMES DE DE DE DE DE DE | Pecha de terret<br>DOMMANAN<br>Pri<br>NOAD_ | ara realizar el registro d<br>nero la Institución, lueg<br>para finalmente identific<br>ampos tiene asociado u<br>oficiales confor | e la <b>Subtipolo</b><br>o el Tipo de est<br>ar la Subtipolo<br>in catálogo que<br>rme al campo s | <b>gia,</b> deberá seleccionar<br>cablecimiento y Tipología,<br>gia. Cada uno de estos<br>e muestra las opciones<br>seleccionado. |
| UNEIA - UNEMES CASA DE LA MUJER<br>UNEIS - UNEMES DE SALUD MENTAL Y ADICCIO<br>UNE99 - UNEMES OTRAS                                                                                                    | DNES                                        | Sin horarios                                                                                                    |                                                                                                   |                                                                                                    |

**Estatus de operación** Se refiere a si el establecimiento se encuentra **En Operación** (otorga servicios de manera total o parcial)o bien **Pendiente de entrar en operación**. Solo se podrá registrar información en este campo cuando el estatus de la acción sea CONCLUIDA, ya que esto significa que la construción se completo y esta listo el establecimiento para ser utilizado.

| Guardar Enviar                            |                                            |                                             |                                                    |
|-------------------------------------------|--------------------------------------------|---------------------------------------------|----------------------------------------------------|
| Folio                                     | CLUES de la obra                           |                                             |                                                    |
|                                           | XXXXXX000000                               |                                             |                                                    |
| Ubicación Características de la obra en   | el establecimiento Documentos              |                                             |                                                    |
|                                           |                                            |                                             |                                                    |
| Características de la obra er             | el caplecimiento                           |                                             |                                                    |
|                                           |                                            |                                             |                                                    |
| Estatus de acción                         | Institución                                | Tipo de Establecimiento                     | Tipologia                                          |
| 5 - CONCLUIDA                             | <ul> <li>SSA - SECRETARIA DE S.</li> </ul> | <ul> <li>1 - DE CONSULTA EXTERNA</li> </ul> | UNE - UNIDAD DE ESPECIALIDADES MÉDICAS (UNE        |
| Subtipología                              | Estatus de Operación                       | RFC del Establecimiento                     | Nivel de atención                                  |
| UNE07 - UNEMES DE ONCOLOGÍA               | Seleccionar opción                         | *                                           | Seleccionar opción                                 |
|                                           |                                            |                                             |                                                    |
| Estrato Geografico                        | Cataoniana anatén                          | Estatus de Propiedad                        | Institución administradora                         |
| Seleccionar opción                        | Seleccionar opcion                         | Seleccionar opción                          | <ul> <li>Seleccionar opción</li> </ul>             |
|                                           | EN OPERACION                               |                                             |                                                    |
| Avances físicos                           | PENDIENTE DE ENTRAR EN OPERACION           | EN OPERACION miles de pesos)                | Avance financiero de la obra (porcentaje ejercido) |
| Seleccionar opción                        |                                            |                                             |                                                    |
|                                           |                                            |                                             |                                                    |
| Fecha de referencia del avance financiero |                                            |                                             |                                                    |
|                                           |                                            |                                             |                                                    |
|                                           |                                            |                                             |                                                    |

**RFC del establecimiento**, deberá registrar el Registro Federal de Contribuyentes del establecimiento conforme a su registro fiscal.

**Nivel de atención**, son una forma de organizar a los establecimientos de salud en función de sus áreas, cartera de servicios, equipamiento y población de responsabilidad. Un establecimiento de atención médica se puede clasificar en 1er nivel, 2º nivel ó 3er nivel. La identificación del nivel de atención considera las siguientes definiciones:

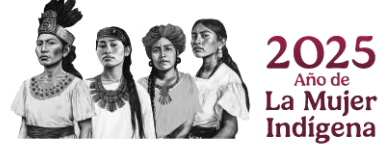

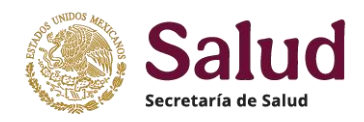

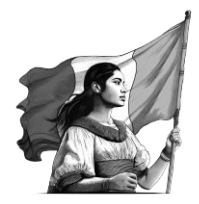

- Los establecimiento de primer nivel otorgan exclusivamente atención ambulatoria, que puede ser general o especializada; en dichas unidades inicia el primer contacto con los pacientes fungiendo como principales espacios para realizar acciones de prevención y promoción a la salud, así como la detección temprana y seguimiento de enfermedades, son la vía de entrada al sistema de atención. En el sistema público cuentan con una población de responsabilidad definida.
- Los establecimientos de segundo nivel son aquellas que brindan servicios de atención hospitalaria y de urgencias, además de otorgar servicios de promoción de la salud y prevención de enfermedades y atención médica ambulatoria especializada. Son establecimientos receptores de referencias del primer nivel, para atención de padecimientos de baja y/o mediana complejidad que superan la capacidad resolutiva del primer nivel. Las unidades médicas que cuenten solamente con atención ambulatoria pero no tienen una población de responsabilidad definida (adscrita) se considerarán de segundo nivel (unidades de atención de oncología, unidades de atención de hemodiálisis, unidades con atención médica continua).
- Los establecimientos tercer nivel son las que otorgan atención médica hospitalaria y de urgencias y son establecimientos de referencia de las unidades de segundo nivel para la atención de padecimientos de alta especialidad que superan la capacidad resolutiva del segundo nivel. Son sedes formadoras de recursos humanos de especialidad y subespecialidad y cuentan con unidades o centros de investigación.
- Para establecimientos de apoyo y de asistencia social se debe seleccionar NO APLICA.

**Estrato geográfico**, se refiere a la clasificación realizada por INEGI para cada localidad existente y que denomina como ámbito Rural o Urbano. El dato debe ser coincidente con lo reportado en el Catalogo de Localidades Nacional que publica INEGI en <u>https://www.inegi.org.mx/app/ageeml/</u>.

Conviene señalar que para el caso de tipologías o nombres de establecimientos que utilicen la en su descripción la denominación Rural o Urbano (por ejemplo, Centro de Salud Urbano o bien Centro de Salud Rural) se recomienda que el adjetivo del ámbito sea coincidente con la clasificación dada a dicha localidad en el Catálogo publicado por INEGI.

**Tipo de obra**, permite conocer si el establecimiento sustituye a un establecimiento o bien es una obra nueva sin vinculo a ningún establecimiento previo.

**Estatus de Propiedad,** se refiere a la titularidad del establecimiento fijo como parte del patrimonio de la institución o persona por lo que deberá seleccionarse la opción que corresponda a la situación del inmueble.

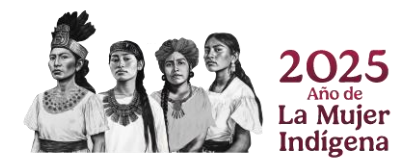

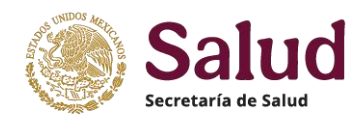

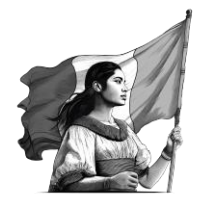

**Institución Administradora**, este campo permite conocer para instituciones/entidades que cuentan con áreas u órganos internos u organismos descentralizados que se encuentren sectorizados o vinculados a una dependencia, como en el caso de la Institución Secretaría de Salud, presenta varias "figuras administrativas" como son Institutos Nacionales de Salud, Servicios Estatales de Salud, Organismos Públicos Descentralizados en los Estados. En el caso de Instituciones Privadas permite saber si son Sociedades anónimas, Asociaciones Civiles, o de pertenencia a grandes corporaciones como Fundación Best, Salud Digna, entre otras.

**Avances físicos:** Se refiere al porcentaje de avance de la obra física, el cual se registra en porcentaje de cumplimiento en múltiplos de 10, por lo que si lleva un avance del 25% de la obra debera registrar 20%. Cuando la obra se conlcuye se debe registrar 100%.

**Fecha de referencia de los avances físicos:** Se debe indicar el día mes y año en el cual se presente el avance físico señalado.

El avance fisico se modificará de forma gradual conforme avance el tiempo y esto se reflejará tanto en el pocentaje de avance físico como en la fecha de referencia del mismo

**Costo estimado (miles de pesos):** Es la cantidad de recurso financiero establecido en el presupuesto autorizado para la ejecución de la obra nueva

**Avance financiero de la obra (porcentaje ejercido):** Se refiere al porcentaje de recurso financiero ejercido, respecto del total autorizado, el cual se registra en porcentaje de cumplimiento, por lo que si se ha ejercido el 25% del presupuesto, se registra 25%. Cuando la obra se conlcuye se debe registrar 100%.

**Fecha de referencia del avance financiero:** Se debe indicar el día mes y año en el cual se presente el avance fínanciero señalado.

El avance financiero se modificará de forma gradual conforme avance el tiempo y esto se reflejará tanto en el pocentaje de avance físico como en la fecha de referencia del mismo

**Fecha de inicio de construcción:** dato que debe indicar la fecha en la cual se inició el proceso de construcción del establecimiento.

**Fecha de término de construcción:** dato que debe indicar la fecha en la cual se concluyó el proceso de construcción del establecimiento.

Para el regitro de las fechas. dentro del aplicativo los campos de fecha se podrá registrar en forma directa (capturando los datos en formato DD/MM/AAAA), o bien seleccionando a partir de la ventana de fechas que presenta la herramienta.

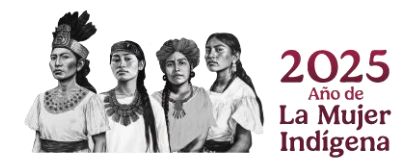

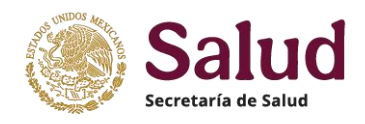

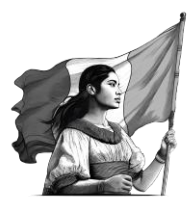

| 6/05/2        | 2023          |                         |                         |              |              |               |                            | 25/06/ | 2025          |     |              |               |               |               |                                                   |
|---------------|---------------|-------------------------|-------------------------|--------------|--------------|---------------|----------------------------|--------|---------------|-----|--------------|---------------|---------------|---------------|---------------------------------------------------|
| <             |               | Ma                      | iyo 20                  | 023          | _            | >             |                            | <      | _             | Jur | nio 20       | 025           |               | >             |                                                   |
| D             | L             | м                       | м                       | J            | V            | s             |                            | D      | K             | м   | м            | J             | ۷             | s             | Hora de término de servicios o<br>establecimiento |
|               | 1             | 2                       | 3                       | 4            | 5            | 6             | Registro de                |        | 2             | 3   | 4            | 5             | 6             | 7             |                                                   |
| 7             | 8             | 9                       | 10                      | 11           | 12           | 13            | forma directa              | 8      | 9             | 10  | 11           | 12            | 13            | 14            |                                                   |
|               | 15            | 16                      | 17                      | 18           | 19           | 20            | o a través de              | 15     | 16            | 17  | 18           | 19            | 20            | 21            |                                                   |
|               | 22            | 23                      | 24                      | 25           | 26           | 27            | selección en               | 22     | 23            | 74  | 25           | 26            | 27            | 28            | Término                                           |
| 3             | 29            | 30                      | 31                      |              | 2            | 3             | calendario                 | 29     | 30            |     |              |               | 4             | S             | Sin horarios                                      |
| 4             |               |                         |                         | 8            | 9            | 10            | Galeridario                | 6      | 7             | 8   | 9            |               |               | 12            |                                                   |
| 21<br>28<br>4 | 22<br>29<br>5 | 23<br>30<br>6<br>s al 1 | 24<br>31<br>7<br>regist | 25<br>1<br>8 | 26<br>2<br>9 | 27<br>3<br>10 | selección en<br>calendario | 2      | 23<br>30<br>7 | 1   | 25<br>2<br>9 | 26<br>3<br>10 | 27<br>4<br>11 | 28<br>5<br>12 | Sin hor                                           |

**Días de operación**, especificar los días en los cuales el establecimiento presta servicios. Para el registro de este dato dentro del aplicativo se muestran la lista de los días de la semana, de los cuales puede seleccionar uno o más dependiendo de la disponibilidad de cada establecimiento.

**Horario de inicio de servicios del establecimiento**, se refiere a la hora exacta en la que inicia la prestación de servicios, se registra en formato HH:MM. Se puede elegir del cuadro emergente que presenta la aplicación o bien registrar directamente en el espacio habilitado para ello.

**Hora de término de servicios del establecimiento**, se refiere a la hora exacta en la que concluye la prestación de servicios, se registra en formato HH:MM. Se puede elegir del cuadro emergente que presenta la aplicación o bien registrar directamente en el espacio habilitado para ello.

Para registrar de forma correcta los días y horarios de atención del establecimiento, se debera proceder de la siguiente forma: Paso 1: Selección de dias y registro de hora inicio y hora término

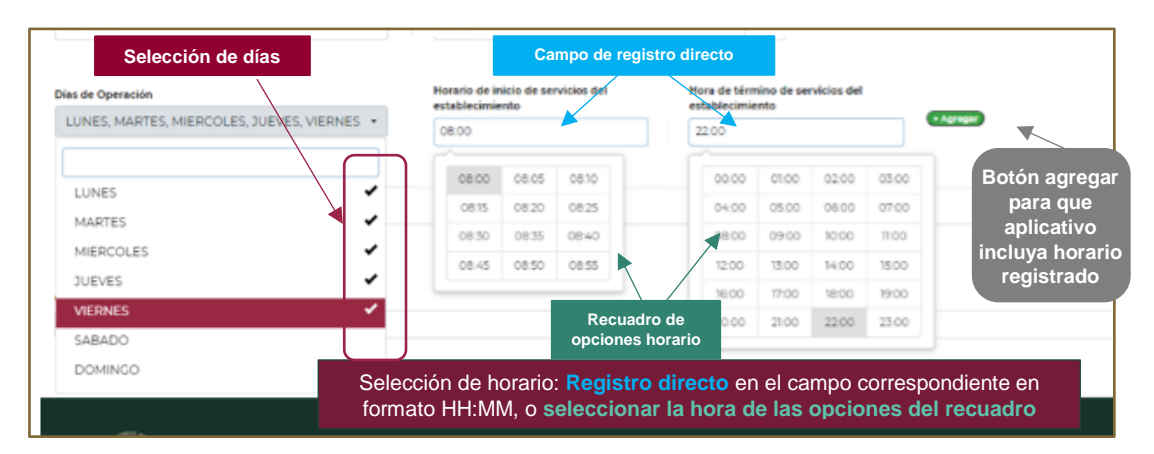

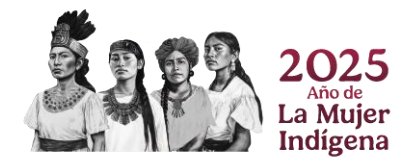

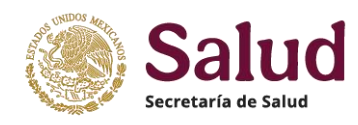

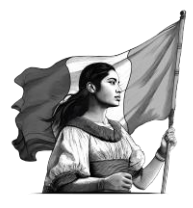

#### Paso 2: Seleccionar botón con lo cual el aplicativo registra el horario especificado Horario de inicio de servicios del establecimiento Hora de término de servicios del establecimiento Días de Operación Seleccione una o varias opciones • Agregar Horarios # Días Inicio Término Accioner L-Ma-Mi-3-V 22:00 1 08:00 - Elimir Observaciones al registro Horario registrado en aplicativo

Paso 3: Si el establecimiento cuenta con horario diferente en fin de semana realizar el procedimiento descrito (seleccionar dias sábado y domingo) y registrar hora inicio y hora término, luego opción agregrar y quedará registrado el segundo horario

| Seleccione una o varias opciones 🕞 |                  | del establecimiento       | del establecimiento   | + Agregar   |
|------------------------------------|------------------|---------------------------|-----------------------|-------------|
| Horari                             | OS               |                           |                       |             |
| #                                  | Días             | Inicio                    | Térmi                 | no Acciones |
| 1                                  | L-Ma-Mi-J-V      | 08:00                     | 22:00                 | - Eliminar  |
| 2                                  | S-D              | 09:00                     | 15:00                 | - Eliminar  |
| Observacio                         | ones al registro |                           |                       |             |
|                                    |                  | Se registran dos Horarios | para el establecimien | to          |

El horario puede ser modificado conforme la dinamica de cada establecimiento, por lo que con el boton el boton el registro de un horario no vigente y con la selección de dias y hora incio y hora termino y boton agregar se incluye el horario que se requiera.

**Observaciones al registro**, es un campo que permitirá detallar alguna situación del la obra en construcción que sea confusa en sus características institucionales, condición de la obra, o bien quieran aclarar que el funcionamiento es parcial, entre otras.

Por último, el apartado *Documentos* permitirá realizar la carga de los documentos digitalizados requeridos para dar soporte a la solicitud en cuestión.

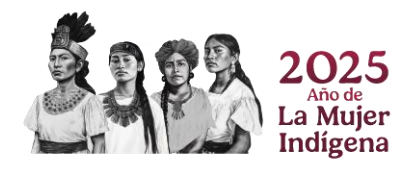

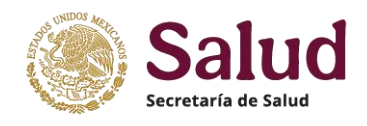

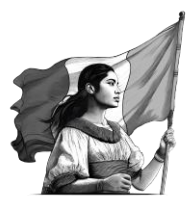

| Folio |                                              | CLUES de la obra                                            |                                            |
|-------|----------------------------------------------|-------------------------------------------------------------|--------------------------------------------|
| Ubi   | cación Características de la obra en el esta | blecimiento Documentos                                      |                                            |
| Docu  | umentos                                      |                                                             |                                            |
| #     | Documento                                    | Carga                                                       | Almacenado                                 |
| 1     | Oficios                                      | Elegir archivos Ningún archivo seleccionado                 | Sin oficios                                |
| 2     | Fotos                                        | Elegir archivos Ningún archivo seleccionado                 | Sin fotos                                  |
| 3     | Planos                                       | Elegir archivos Ningún archivo seleccionado                 | Sin planos                                 |
| 4     | Permisos sanitarios de construcción          | Elegirarchivos Ningún archivo seleccionado                  | Sin permisos sanitarios de construcción    |
|       | Tipo de<br>documento                         | Apartado para la selección del (los)<br>archivo(s) a cargar | Sección que muestra<br>documentos cargados |

3.Il Modificación, se refiere a la actualización de los datos de la obra en proceso de construcción conforme se va avanzando en la ejecución de la obra. Para esto será necesario identificar la CLUES de la obra en proceso de la cual se requiere realizar la actualización y una vez identificada seleccionar el botón BUSCAR para que el aplicativo muestre la información registrada al momento.

| Consuita •                        | Entidad                        | Jurisdicción                   | Institución                    | т                 | ipo de Establecimiento         |
|-----------------------------------|--------------------------------|--------------------------------|--------------------------------|-------------------|--------------------------------|
| Solicitudes de CLUES •            | Seleccionar opción             | · De una o vertes              | l a selección d                | e la CLUES de l   | una obra en                    |
| Solicitudes de obras en proceso * | Tipologia                      | Change and                     | proceso a actu                 | alizar permite a  | al aplicativo                  |
| Modificación dulas                | Seleccionar opción             | <ul> <li>MSSS 03225</li> </ul> | mostrar                        | el registro exis  | tente                          |
| Cerrar sesión                     | Buscar Limplar filtros De      | scargar                        |                                |                   |                                |
|                                   | # CLUES de obra N              | ombre                          | Fecha de inicio de contrucción | Estatus de acción | Acciones                       |
|                                   | MSSSA003225 H                  | OSPITAL GENERAL DE JIUTEPEC    | 18/11/2023                     | 1 - EN PROCESO    | Ortalle Solicitar modificación |
| -                                 | Lista del 1 al 1 de 1 registro |                                |                                |                   |                                |
|                                   |                                |                                |                                |                   |                                |

Para realizar la actualización correspondiente es necesario seleccionar la opción señalada en el botón azul **solicitar modificación** con lo cual el aplicativo muestra los datos a detalle registrados.

|                                           | M555A003225                          |                                  |            |                                             |
|-------------------------------------------|--------------------------------------|----------------------------------|------------|---------------------------------------------|
| Ubicación Características de la           | obra en el establecimiento Documento | 05                               |            |                                             |
| Características de la ob                  | ora en el establecimiento            |                                  |            |                                             |
|                                           |                                      |                                  |            |                                             |
| Estatus de acción                         | Institución                          | Tipo de Establecimient           | to         | Tipología                                   |
| 1 - EN PROCESO                            | SSA - SECRETARIA DE SALU             | 2 - DE HOSPITALIZ                | ZACIÓN     | <ul> <li>M - HOSPITAL GENERAL</li> </ul>    |
| Subtipología                              | Estatus de Operación                 | RFC del Establecimien            | to         | Nivel de atención                           |
| 99 - NO ESPECIFICADO                      | Seleccionar opción                   |                                  |            | 2 - SEGUNDO NIVEL                           |
| Estrato Geográfico                        | Tipo de Obra                         | Estatus de Propiedad             |            | Institución administradora                  |
| Seleccionar opción                        | * 1 - OBRA NUEVA                     | * 1 - PROPIO                     |            | SESA - SECRETARIA DE SALUD ESTA             |
| Avances físicos                           | Fecha de referencia de los avans     | es físicos Costo estimado (miles | (de pesos) | Avance financiero de la obra (porcentaia ei |
| 1 - 10%                                   | DD/MM/AAAA                           | es riscos                        | as hered   | Avance manciero de la cora (porcentaje ep   |
|                                           |                                      |                                  |            |                                             |
| Fecha de referencia del avance financiero |                                      |                                  |            |                                             |
|                                           |                                      |                                  |            |                                             |
| Fecha de inicio de construcción           | Fecha de termino de construcció      | in .                             |            |                                             |
| 18/11/2023                                | 24/04/2025                           |                                  |            |                                             |
|                                           |                                      |                                  |            |                                             |
| Días de Operación                         | Horario de inicio de servicios del   | Hora de término de servicios del |            |                                             |
| Seleccione una o varias opciones          | establecimiento                      | establecimiento                  | + Agregar  |                                             |
|                                           |                                      |                                  |            |                                             |
| Horarios                                  |                                      |                                  |            |                                             |
| # Días                                    | Inicio                               | Término                          |            | Acciones                                    |
|                                           |                                      |                                  |            |                                             |

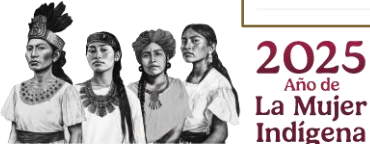

Año de a Mujer

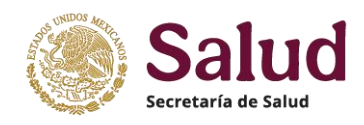

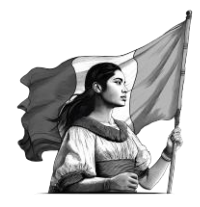

La actualización de la información de la obra en proceso se realizará conforme a los criterios descritos en el apartado previo y considerando los avances que la ejecución de la obra tenga al momento de realizar la misma. Para el seguimiento de las obras en proceso se establece que deberá realizarse una actualización trimestral con el fin de conocer el estatus de la obra y ejercicio de los recursos financieros.

## IV - Acciones y tareas del Menú Cierres Mensuales

**Cierres mensuales**, en este apartado se presentan los cierres mensuales consolidados de los últimos 3 años, considerando como fecha de corte el mes previo a la fecha de publicación. Se presentan dos versiones, denominadas versión completa y versión ajustada. Asimismo, derivado de la incorporación de la nueva Institución denominada Servicios de Salud IMSS BIENESTAR, se presenta una tabla de equivalencia, que muestra las CLUES que fueron transferidas de SSA estatales a IMSSS BIENESTAR, para su adecuado seguimiento y trazabilidad, dado que se trata de los mismos establecimientos que solamente cambian de Institución

|                                  | Clerres mensuales   |             |                  | opcion para descargar archivo de cierre de interes |                        |          |  |
|----------------------------------|---------------------|-------------|------------------|----------------------------------------------------|------------------------|----------|--|
| olicitudes de CLUES 🕶            | 20                  | 24 2023     |                  |                                                    |                        |          |  |
| olicitudes de obras en proceso 🔻 | #                   | Año         | Periodo          | Fecha de cierre                                    | Descarga               |          |  |
| ierres mensuales                 | 1                   | 2024        | 1 - ENERO        | 19/02/2024                                         |                        |          |  |
| escarga de cédulas               | 2                   | 2024        | 2 - FEBRERO      | 20/03/2024                                         |                        |          |  |
| errar sesión                     | 3                   | 2024        | 3 - MARZO        | 19/04/2024                                         |                        |          |  |
|                                  | 4                   | 2024        | 4 - ABRIL        | 31/05/2024                                         |                        |          |  |
|                                  | 5                   | 2024        | 5 - MAYO         | 25/06/2024                                         | ± ± 1                  |          |  |
|                                  | 6                   | 2024        | 6 - JUNIO        | 23/07/2024                                         |                        |          |  |
|                                  | 7                   | 2024        | 7 - JULIO        | 28/08/2024                                         |                        |          |  |
|                                  | 8                   | 2024        | 8 - AGOSTO       | 02/10/2024                                         |                        |          |  |
|                                  | Documentos de apoyo |             |                  |                                                    |                        |          |  |
|                                  | #                   | Nombre      |                  | Mes de corte                                       | Fecha de actualización | Descarga |  |
|                                  | 1                   | Tabla equiv | valencia SSA/IMB | Agosto 2024                                        | 25/09/2024             | *        |  |
|                                  |                     |             |                  |                                                    |                        |          |  |
|                                  |                     |             |                  |                                                    |                        |          |  |

La información puede ser descargada seleccionando el ícono correspondiente al archivo de interés, con lo cual el aplicativo generara un archivo en formato Excel para consulta.

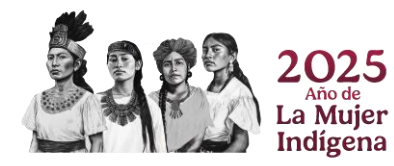

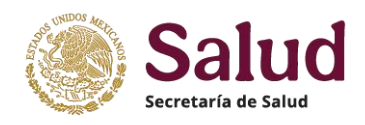

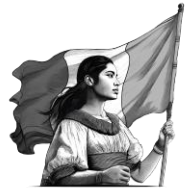

## V - Acciones y tareas del Menú Descarga de Cédulas

Este apartado esta pensado en generar para cada establecimiento registrado en CLUES un documento oficial que muestre la CLUES y los datos principales con los cuales esta registrado el establecimiento. La cédula se genera identificando la o las CLUES de interes a las cuales se requieren generar el documento. Los filtros permiten realizar una búsqueda dirigida para facilitar encontrar la CLUES de interés. Una vez identificada se selecciona el recuadro (actvar casilla izquierda) y posteriormente seleccionar el botón DESCARGAR con lo cual es aplicativo generara archivos en formato PDF los cuales debe guardar en la PC.

| ĵ                                                                             |                                                                                                    |                                                                                                    | DGIS                                                                    |                                                                                     |                                                                                                    |
|-------------------------------------------------------------------------------|----------------------------------------------------------------------------------------------------|----------------------------------------------------------------------------------------------------|-------------------------------------------------------------------------|-------------------------------------------------------------------------------------|----------------------------------------------------------------------------------------------------|
| Jonsulta ▼<br>Solicitudes de CLUES ▼                                          | Entidad<br>09 - CIUDAD DE MEXICO -                                                                                                    | Municipio                                                                                                    | Institución                                                             | Tipo de Esta                                                                        | blecimiento<br>opción                                                                                                  |
| Jolicitudes de obras en proceso ▼<br>Lierres mensuales<br>Descarga de cédulas | Tipología<br>Seleccionar opción -                                                                                                    | Estatus de operación<br>Seleccionar opción                                                                                                    | Filtros par<br>CLUE                                                     | ara búsqueda de<br>ES de interés                                                    |                                                                                                    |
| Selección de las<br>CLUES a las<br>cuales se les                              | Buscar         Limpiar filtros         Descargar           2         #         CLUES         Nombre           1         DFCJ3000011         CENTROS DE I           2         DFCJ3000012         CENTROS DE I           3         DFCJ3000040         CENTROS DE I           4         DFCJ3000040         CENTROS DE I           5         DFCJ3000052         CENTROS DE I           6         DFCJ3000052         CENTROS DE I | INTEGRACIÓN JUVENIL, A.C.<br>INTEGRACIÓN JUVENIL, A.C.<br>INTEGRACIÓN JUVENIL, A.C.<br>INTEGRACIÓN JUVENIL, A.C.<br>INTEGRACIÓN JUVENIL, A.C. |                                                                         | Fecha de alta<br>16/10/2018<br>16/10/2018<br>16/10/2018<br>16/10/2018<br>16/10/2018 | Estatus de operaci<br>1 - EN OPERACION<br>1 - EN OPERACION<br>1 - EN OPERACION<br>1 - EN OPERACION<br>1 - EN OPERACION |
| quiere generar la<br>CÉDULA                                                   | a         b         b         centred being           a         7         DFCIJ000076         CENTRO DE IN           a         8         DFCIJ000081         CENTRO DE IN           a         9         DFCIJ000093         CENTRO DE IN                                                                                                    | TEGRACION JUVENILAC. UNIDAD OPE<br>TEGRACION JUVENILAC. UNIDAD OPE<br>TEGRACION JUVENILAC. UNIDAD OPE                                         | RATIVA MIGUEL HIDALGO<br>RATIVA TLALPAN<br>RATIVA ALVARO OBREGÓN CENTRO | 29/03/2021<br>29/03/2021<br>29/03/2021<br>29/03/2021                                | 1 - EN OPERACION<br>1 - EN OPERACION<br>1 - EN OPERACION<br>1 - EN OPERACION                                           |

- 1. La opción BUSCAR permite al aplicativo mostrar las CLUS de acuerdo a los criterios registrados mediante los filtros de selección
- 2. La opción LIMPIAR FILTROS permite realizar una nueva búsqueda
- 3. La opción DESCARGAR permite al aplicativo generar las CÉDULAS de las CLUES seleccionadas (activando la caja de opción señalada en azul)

Finalmente la CÉDULA CLUES es generada en formato PDF y descargada en el sitio definido por el usuario, documento que presentará solamente los datos base como son el nombre de la unidad, la institucipon a la que pertenece, el estatus funcional, la fecha en la cual se registro y el domicilio de ubicación. La siguiente imagen muestra los elementos que integran dicha cédula.

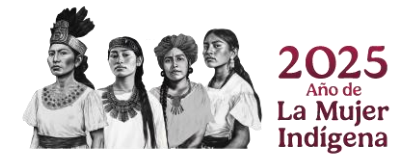

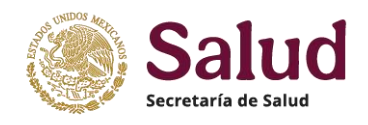

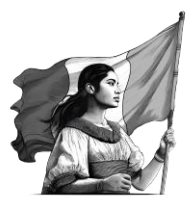

#### Cédula CLUES

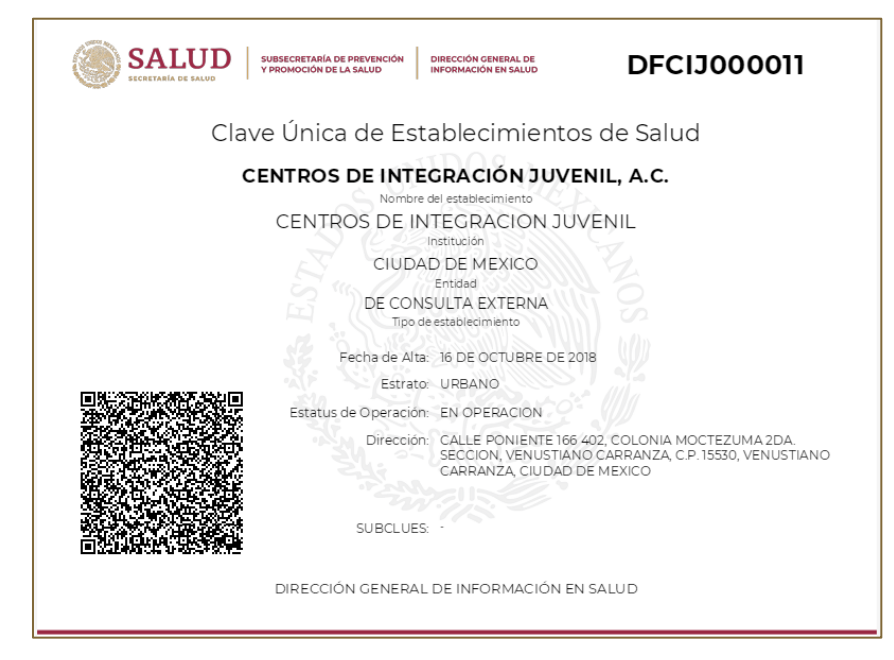

# VI - Acciones y tareas del Menú Cerrar Sesión

Este apartado es para que el usuario salga del aplicativo en forma correcta, cerrando la sesión iniciada mediante su usuario y contraseña y asgurar que el proceso dentro del aplicativo concluye de forma correcta.

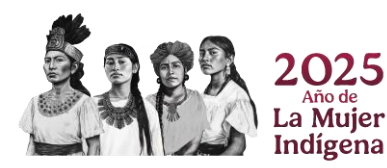

Gobierno de México

Secretaría de Salud

Dirección General de Información en Salud

Manual para el registro de información Catálogo de establecimientos en Salud CLUES

Av. Homero No. 213, Col. Chapultepec Morales, Alcaldía Miguel Hidalgo, CP. 11570. Ciudad de México

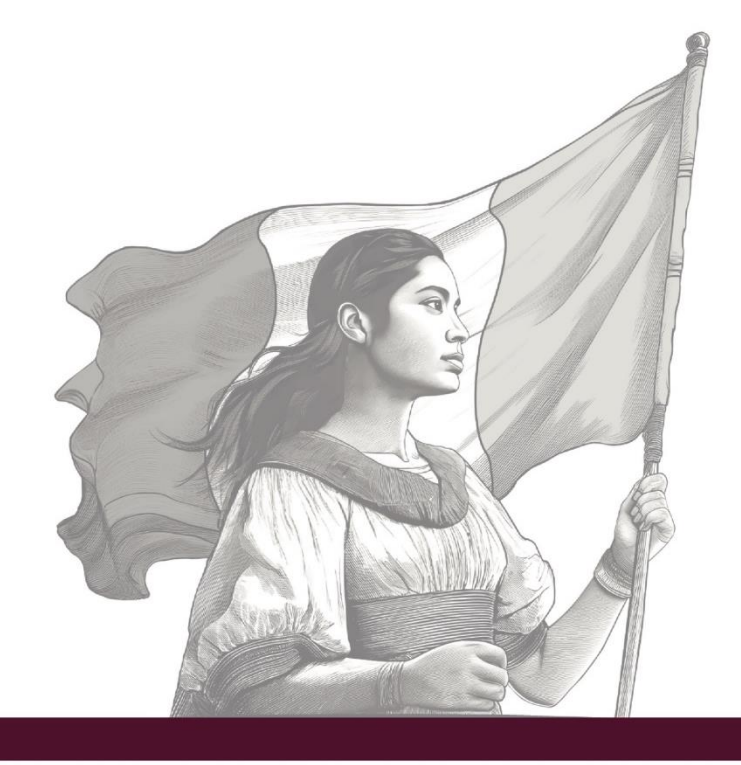